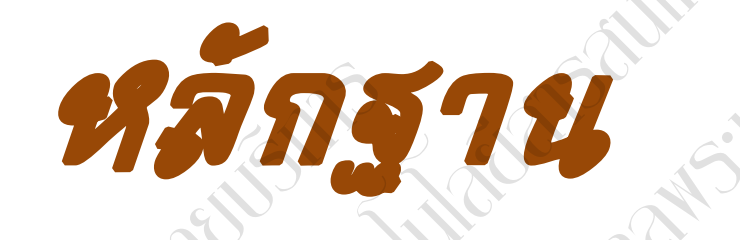

7547*IIIIII* 1547*IIIIIIII* 1547*IIIIIIII* STINIT,

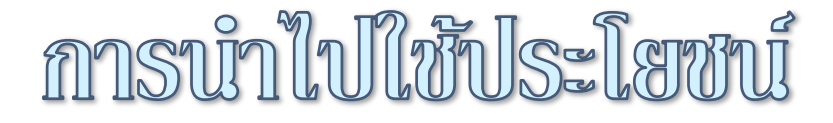

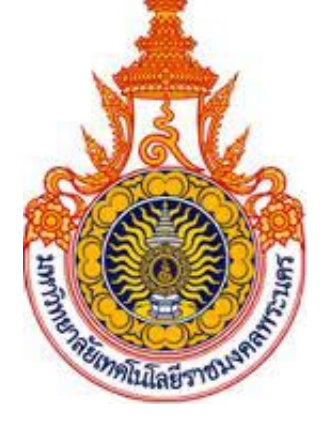

# ห้องสมุดมทร.พระนคร

# สำนักวิทยบริการและเทคโนโลยีสารสนเทศ

# การนำไปใช้ประโยชน์

1. สามาถเลือกฐานข้อมูลที่เหมาะสมกับการความต้องการสารสนเทศ ได้แก่

- ABI/Inform ครอบคลุมเนื้อหาทางด้านบริหารจัดการ
- ProQuest Dissertations & Theses ครอบคลุมเนื้อหาหลาหลายหลายวิชา
- SpringerLink ครอบคลุมทางด้านวิทยาศาสตร์ เทคโนโลยี และทางการแพทย์ รวมถึง

สาขาทางสังคมศาสตร์และมนุษยศาสตร์

- Web of Science ครอบคลุมสาขาวิชาหลักทั้งวิทยาศาสตร์ สังคมศาสตร์ และ มนุษยศาสตร์

 สามารถแสวงหาสารสนเทศได้อย่างถูกวิธี และเป็นการใช้สารสนเทศที่คุ้มค่า ลดขั้นตอน ประหยัด เวลา ค่าใช้จ่าย ในการเข้าถึงสารสนเทศที่ต้องการได้อย่างแท้จริง

# การใช้งานฐานข้อมูล ABI/INFORM Complete

โดย... ประภาศรี ทองลิ่ม prapasri@book.co.th แผนกสนับสนุนฝ่ายทรัพยากร อิเล็กทรอนิกส์ทางการศึกษา บริษัท บุ๊ค โปรโมชั่น แอนด์ เซอร์วิส จำกัด

โครงการพัฒนาเครือข่ายระบบห้องสมุดในประเทศไทย (ThaiLIS)

ปรับปรุงครั้งล่าสุด 13/12/54

ABI/Inform หนึ่งในฐานข้อมูลที่ครอบคลุมเนื้อหาทางด้าน ับริหารจัดการไว้มากที่สุด โดยรวบรวมสิ่งพิมพ์มากกว่า 5,000 ชื่อ เรื่อง ประกอบด้วย The Wall Street Journal, Eastern Edition, EIU ViewsWire, Going Global Career Guides, Author Profiles รวมถึงดุษฏีนิพนธ์ (Dissertations) และวิทยานิพนธ์ (Theses) สาขาบริหารจัดการที่ให้บริการรูปแบบฉบับเต็ม (Full Text) มากกว่า 30,000 ชื่อเรื่อง ซึ่งผู้ใช้สามารถนำข้อมูลจาก ABI/Inform มาใช้ เพื่อศึกษาภาวะการทางเศรษฐกิจ แนวโน้มทางธุรกิจ เทคนิคการ จัดการ กลยุทธ์ต่างๆที่ใช้ในการบริหารจัดการ เป็นต้น

ฐานข้อมูล ABI/INFORM มีการแบ่งออกเป็น 3 ฐานข้อมูลย่อย ดังนี้

- 1. ABI/Inform Global
- 2. ABI/Inform Trade & Industry
- 3. ABI/Inform Dateline

## **ABI/Inform Global**

ชื่อเรื่อง ครอบคลุมสิ่งพิมพ์มากกว่า 3,000 จากสิ่งพิมพ์ภาษาอังกฤษจากประเทศสหรัฐอเมริกา และประเทศอื่นในภูมิภาคต่างๆของโลก สามารถ สืบค้นบทความฉบับเต็มจากวารสารมากกว่า 2,000 รายชื่อ และให้เนื้อหาส่วนใหญ่ครอบคลุมตั้งแต่ปี 1971 - ปัจจุบัน

## ABI/Inform Trade & Industry

เป็นฐานข้อมูลที่ผู้ใช้ให้ความเชื่อถือในแหล่งข้อมูลประเภท ข่าวสารทางการค้าและทางอุตสาหกรรมหลักๆ นอกจากนี้ยังรวมถึง การศึกษาและเปรียบเทียบประเภทของธุรกิจและอุตสาหกรรมต่างๆ เช่น โทรคมนาคม การขนส่ง ปิโตรเคมี และอื่นๆ สามารถสืบค้น บทความฉบับเต็มจากวารสารมากกว่า 1,900 รายชื่อ

้ตัวอย่างวารสาร เช่น :

Candy Industry, Airline Industry Information, Global Cosmetic Industry, Hospital Business Week, R & D

## **ABI/Inform Dateline**

ฐานข้อมูลที่รวบรวมสิ่งพิมพ์ท้องถิ่นและสิ่งพิมพ์ระดับภูมิภาค ทางบริหารธุรกิจที่หาได้ยากเข้าไว้ พร้อมด้วยข่าวสารเกี่ยวกับ บริษัทท้องถิ่น บทวิเคราะห์ในตลาดท้องถิ่น เป็นต้น

ตัวอย่างวารสาร เช่น :

Crain's Chicago Business, Business Journal-Central New York, Smart Business Pittsburgh, Sacramento Business Journal, Texas Business Review

## **Search Methods**

- Basic Search (การสืบคันขั้นพื้นฐาน)
- Advanced Search (การสืบคันขั้นสูง)
- Command Line Search (การสืบค้นด้วยชุดคำสั่ง)
- Data & Reports Search (การสืบค้นจากรายงานวิจัยทางการ ตลาดและอุตสาหกรรม)
- Look Up Citation (การสืบคันด้วยข้อมูลอ้างอิง)
- Publication Search (ไล่เรียงตามรายชื่อสิ่งพิมพ์)
- Browse Featured Content (ไล่เรียงตามเนื้อหาทางธุรกิจ)

Preference

### **Databases**

Basic Search | Advanced V | Publications | Browse

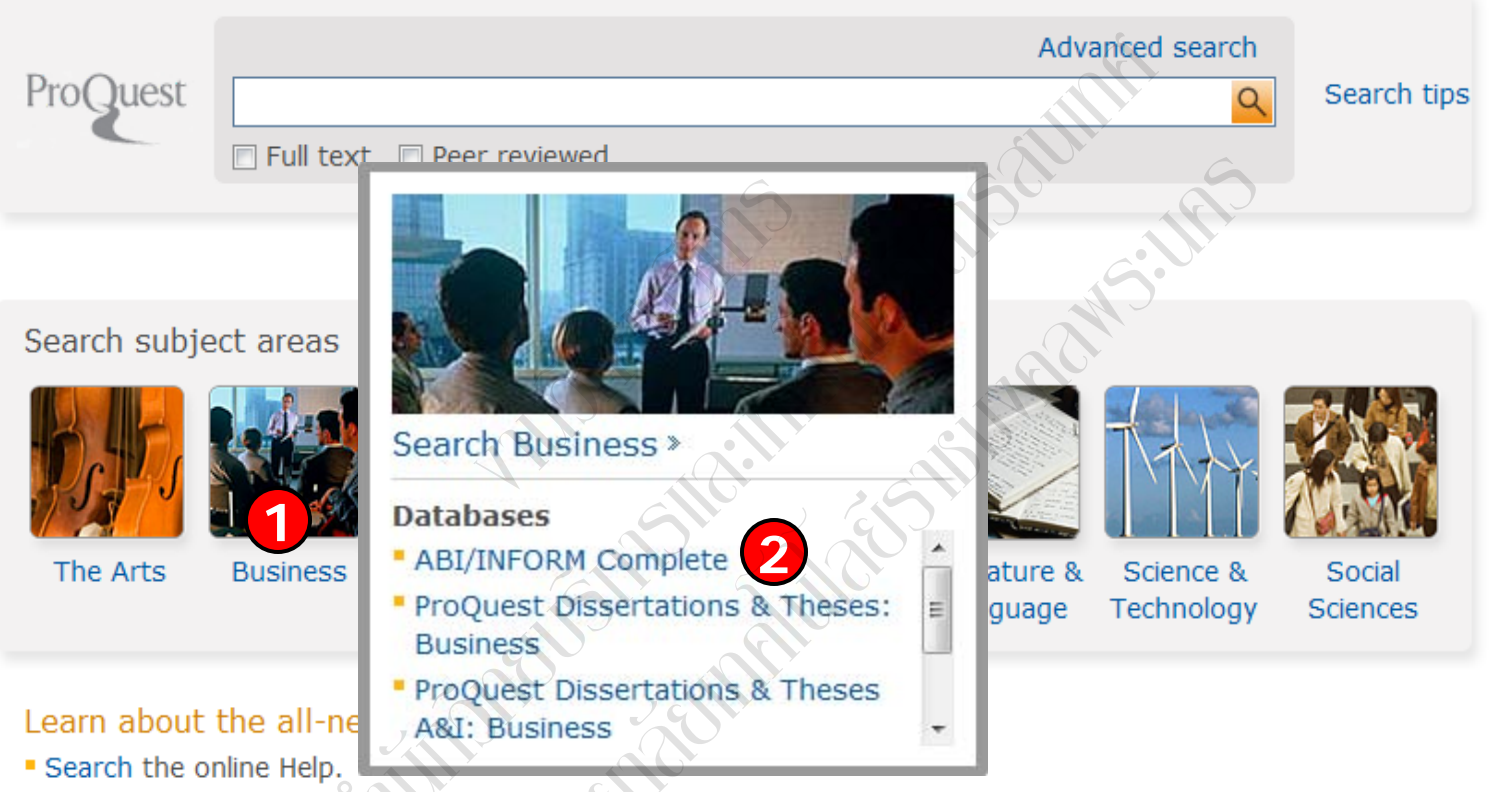

- Learn about search syntax changes in the new ProQuest.
- Discover answers to common questions at ProQuest's Product Support Center.
- Got an uncommon question? Contact our Customer Support Team.

1. คลิกเลือกสาขาวิชาในส่วน Search subject areas เช่น Business 2. คลิกเลือกฐานข้อมูลที่ต้องการสืบค้น เช่น ABI/INFORM Complete

#### « All databases | Business databases

Prefere

### **Basic Search**

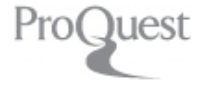

## ProQuest ABI/INFORM Complete

Basic Search | Advanced - | Data & Reports | Publications | Browse | About

Full text 📃 Peer reviewed

#### ABI/INFORM Complete

The most comprehensive ABI/INFORM<sup>™</sup> database, this comprises ABI/INFORM Global, ABI/INFORM Trade and Industry, and ABI/INFORM Dateline. The database features thousands of full-text journals, dissertations, working papers, key newspapers such as The Wall Street Journal and The Financial Times, as well as country-and industry-focused reports and data. Its international coverage gives researchers a complete picture of companies and business trends around the world.

- More information
- View title list <sup>1</sup>

#### Subject coverage

- Business
- Economic conditions
- Corporate strategies
- Management theory
- Management techniques

Included databases

- ABI/INFORM Dateline
- ABI/INFORM Global 1
- ABI/INFORM Trade & Industry

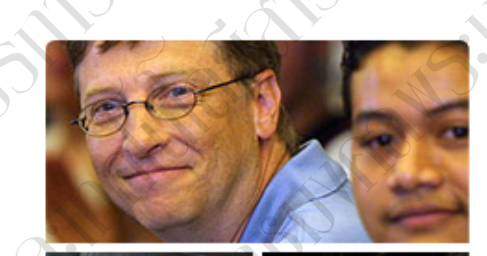

Advanced search

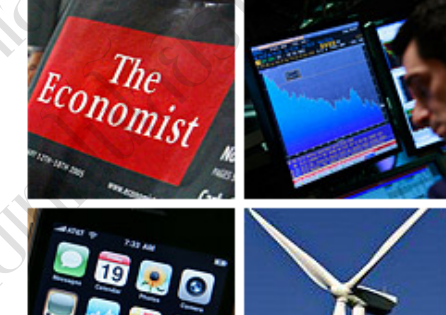

#### Want to Learn More?

- Try one of these options:
- Search the online Help.
- Learn about search syntax changes in the new
  - ProQuest.
- Discover answers to common questions at ProQuest's Product Support Center.
- Got an uncommon question? Contact our Customer Support Team.

#### Search tip

By default, we will look for documents with all the terms entered.

Use "quotation marks" to search for exact phrases. Separate terms with OR to find any of the words entered.

## 1. พิมพ์ดำหรือวลี

## 3. คลิก Search

2. เลือกสืบคันในเอกสารฉบับเต็ม หรือ Peer reviewed

#### « All databases | Business databases

## **Advanced Search**

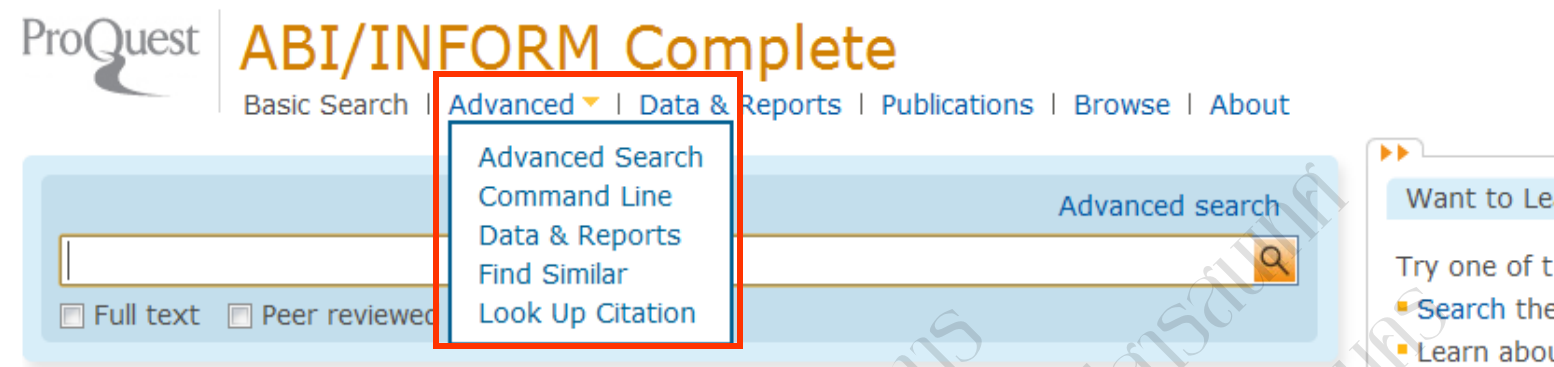

#### ABI/INFORM Complete

The most comprehensive ABI/INFORM™ database, this comprises ABI/INFORM Global, ABI/INFORM Trade and Industry, and ABI/INFORM Dateline. The database features thousands of full-text journals, dissertations, working papers, key newspapers such as The Wall Street Journal and The Financial Times, as well as country-and industry-focused reports and data. Its international coverage gives researchers a complete picture of companies and business trends around the world.

- More information
- View title list

#### Subject coverage

- Business
- Economic conditions
- Corporate strategies
- Management theory

Included databases

- ABI/INFORM Dateline
- ABI/INFORM Global
- ABI/INFORM Trade & Industry

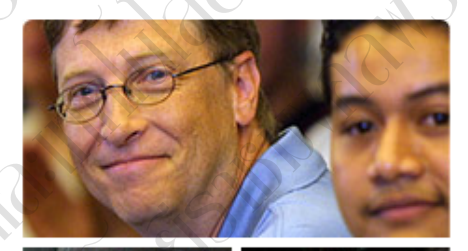

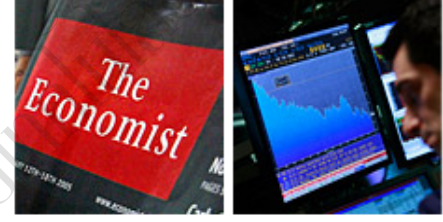

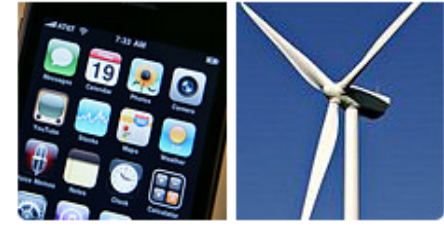

#### Want to Learn More?

Try one of these options:

- Search the online Help.
- Learn about search syntax changes in the new ProQuest.
- Discover answers to common questions at ProQuest's Product Support Center.
- Got an uncommon question? Contact our Customer Support Team.

#### Search tip

By default, we will look for documents with all the terms entered.

Use "quotation marks" to search for exact phrases. Separate terms with OR to find any of the words entered.

## ้คลิกที่ Advanced เพื่อเลือกการสืบคันขั้นสูง หรือ การสืบคันในรูปแบบอื่นๆ

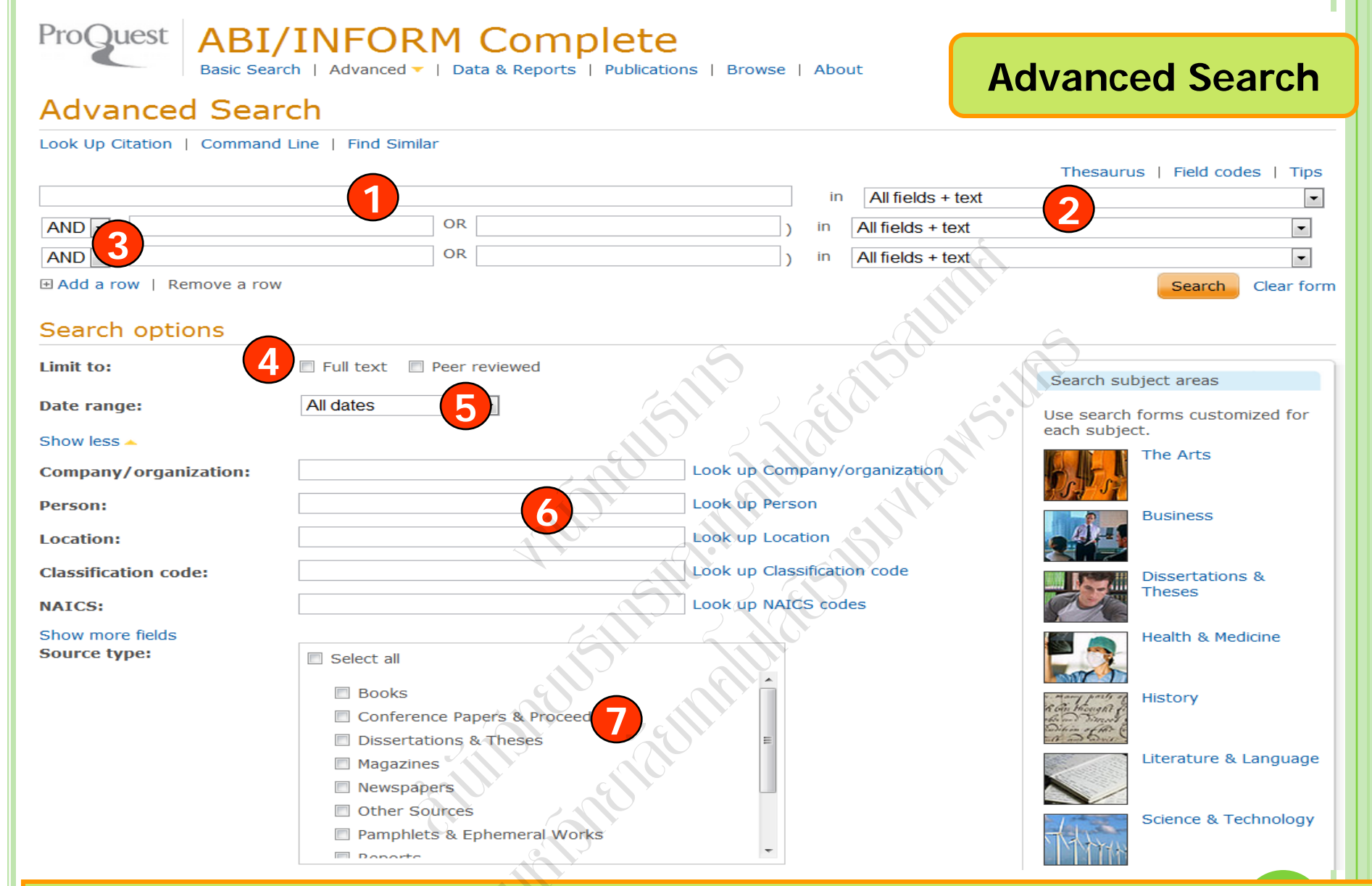

พิมพ์คำหรือวลี
 ระบุเขตข้อมูล
 ระบุคำเชื่อม
 เลือกค้นในเอกสารฉบับเต็มหรือ Peer reviewed
 ระบุระยะเวลาที่ตีพิมพ์
 เพิ่มทางเลือกการสืบค้น
 เลือกประเภทเอกสาร

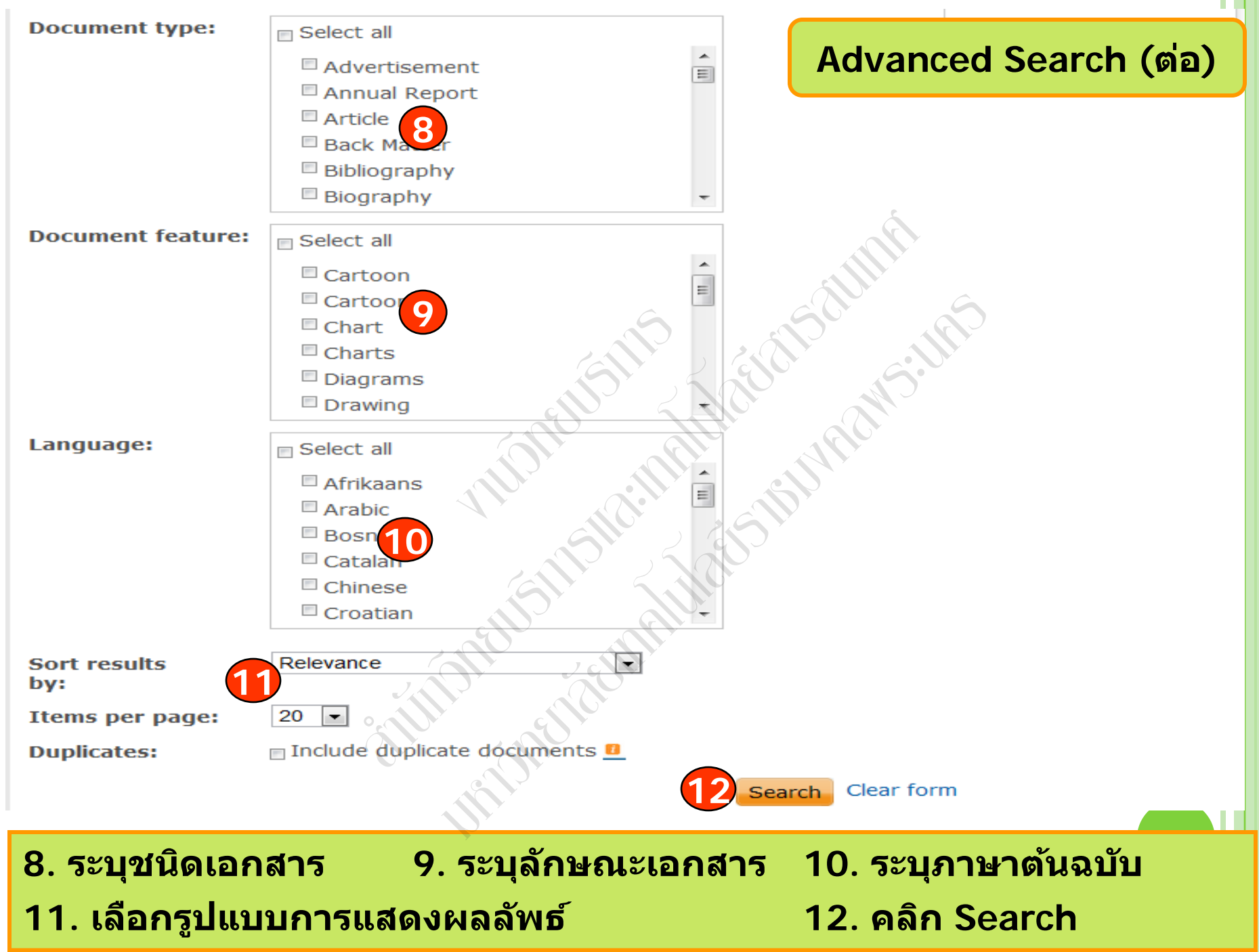

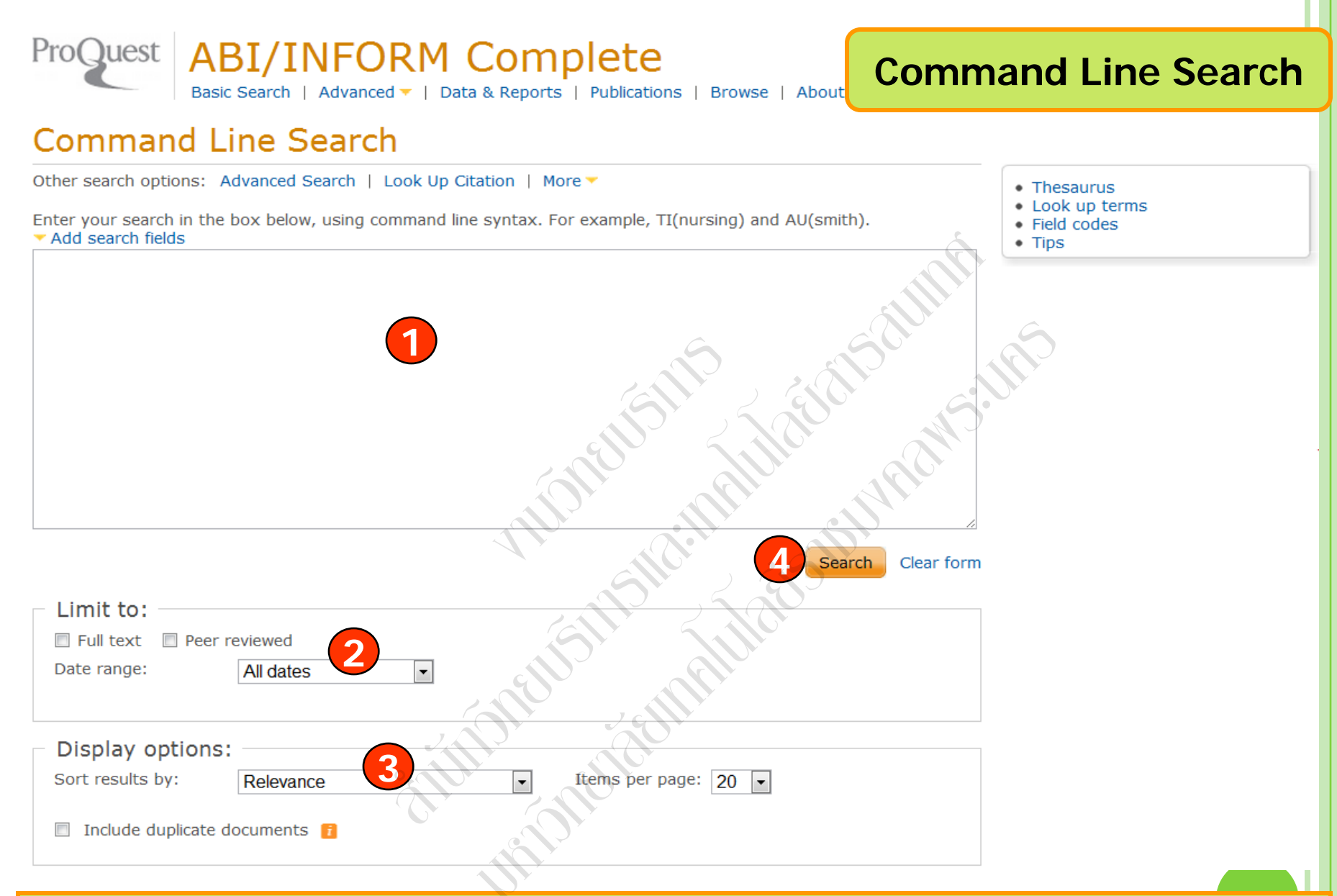

พิมพ์คำค้นในรูปแบบชุดคำสั่ง
 เลือกรูปแบบการแสดงผลลัพธ์

2. เลือกจำกัดผลลัพธ์ 4. คลิก Search

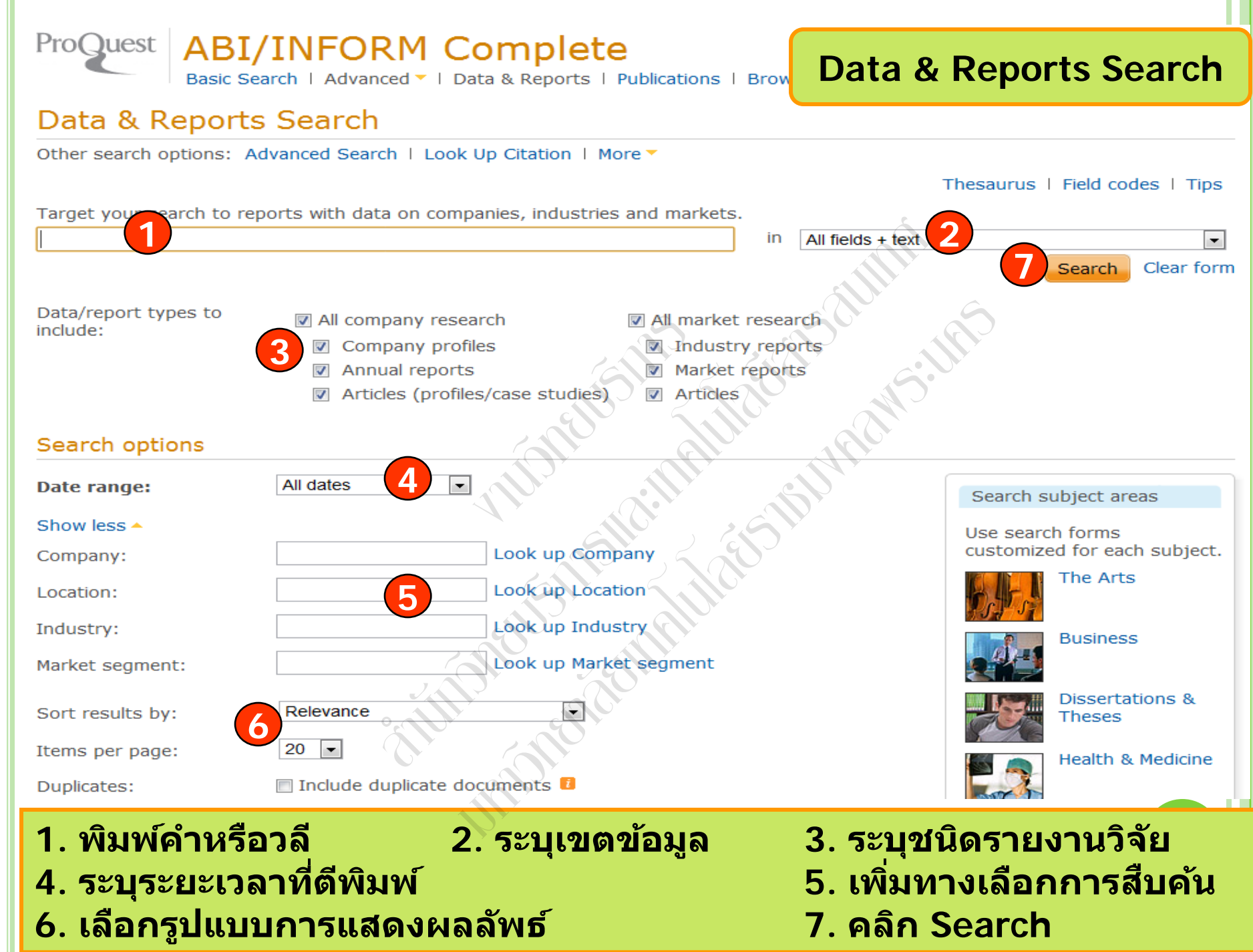

#### ABI/INFORM Complete **Look Up Citation** Basic Search | Advanced V | Data & Reports | Publications | Browse | About Look Up Citation Other search options: Advanced Search | Command Line | More -Search tools Fill in any of the following information to quickly locate a document. Search tips To broaden your search, truncate Document title: (shorten) a search term and insert a closing asterisk (\*). For Look up Authors Author: example, physiol\* will find physiology and physiologist. Look up Publications Publication title: ISSN: Use of hyphens is optional ISBN: Use of hyphens is optional Volume: Issue: Start page: Year (уууу Date range: All dates or DOI: Document ID: Display options: Sort results by: Items per page: 20 Relevance Include duplicate documents 17

เป็นการสืบค้นจากข้อมูลอ้างอิง ได้แก่ ชื่อวารสาร (Publication title) ปีที่ (Volume) ฉบับที่ (Issue) และ เลขหน้าเริ่มต้น (Start page) เป็นต้น

Search

Clear form

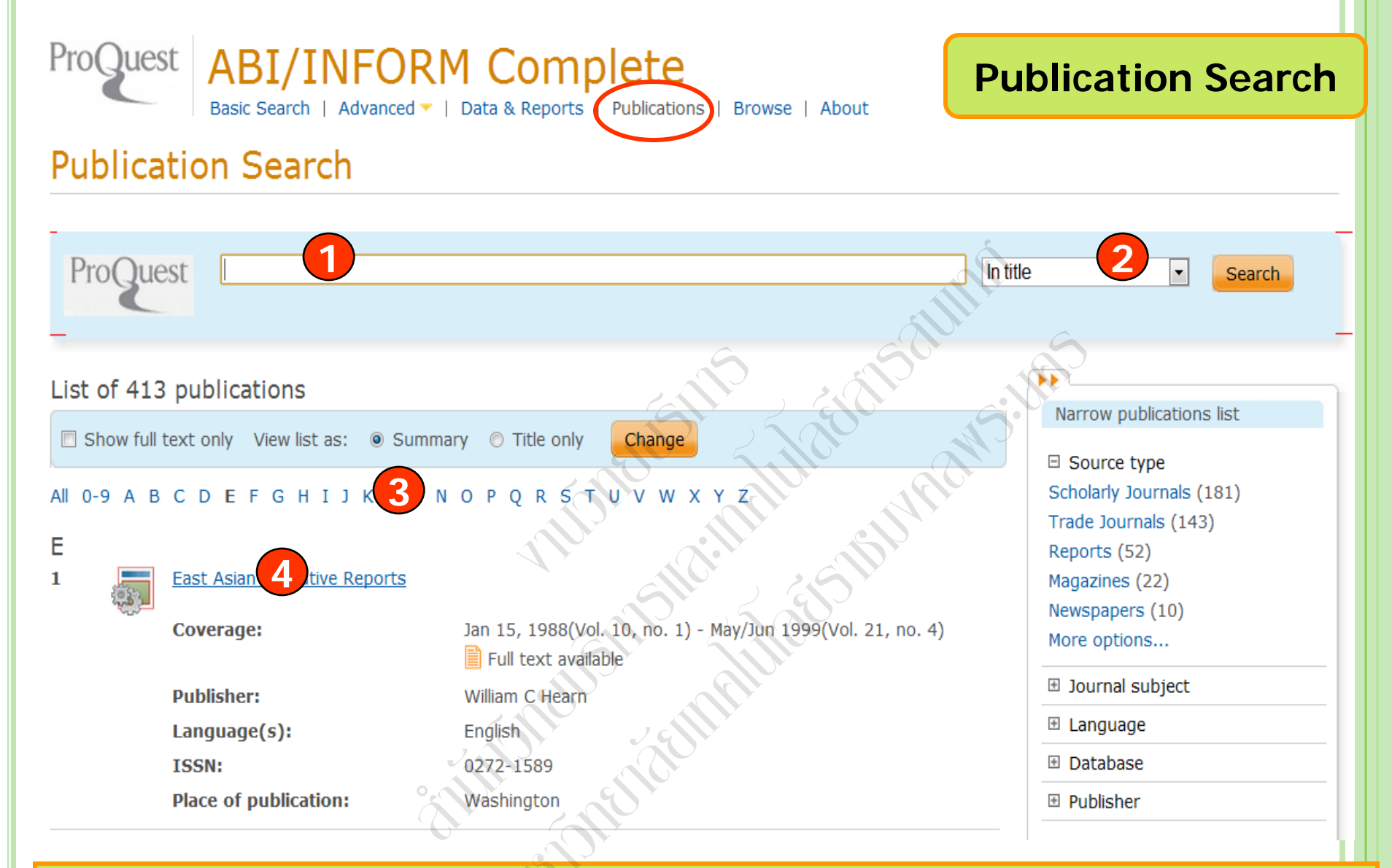

Publication Search เป็นการสืบคันแบบไล่เรียงตามชื่อสิ่งพิมพ์ 1. พิมพ์บางส่วนของชื่อสิ่งพิมพ์ 2. ระบุส่วนที่ต้องการค้น แล้วคลิก Search 3. หรือ เลือกอักษรเริ่มต้นที่ต้องการ 4. เลือกรายชื่อสิ่งพิมพ์ที่สนใจ

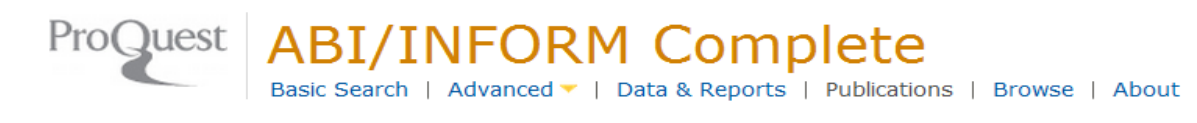

สบคนเรองทตองการจากวารสารเลมทเลอก

## **Publication Search**

Â

2. เลอกฉบบทตองการ

#### Publications « Back to publications

⊠ Set up alert 🔝 Create RSS feed

#### Academy of Educational Leadership Journal

| Publication information                                              | View most recent issue »                                    |
|----------------------------------------------------------------------|-------------------------------------------------------------|
| Publication title:                                                   | Academy of Educational Leadership Journal                   |
| Coverage:                                                            | 2006 (Vol. 10, no. 1) - present<br>Show format availability |
| ISSN:                                                                | Full text available                                         |
| Language(s):                                                         | English                                                     |
| Subjects:                                                            | Education                                                   |
| Show all 🔻                                                           | alle aller states                                           |
| Search within this public                                            | cation:                                                     |
|                                                                      | 1<br>Search<br>Advanced Search                              |
| Browse specific issues<br>The list is currently ordered by m<br>2011 | nost recent issue first. View oldest issue first            |
| 2011; Vol. 15 (4)   2011; Vo<br>⊞ January                            | I. 2011; Vol. 15 (2)                                        |
|                                                                      |                                                             |
| <b>⊞</b> 2009                                                        |                                                             |
| <b>1</b> 2008                                                        |                                                             |
| <b>1</b> 2007                                                        |                                                             |
| <b>⊞</b> 2006                                                        |                                                             |
|                                                                      |                                                             |

## Browse Featured Content ORM Complete

nced 🔻 | Data & Reports | Publications |

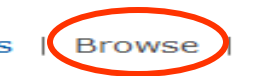

About

#### **Browse Featured Content**

#### Industry and Market Research

Browse reports on industries and markets:

- Business Monitor International (BMI) Industry Reports
- First Research
- Just-Series Market Research Reports
- Economist Intelligence Unit (EIU) Industrial Raw Materials

#### Company Reports

Search for profiles and browse reports on specific companies:

ProQuest Annual Reports Collection

#### Country Reports

Browse reports on business conditions in different countries:

- Economist Intelligence Unit (EIU) Country Data
- Economist Intelligence Unit (EIU) Country Finance & Forecast Reports
- Economist Intelligence Unit (EIU) ViewsWire
- Oxford Analytica Daily Brief Service
- Oxford Analytica Country Profiles
- Oxford Economic Country Briefings

#### More Featured Content

More Featured Content

- ProQuest Business Dissertations and These
- SSRN Working Papers

#### **Topic Paths**

Select a topic path below to find readings and targeted searches:

- Business & Industry
- Computers & Internet
- Economics & Trade
- Environment
- Government & Law
- Social Issues & Policy

## คลิกเลือกไล่เรียงเอกสารตามเนื้อหาทางธุรกิจที่สนใจ

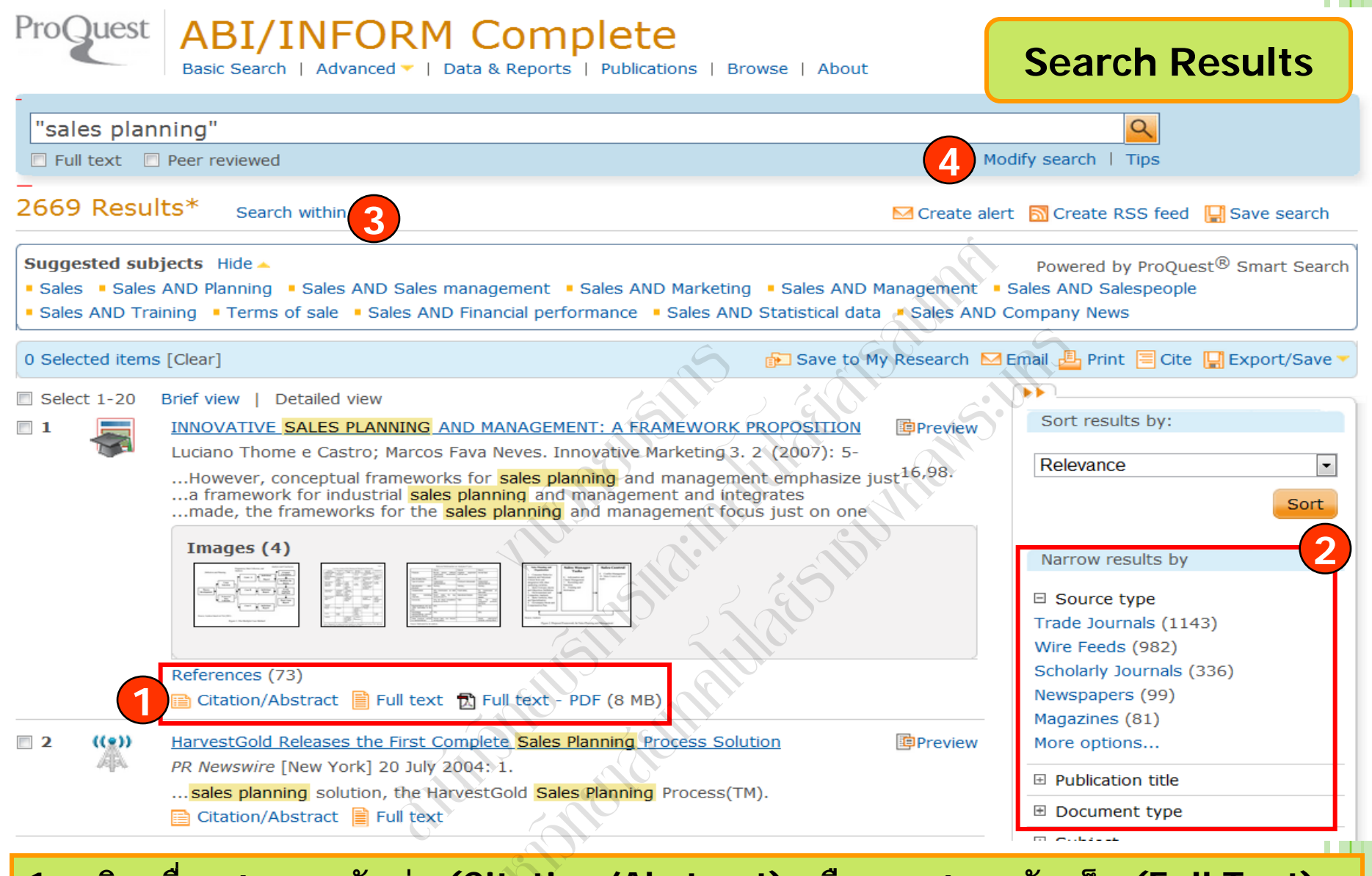

คลิกเพื่อแสดงบทคัดย่อ (Citation/Abstract) หรือ เอกสารฉบับเต็ม (Full Text)
 เลือกจำกัดผลลัพธ์ให้แคบลงจากส่วน Narrow results by
 หรือ คลิกที่ Search within เพื่อสืบคันภายในผลลัพธ์เดิม
 หรือ คลิกที่ Modify search เพื่อปรับปรุงการสืบคันใหม่

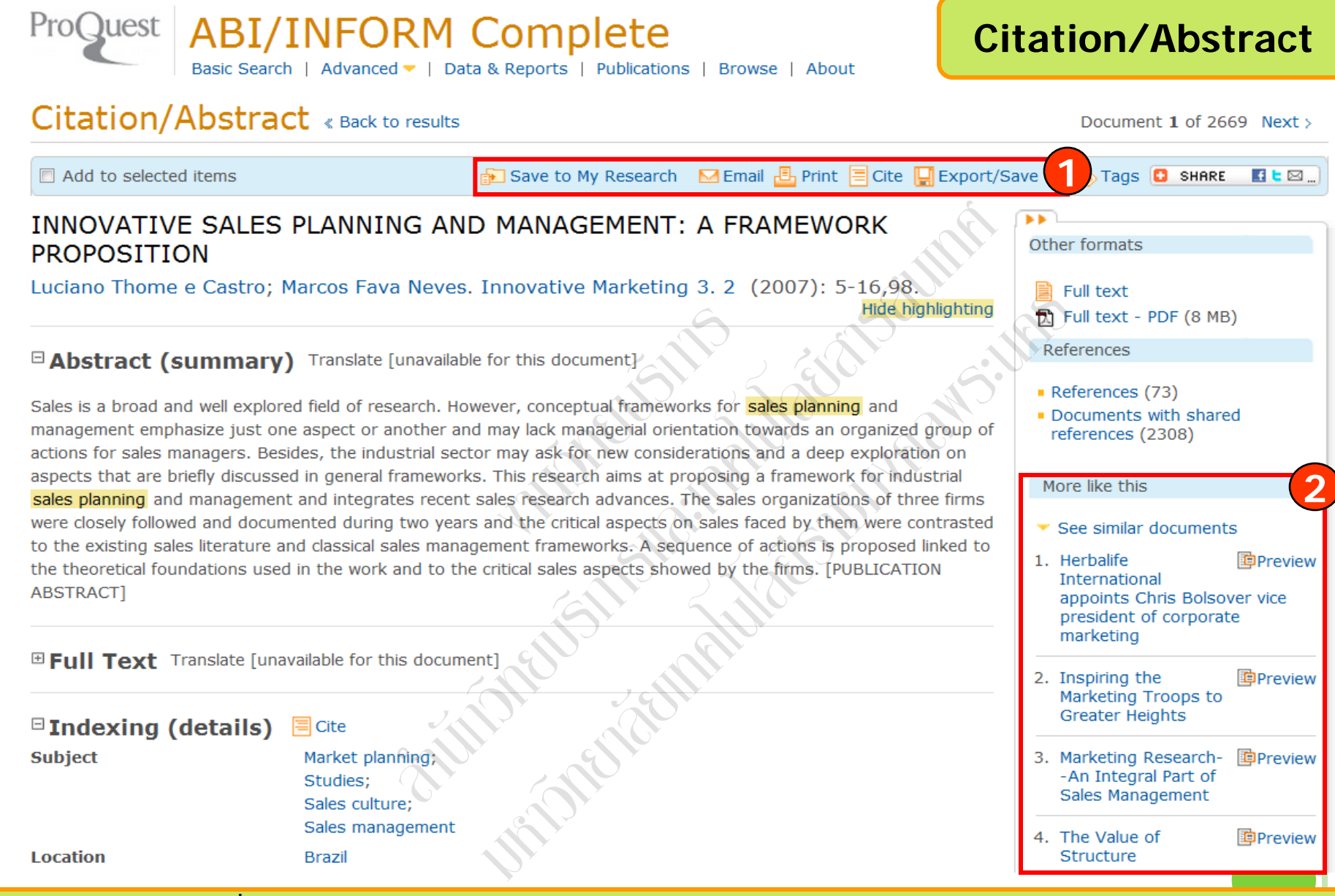

1. เลือกอีเมล สั่งพิมพ์ อ้างอิง ถ่ายโอนบรรณานุกรม หรือ บันทึกเอกสารนี้

2. คลิกที่ See similar documents เพื่อเรียกดูเอกสารที่มีเนื้อหาคล้ายคลึงกับเอกสารนี้

| Email                                                                                                    | Email                                                                                                   |  |  |  |
|----------------------------------------------------------------------------------------------------|----------------------------------------------------------------------------------------------------|--|--|--|
| Email address(es):                                                                                                    | prapasri@book.co.th                                                                                     |  |  |  |
|                                                                                                    | Use a comma or semicolon to separate email addresses. Recipients will see only their own email address. |  |  |  |
| Your name:                                                                                                    | prapasri                                                                                                |  |  |  |
|                                                                                                    | Used to let others know who sent the email.                                                             |  |  |  |
| Subject:                                                                                                    | Your ProQuest Research                                                                                  |  |  |  |
| Message:                                                                                                    |                                                                                                    |  |  |  |
| (optional)                                                                                                    | Gille - Clar - Gille                                                                                    |  |  |  |
| Include:                                                                                                    | Full text (citation, abstract, full text, images, indexing)                                             |  |  |  |
| (where available)                                                                                                    |                                                                                                    |  |  |  |
| Citation style:                                                                                                    | APA 6th - American Psychological Association, 6th Edition                                               |  |  |  |
| A permanent link is included with each emailed document.<br>Email format:                                                                                             |                                                                                                    |  |  |  |
| <ol> <li>ระบุอีเมลที่ต้องการจัดส่ง</li> <li>เลือกรูปแบบข้อมูล</li> <li>เลือกรูปแบบบรรณานุกรม</li> <li>เลือกรูปแบบอีเมลที่จะจัดส่ง</li> <li>คลิก Send email</li> </ol> |                                                                                                    |  |  |  |

## Print

## Print Items selected: 2 Include: Citation, abstract, indexing (where available) APA 6th - American Psychological Association, 6th Edition Citation style: Powered by RefWor Insert page break after each item V Estimated size: 2 pages Continue Cancel 1. เลือกรูปแบบบรรณานุกรม 2. เลือกรูปแบบข้อมูล 3. คลิก Continue เพื่อดำเนินการพิมพ์

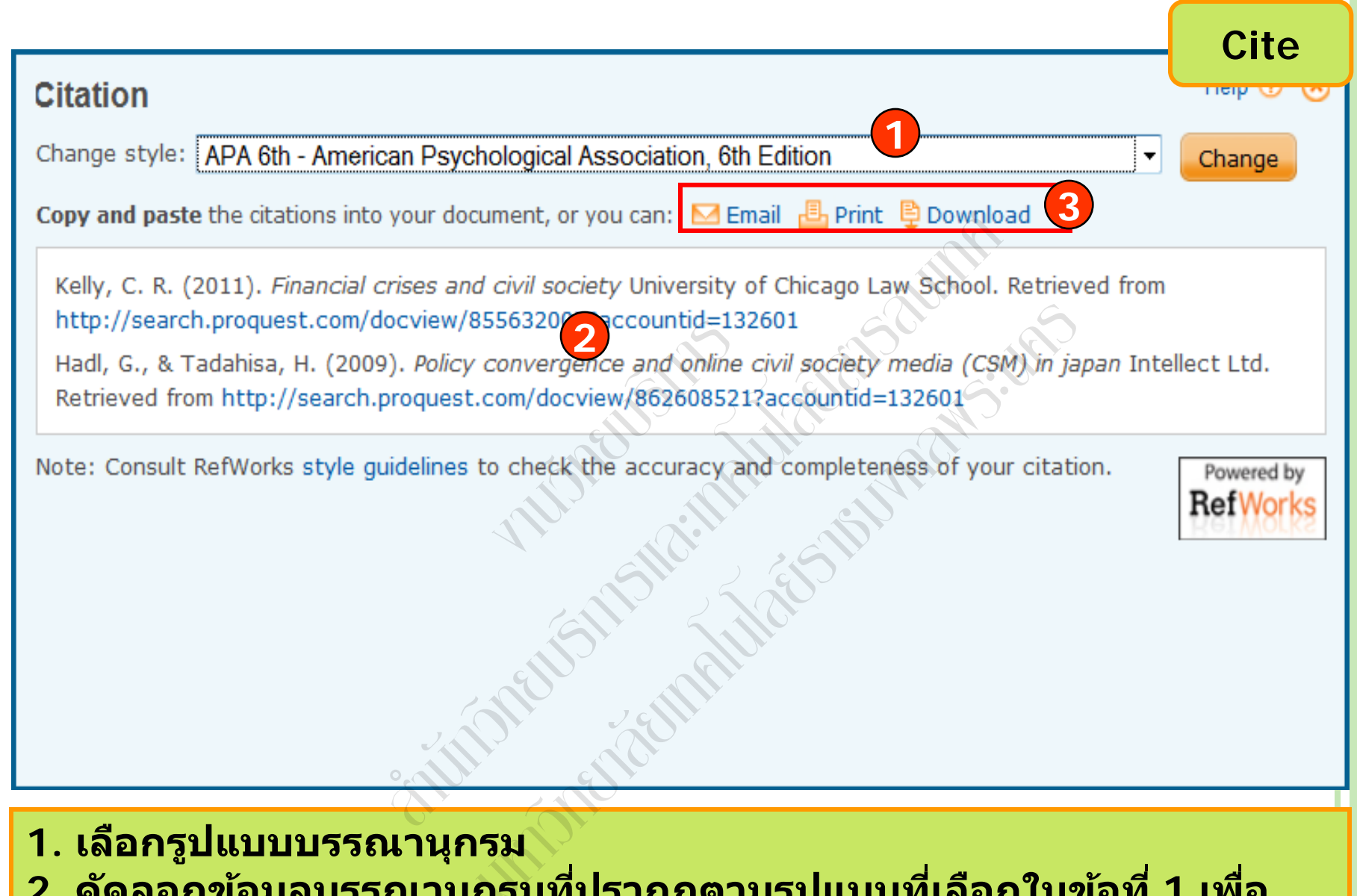

2. คัดลอกข้อมูลบรรณานุกรมที่ปรากฏตามรูปแบบที่เลือกในข้อที่ 1 เพื่อ นำไปใช้ในการอ้างอิง

3. หรือ คลิกเลือกส่งอีเมล สั่งพิมพ์ หรือ บันทึกข้อมูลบรรณานุกรม

## Export

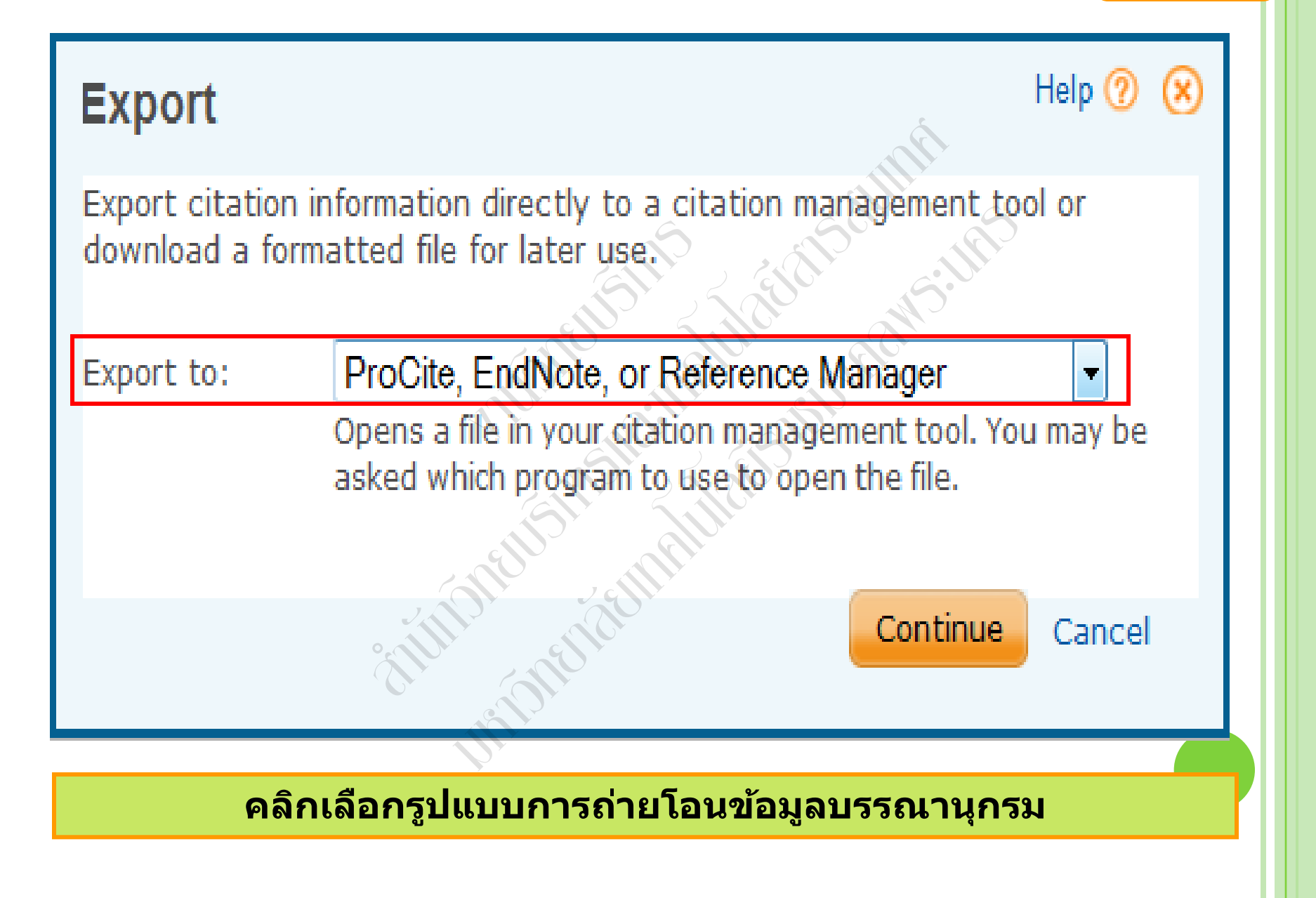

### Save as file

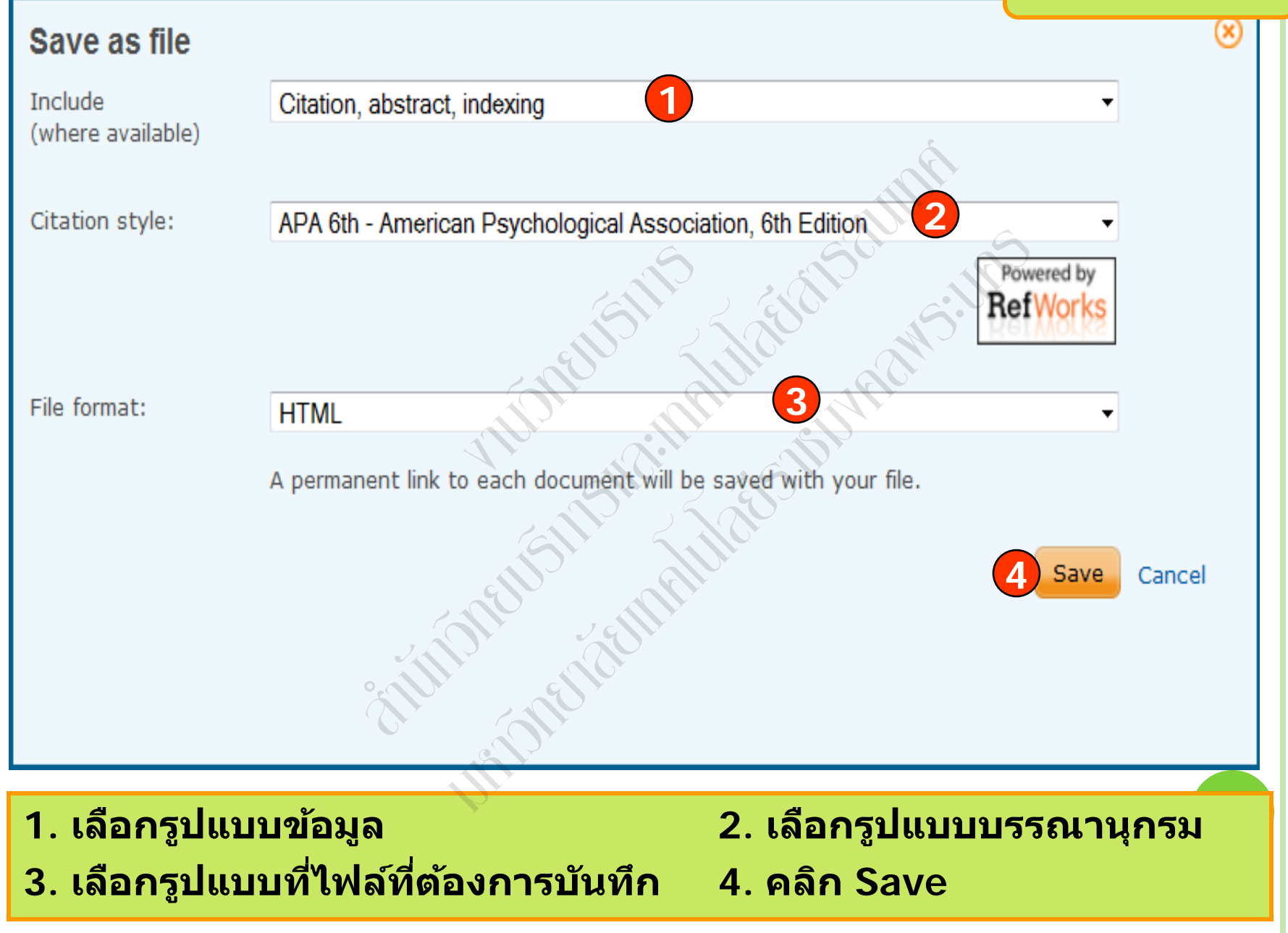

| ProQuest ADT/INFORM Complete                                                                                                    | _                             |                                                                       | Create alert                   |
|----------------------------------------------------------------------------------------------------|-------------------------------|-----------------------------------------------------------------------|--------------------------------|
| Create alert Help ?                                                                                                    | 8                             |                                                                       |                                |
| Create and schedule alerts to deliver new documents matching your search as they become available in ProQuest. Create a My Research account to modify, delete, or view all of your alerts.           Step 1-Review search details           Name this alert:             | Abo                           | out                                                                   |                                |
| (optional) Searched for: "sales planning" Databases: ABI/INFORM Complete                                                                                                    |                               | Modify                                                                | search   Tips                  |
| Step 2-Define your alert email         Send to:         Subject:       "sales planning"         Message: (optional)       Add message                                                                                                    |                               | Create alert                                                          | Create RSS feed Save search    |
| Format: <ul> <li>HTML</li> <li>Plain text (no images or text forma</li> </ul> <li>Step 3-Define your alert content <ul> <li>Include search details:</li> <li>Yes</li> <li>No</li> </ul> </li> <li>Include: <ul> <li>Newly published documents only</li> </ul> </li>      | s A<br>ical                   | ND Management • Sale<br>data • Sales AND Com<br>to My Research Me Ema | s AND Salespeople<br>pany News |
| Step 4-Schedule your alert<br>Send: Daily Daily Meekly Monthly Quarterly<br>Stop after:<br>2 months<br>You will be able to extend an alert past any end date you specify here.<br>Send scheduled alert even when no new documents match my search<br>Create alert Cancel | ITTC<br>7): 1<br>hasi<br>on c | DN Preview<br>5-<br>ze just <sup>16,98.</sup>                         | Sort results by:<br>Relevance  |
|                                                                                                    |                               |                                                                       |                                |

 คลิกปุ่ม Create alert เพื่อจัดเก็บคำค้น เพื่อใช้สืบค้นกับเนื้อหาที่มีการปรับปรุง ใหม่ในอนาคต และแจ้งเตือนทางอีเมลเมื่อมีเอกสารใหม่ที่พบจากคำค้นนั้น
 กรอกข้อมูลเพื่อบอกรับบริการ alert

|                                              | )                        | <u>1 Recent searches   0 Selected items   My Research   Exit</u>              |  |  |
|----------------------------------------------|--------------------------|-------------------------------------------------------------------------------|--|--|
| My Research account                          | - Day                    | Preferences   🌐 English 🗸   Help 🕐                                            |  |  |
| Ref                                          |                          |                                                                               |  |  |
| Sian in Widaets                              | Create a My Res          | earch account                                                                 |  |  |
| Welcome to My Research                       | All fields are required. |                                                                               |  |  |
| welcome to my Research:                      | Username                 | prapasri                                                                      |  |  |
| Existing user - Sign in                      |                          | Used to sign into your account.                                               |  |  |
| Username:                                    | Password                 | •••••                                                                         |  |  |
| Password:                                    |                          | Use 8 or more letters and numbers,                                            |  |  |
| Forgot your password?                        | Dotuno poccuord          |                                                                               |  |  |
|                                              | Recype passworu          |                                                                               |  |  |
| Now to My Decorach?                          | First name               | prapasri                                                                      |  |  |
| New to my Research?                          |                          | Displays on screen when you are signed in.                                    |  |  |
| Research account.                            | Last name                | fungsriwirot                                                                  |  |  |
| Setting up a My Research account in simple   |                          | Displays in emails sent from your account.                                    |  |  |
| ProQuest users. Learn more                   | Empil addroop            |                                                                               |  |  |
| Create a My Research account                 | Ethal audress            | Used for account confirmation, forgotten                                      |  |  |
| With a My Research account you will have imm | , C                      | password reminders, and alerts.                                               |  |  |
| Saved Documents                              | Da yay Kara              | Voc. I have an existing DefWorks account that I want to link with My Descarsh |  |  |
| Save and organize documents and o            | RefWorks                 | Learn more                                                                    |  |  |
| Q Saved Searches                             | Account?                 |                                                                               |  |  |
| Save, re-run and modify your search          | (optional)               | I have read and agree to the privacy policy and terms and conditions (linked  |  |  |
|                                              | below).                  |                                                                               |  |  |
| Alerts & RSS Feeds                           | Privacy policy T         | erms and Conditions Create account Cancel                                     |  |  |
|                                              |                          |                                                                               |  |  |
|                                              |                          |                                                                               |  |  |
| My Research account เป็นศ                    | าารสร้างบัย              | บชีผ้ใช้ เพื่อใช้ในการบันทึกคำค้น การจัดเก็บ                                  |  |  |
|                                              |                          |                                                                               |  |  |

เอกสารส่วนตัว การแจ้งเตือน และ RSS feeds เป็นต้น

1. คลิกที่ Create a My Research account

2. กรอกรายละเอียดที่ใช้ในการสมัครบริการ แล้วคลิก Create account

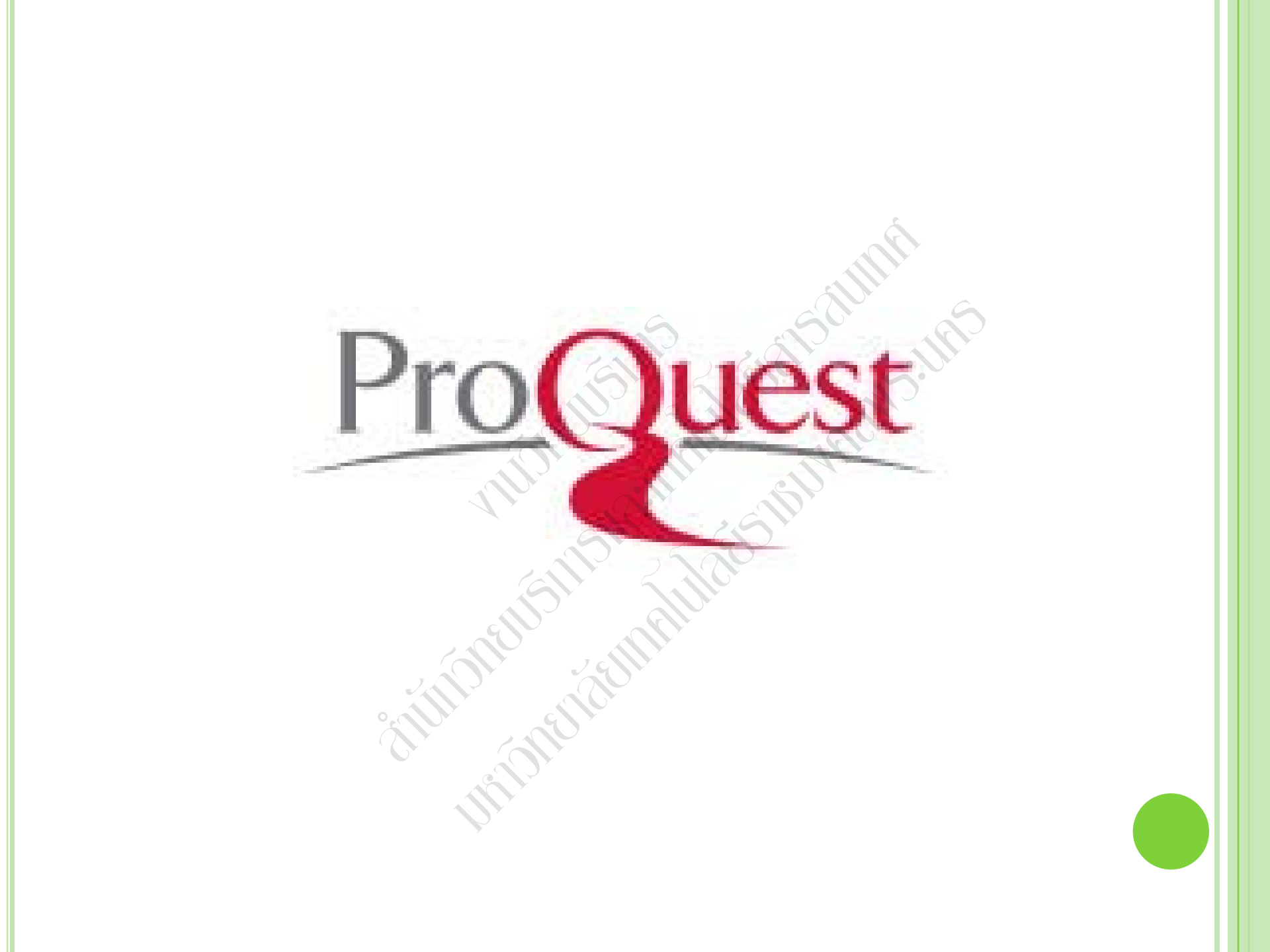

# ProQuest Solution Discover

# การใช้งานฐานข้อมูล

## **ProQuest Dissertations & Theses**

โดย... ประภาศรี ทองลิ่ม prapasri@book.co.th แผนกสนับสนุนฝ่ายทรัพยากร อิเล็กทรอนิกส์ทางการศึกษา บริษัท บุ๊ค โปรโมชั่น แอนด์ เชอร์วิส จำกัด

โครงการพัฒนาเครือข่ายระบบห้องสมุดในประเทศไทย (ThaiLIS)

ปรับปรุงล่าสุด 13/12/54

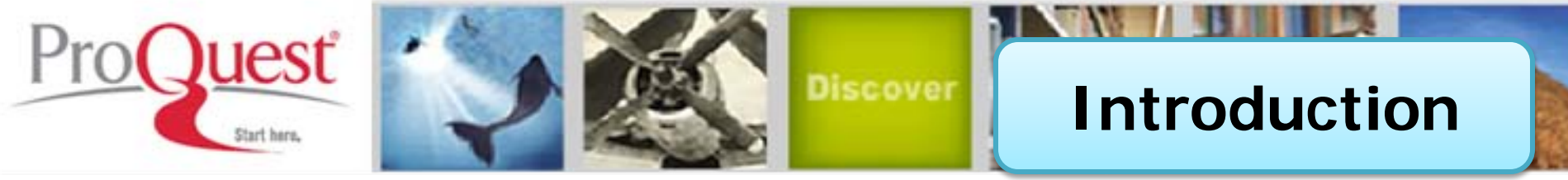

เป็นฐานข้อมูลที่รวบรวมวิทยานิพนธ์ระดับปริญญาโท และปริญญา เอก จากสถาบันทางการศึกษาที่มีชื่อเสียงในประเทศสหรัฐอเมริกาและ แคนาดา รวมถึงบางสถาบันการศึกษาจากทวีปยุโรป ออสเตรเลีย เอเชีย และแอฟริกา มากกว่า 1,700 แห่ง ประกอบด้วยวิทยานิพนธ์มากกว่า 2.7 ล้านชื่อเรื่อง ซึ่งให้บริการรูปแบบฉบับเต็ม (Full Text) มากกว่า 1.4 ล้าน ชื่อ ย้อนหลังตั้งแต่ปี 1997 – ปัจจุบัน

- ให้ข้อมูลบรรณานุกรมวิทยานิพนธ์ระดับปริญญาเอกตั้งแต่ปี 1637
- ให้ข้อมูลบรรณานุกรมพร้อมสาระสังเขปวิทยานิพนธ์ระดับปริญญาเอก ตั้งแต่ปี 1980
- ให้ข้อมูลบรรณานุกรมพร้อมสาระสังเขปวิทยานิพนธ์ระดับปริญญาโท ตั้งแต่ปี 1988
- ทุกๆ ปีจะมีวิทยานิพนธ์ระดับปริญญาเอกและวิทยานิพนธ์ระดับปริญญา
   โทเพิ่มขึ้นประมาณ 70,000 ชื่อเรื่อง

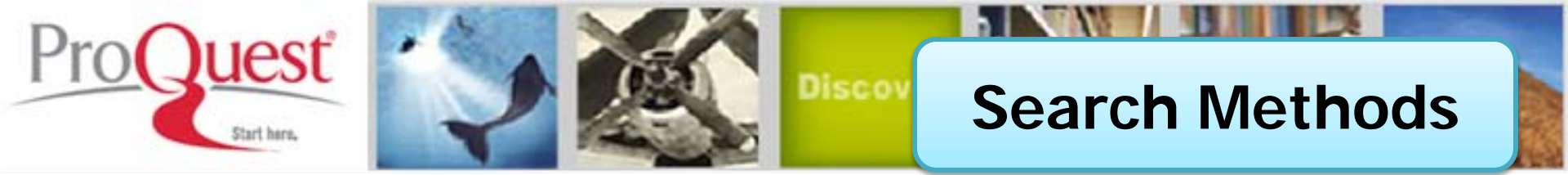

- Basic Search (การสืบคันขั้นพื้นฐาน)
- Advanced Search (การสืบคันขั้นสูง)
- Command Line Search (การสืบคันด้วยชุดคำสั่ง)
- Browse (การไล่เรียงเนื้อหาตามสาขาวิชา หรือ ตามที่ตั้ง ของมหาวิทยาลัย)

You are searching: 1 database (See list | Change »)

3 Recent searches | 0 S

Pref

## **Basic Search**

« All databases | Dissertations & Theses databases

## ProQuest Dissertations & Theses (PQDT)

Basic Search Advanced 🔻 | Browse | About

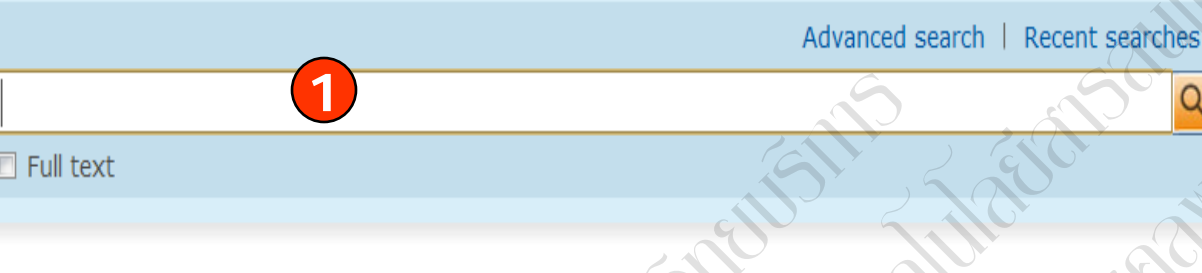

#### ProQuest Dissertations & Theses (PQDT)

This database is the world's most comprehensive collection of dissertations and theses from around the world, spanning from 1861 to the present day and offering full text for most of the dissertations added since 1997.

You have access to:

- ProQuest Dissertations & Theses: Business
- ProQuest Dissertations & Theses: Health & Medicine
- ProQuest Dissertations & Theses: History
- ProQuest Dissertations & Theses: Literature & Language
- ProQuest Dissertations & Theses: Science & Technology
- ProQuest Dissertations & Theses: Social Sciences

## 1. พิมพ์คำหรือวลี

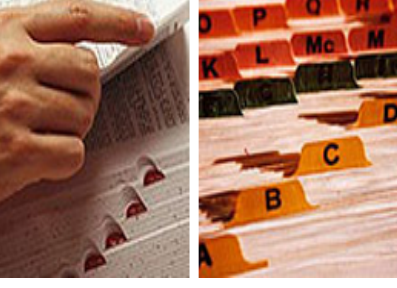

#### Want to Learn More?

- Try one of these options:
- Search the online Help.
- Learn about search syntax changes in the new ProQuest.
- Discover answers to common questions at ProQuest's Product Support Center.
- Got an uncommon question? Contact our Customer Support Team.

#### Search tip

By default, we will look for documents with all the terms entered.

Use "quotation marks" to search for exact phrases. Separate terms with OR to find any of the words entered

## 2. เลือกสืบค้นในเอกสารฉบับเต็ม

## 3. คลิก Search

You are searching: 1 database (See list | Change »)

**Advanced Search** 3 Recent sear

#### « All databases **Dissertations & Theses databases**

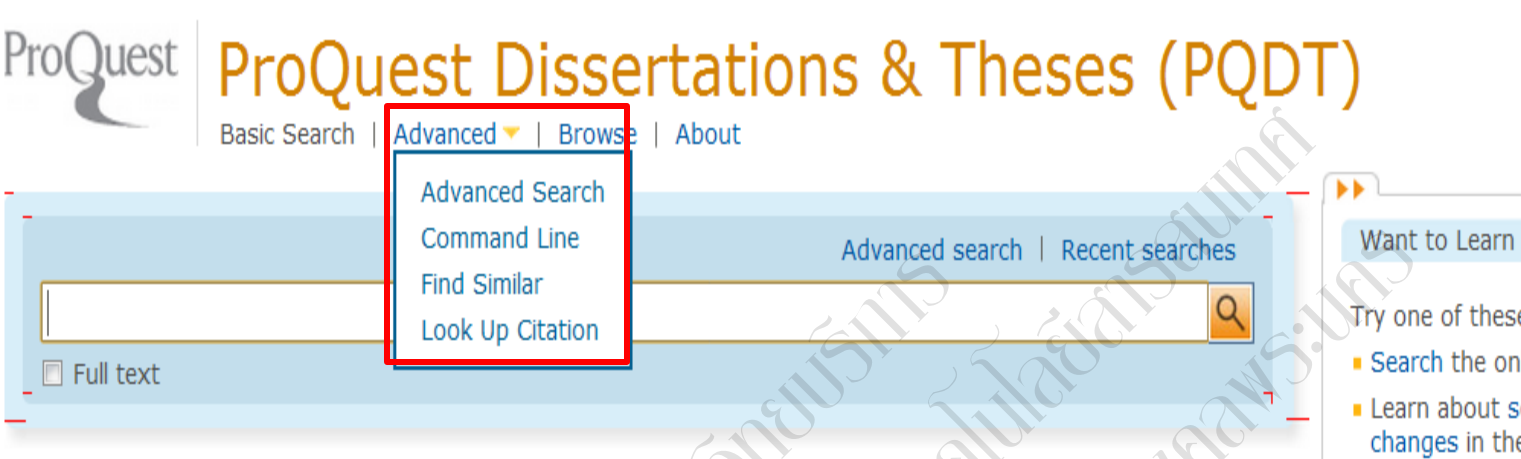

#### ProQuest Dissertations & Theses (PQDT)

This database is the world's most comprehensive collection of dissertations and theses from around the world, spanning from 1861 to the present day and offering full text for most of the dissertations added since 1997.

You have access to:

- ProQuest Dissertations & Theses: Business
- ProQuest Dissertations & Theses: Health & Medicine
- ProQuest Dissertations & Theses: History
- ProQuest Dissertations & Theses: Literature & Language
- ProQuest Dissertations & Theses: Science & Technology
- ProQuest Dissertations & Theses: Social Sciences

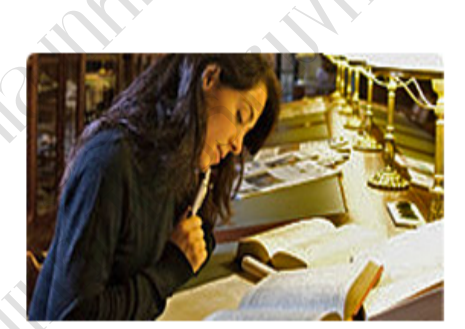

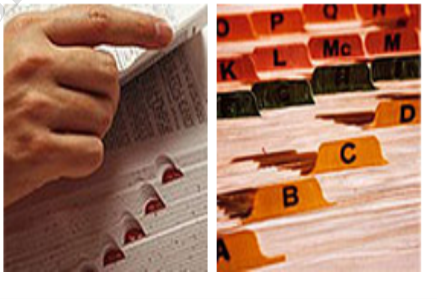

#### Want to Learn More?

- Try one of these options:
- Search the online Help.
- Learn about search syntax changes in the new ProQuest.

Preferences | 🌐 English 🔻 | Help 🔇

- Discover answers to common questions at ProQuest's Product Support Center.
- Got an uncommon question? Contact our Customer Support Team.

#### Search tip

By default, we will look for documents with all the terms entered.

Use "quotation marks" to search for exact phrases. Separate terms with OR to find any of the words entered

## ็คลิกที่ Advanced เพื่อเลือกการสืบคันขั้นสูง หรือ การสืบค้นในรูปแบบอื่นๆ
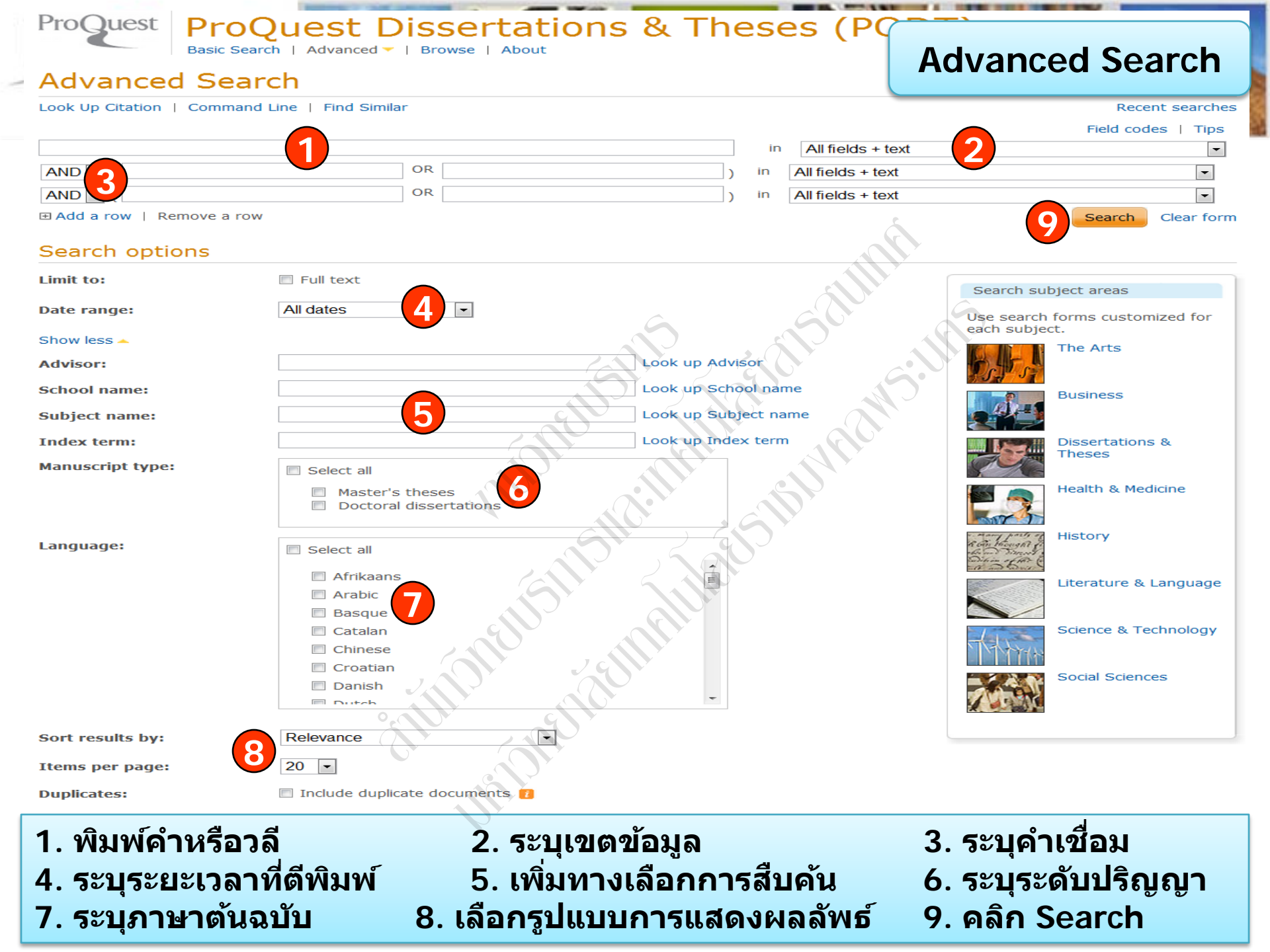

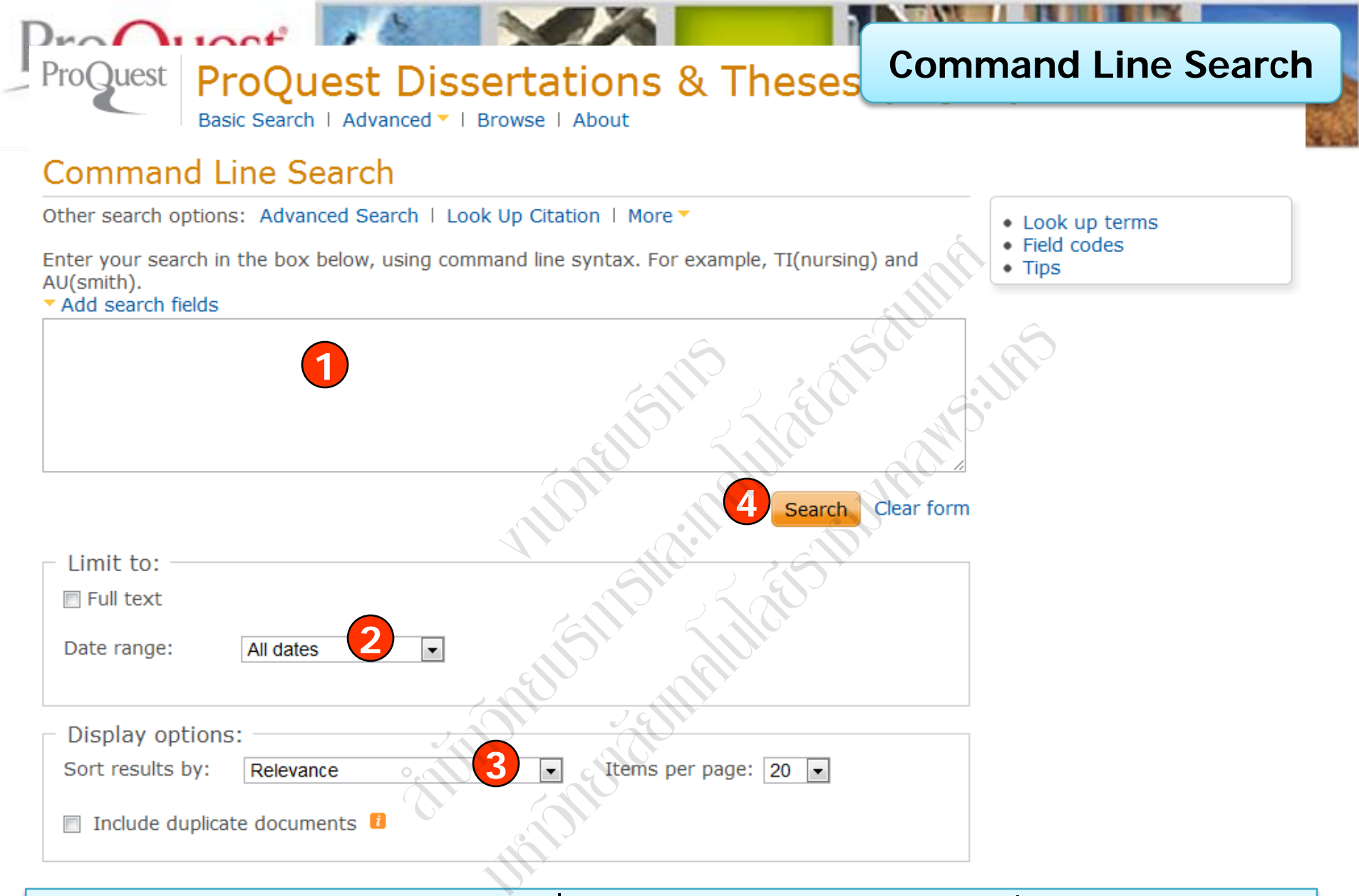

พิมพ์คำคันในรูปแบบชุดคำสั่ง
 เลือกรูปแบบการแสดงผลลัพธ์

- 2. ระบุระยะเวลาที่ตีพิมพ์
- 4. คลิก Search

| Basic Se                                                                                                    | earch   Advanced -   Browse   About |
|----------------------------------------------------------------------------------------------------|-------------------------------------|
| ProQuest Dissertations an                                                                                                    | nd Theses                           |
| Browse by Browse<br>Subject Location                                                                                                    | e by                                |
|                                                                                                    |                                     |
|                                                                                                    |                                     |
| dairy farms                                                                                                    | View 14 documents                   |
| dairy industry                                                                                                    | View 62 documents                   |
| dairy products                                                                                                    | View 6 documents                    |
| ⊞ dams                                                                                                    | View 7 documents                    |
| dance     dance     dance | View 1676 documents                 |
| dancers & choreographer                                                                                                    | rs View 1 document                  |
| data analysis View 115 d                                                                                                    | documents                           |
| Belgium View 1 d                                                                                                    | document                            |
| Canada View 5 d                                                                                                    | locuments 3                         |
|                                                                                                    | bcument                             |
| Hungary View 1                                                                                                    | document                            |
| Norway View 1 d                                                                                                    | locument                            |
| Sweden View 2 d                                                                                                    | documents                           |
| Switzerland View                                                                                                    | / 1 document                        |
| United States /                                                                                                    | Alabama View 2 documents            |
| United States /                                                                                                    | Arizona View 2 documents            |
| United States 0                                                                                                    | California View 23 documents        |

3. คลิกที่ View documents เพื่อเรียกดูรายการวิทยานิพนธ์ในหัวเรื่องนั้น

# ProQuest Dissertations & T Browse by Location Basic Search | Advanced | Browse | About ProQuest Dissertations and Theses

| Browse<br>Subject | by Browse by Location                                               |
|-------------------|---------------------------------------------------------------------|
| 🗉 Albania         | View 1 document                                                     |
| 🗉 Algeria         | View 136 documents                                                  |
| Argent            | na View 326 documents                                               |
| Austral           | ia View 6472 documents                                              |
| +                 | Curtin University of Technology (Australia) View 1 document         |
| +                 | Deakin University (Australia) View 1 document                       |
| +                 | Edith Cowan University (Australia) View 2 documents                 |
| +                 | Flinders University of South Australia (Australia) View 2 documents |
| -                 | Griffith University (Australia) View 2 documents                    |
| 2                 | James Cook University (Australia) View 7 documents                  |
| +                 | La Trobe University (Australia) View 15 documents                   |
| +                 | Macquarie University (Australia) View 34 documents                  |
| +                 | Melbourne College of Divinity (Australia) View 3 documents          |
| +                 | Monash University (Australia) View 43 documents                     |
| +                 | Murdoch University (Australia) View 6 documents                     |
|                   |                                                                     |

คลิกเลือกประเทศที่สนใจ
 หรือ คลิกเลือกสถาบันที่ต้องการ
 คลิกที่ View documents เพื่อเรียกดูรายการวิทยานิพนธ์ในประเทศนั้น

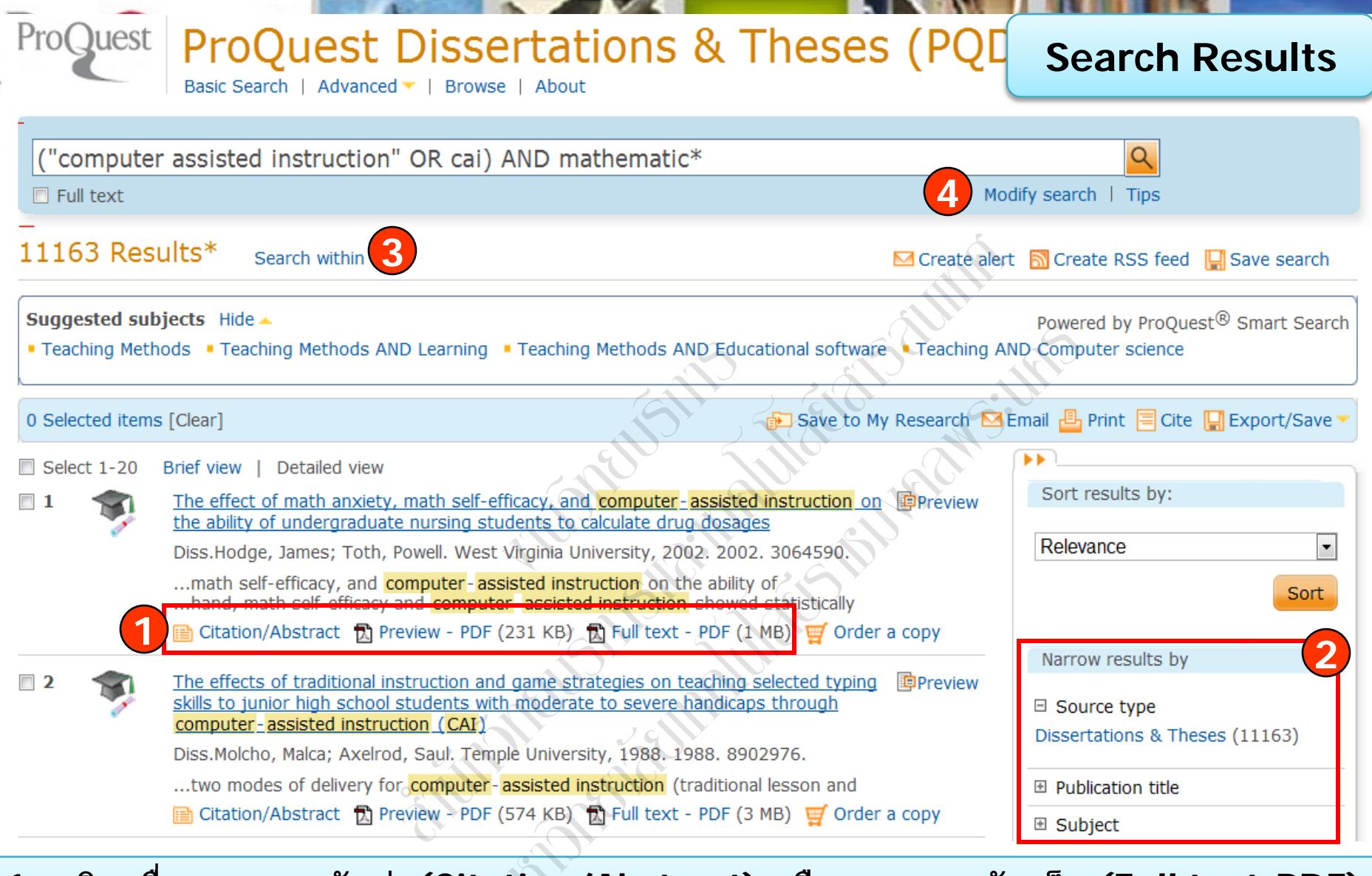

- 1. คลิกเพื่อแสดงบทคัดย่อ(Citation/Abstract) หรือเอกสารฉบับเต็ม (Full text-PDF)
- 2. เลือกจำกัดผลลัพธ์ให้แคบลงจากส่วน Narrow results by
- 3. หรือ คลิกที่ Search within เพื่อสืบค้นภายในผลลัพธ์เดิม
- 4. หรือ คลิกที่ Modify search เพื่อปรับปรุงการสืบค้นใหม่

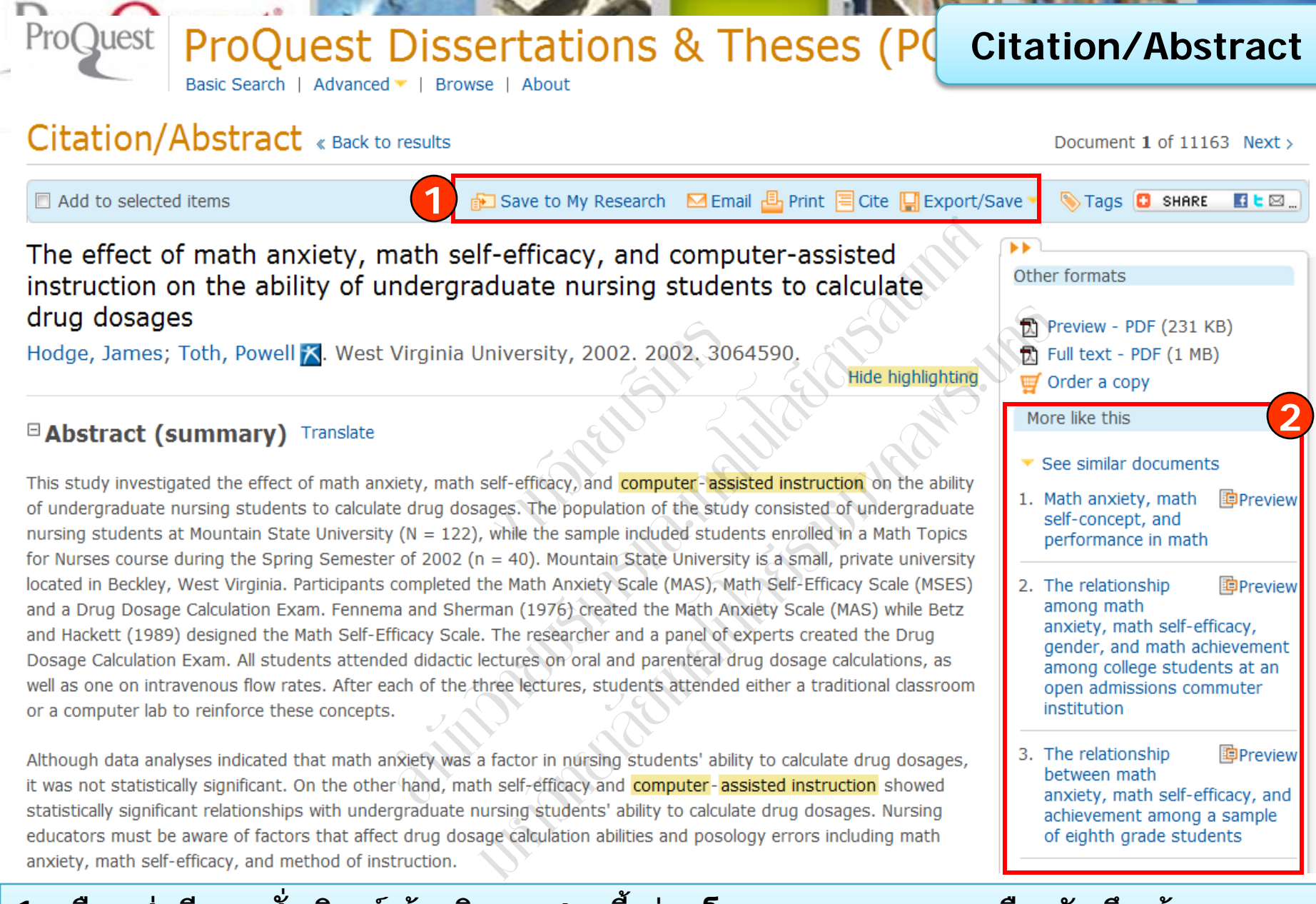

เลือกส่งอีเมล สั่งพิมพ์ อ้างอิงเอกสารนี้ ถ่ายโอนบรรณานุกรม หรือ บันทึกข้อมูล
 คลิกที่ See similar items เพื่อเรียกดูเอกสารที่มีเนื้อหาคล้ายคลึงกับเอกสารนี้

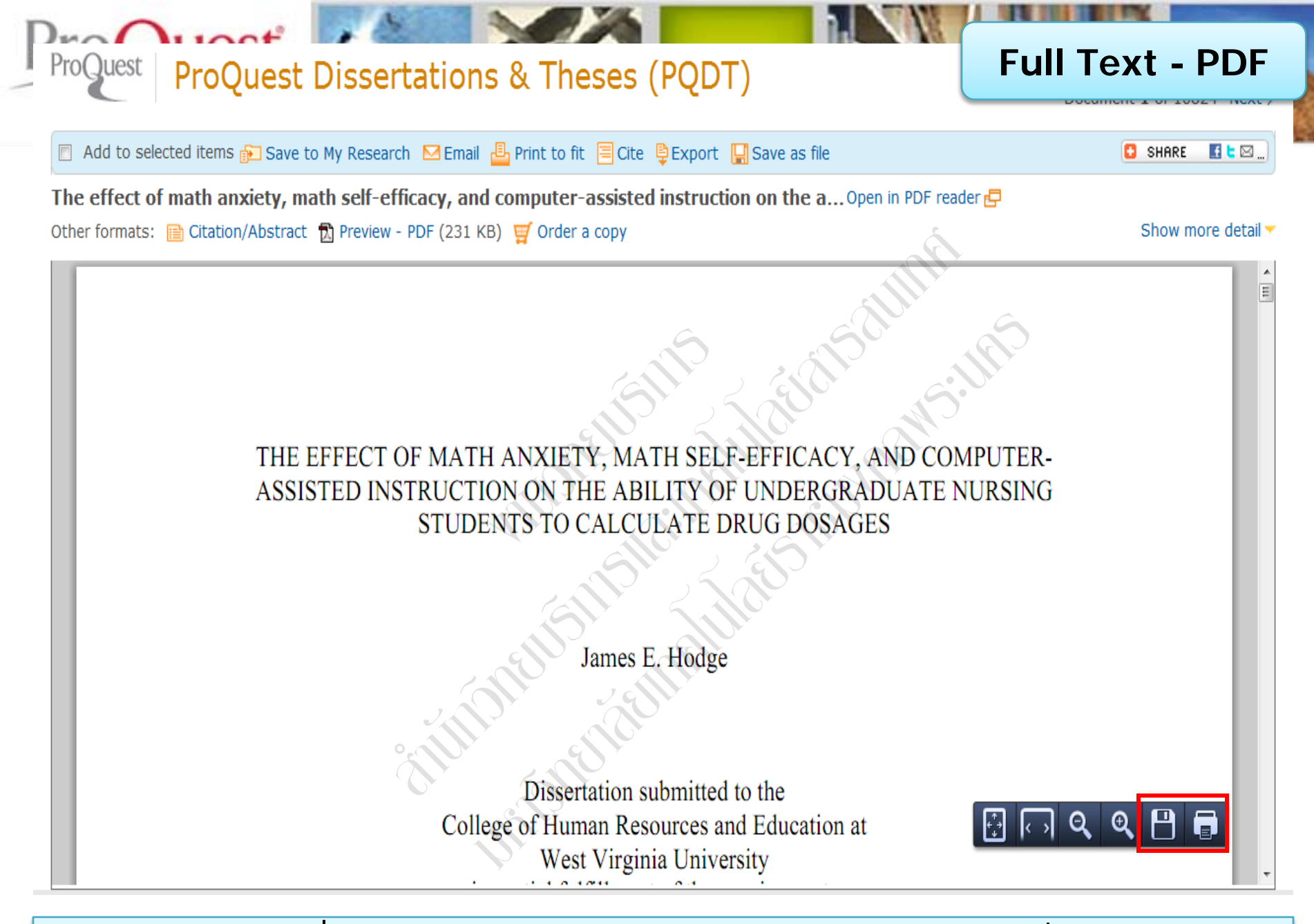

ีสามารถเลือกสั่งพิมพ์ (Print) หรือ บันทึก (Save) เอกสารที่ต้องการได้

| roOuest            |                                                                                                    | Email  |
|--------------------|----------------------------------------------------------------------------------------------------|--------|
| Email              |                                                                                                    | Linai  |
| Email address(es): | prapasri@book.co.th                                                                                     |        |
|                    | Use a comma or semicolon to separate email addresses. Recipients will see only their own email address. |        |
| Your name:         | prapasri                                                                                                |        |
|                    | Used to let others know who sent the email.                                                             |        |
| Subject:           | Your ProQuest Research                                                                                  |        |
| Message:           |                                                                                                    |        |
| (optional)         |                                                                                                    |        |
|                    |                                                                                                    |        |
| Include:           | Full text (citation, abstract, full text, images, indexing)                                             |        |
| (where available)  |                                                                                                    |        |
| Citation style:    | APA 6th - American Psychological Association, 6th Edition                                               | -      |
|                    | Powered                                                                                                 | i by   |
|                    | A permanent link is included with each emailed document.                                                |        |
| Email format:      | I I HTML                                                                                                |        |
|                    | <ul> <li>Text only (no images or text formatting)</li> </ul>                                            |        |
|                    | 5 Send email                                                                                            | Cancel |
|                    |                                                                                                    |        |

- 1. ระบุอีเมลที่ต้องการจัดส่ง
- 3. เลือกรูปแบบบรรณานุกรม
- 5. คลิก Send email

2. เลือกรูปแบบข้อมูล 4. เลือกรูปแบบอีเมลที่จะจัดส่ง

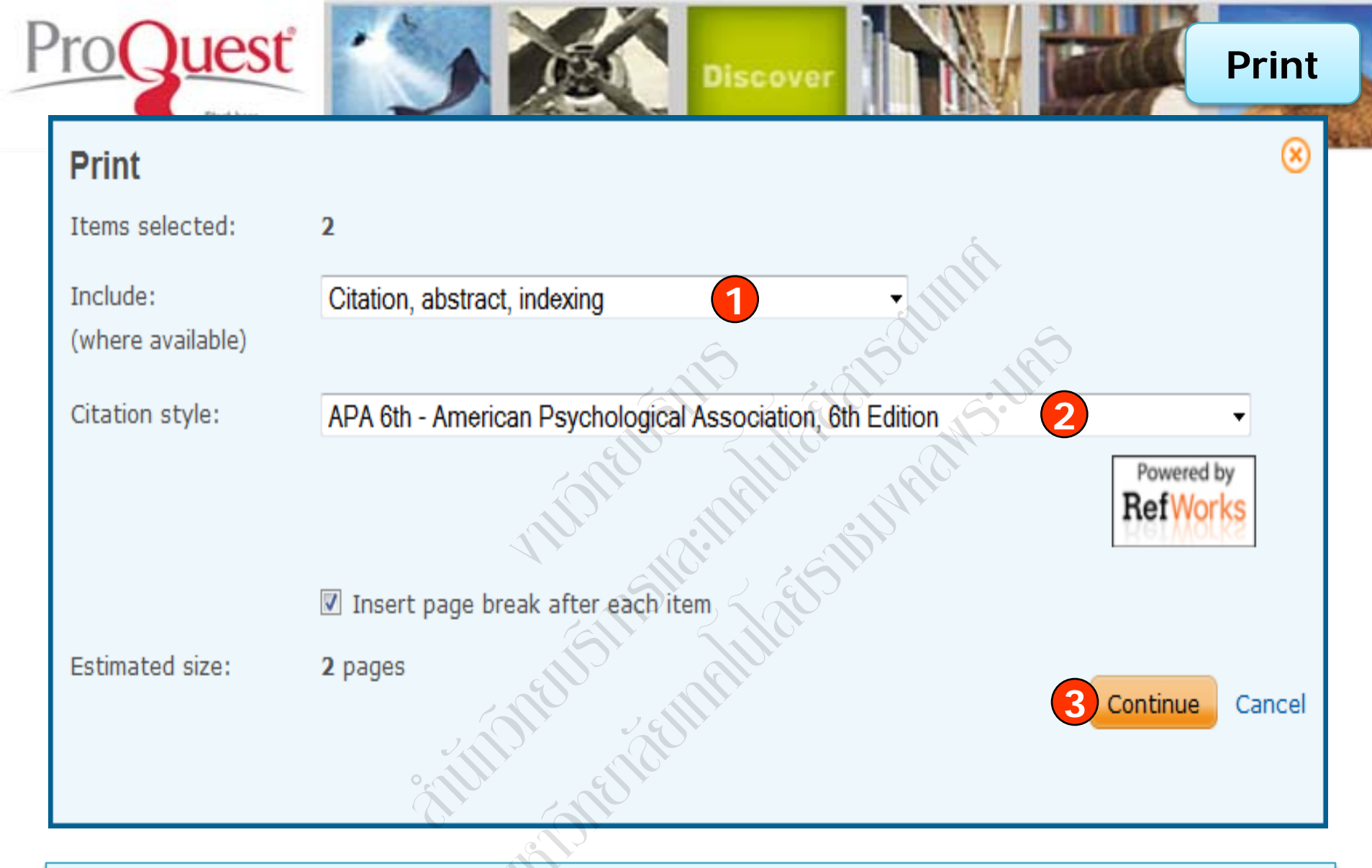

- 1. เลือกรูปแบบบรรณานุกรม
   3. คลิก Continue เพื่อดำเนินการพิมพ์
- 2. เลือกรูปแบบข้อมูล

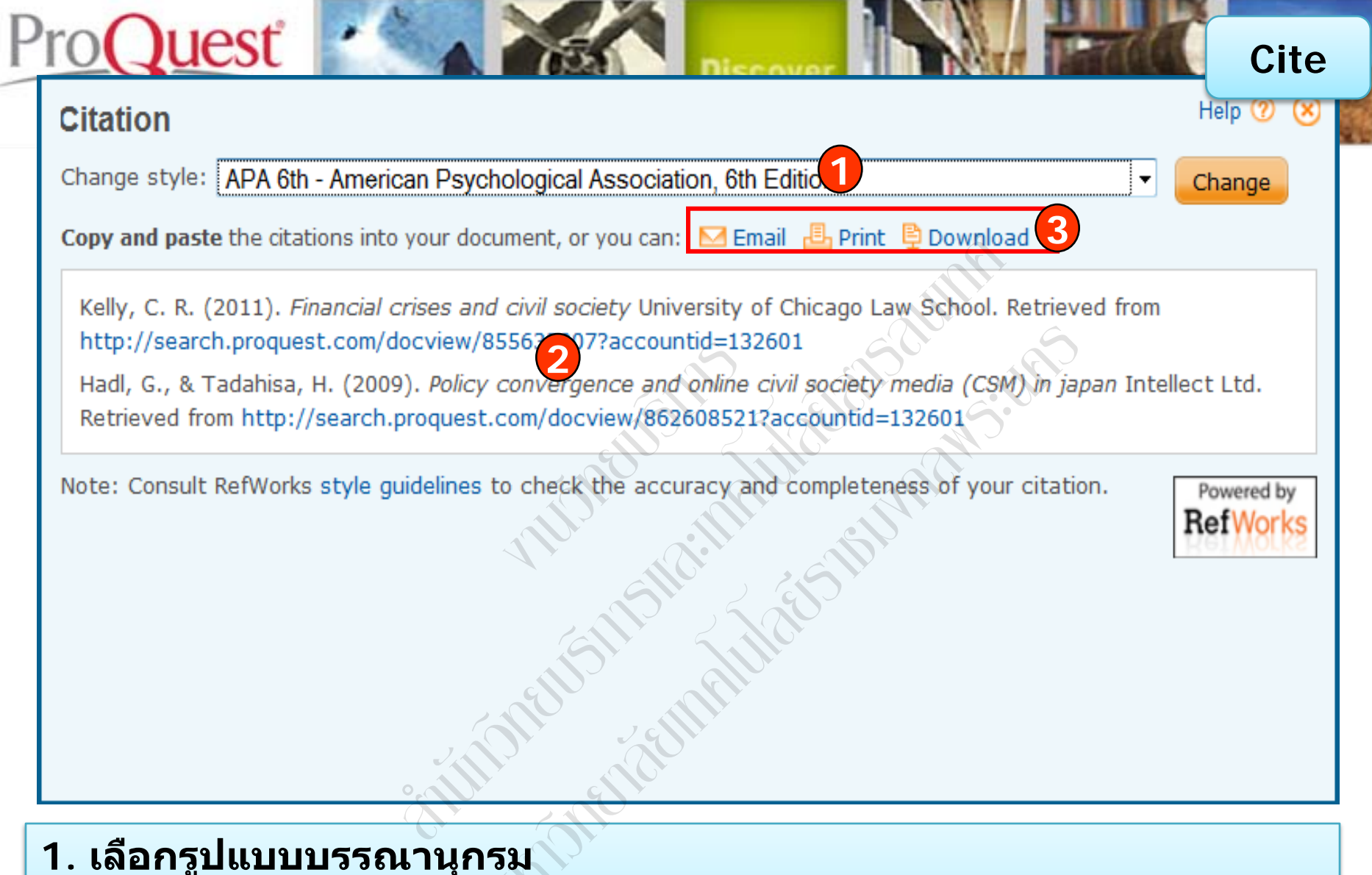

- คัดลอกข้อมูลบรรณานุกรมที่ปรากฏตามรูปแบบที่เลือกในข้อที่ 1 เพื่อ นำไปใช้ในการอ้างอิง
- 3. หรือ คลิกเลือกส่งอีเมล สั่งพิมพ์ หรือ บันทึกข้อมูลบรรณานุกรม

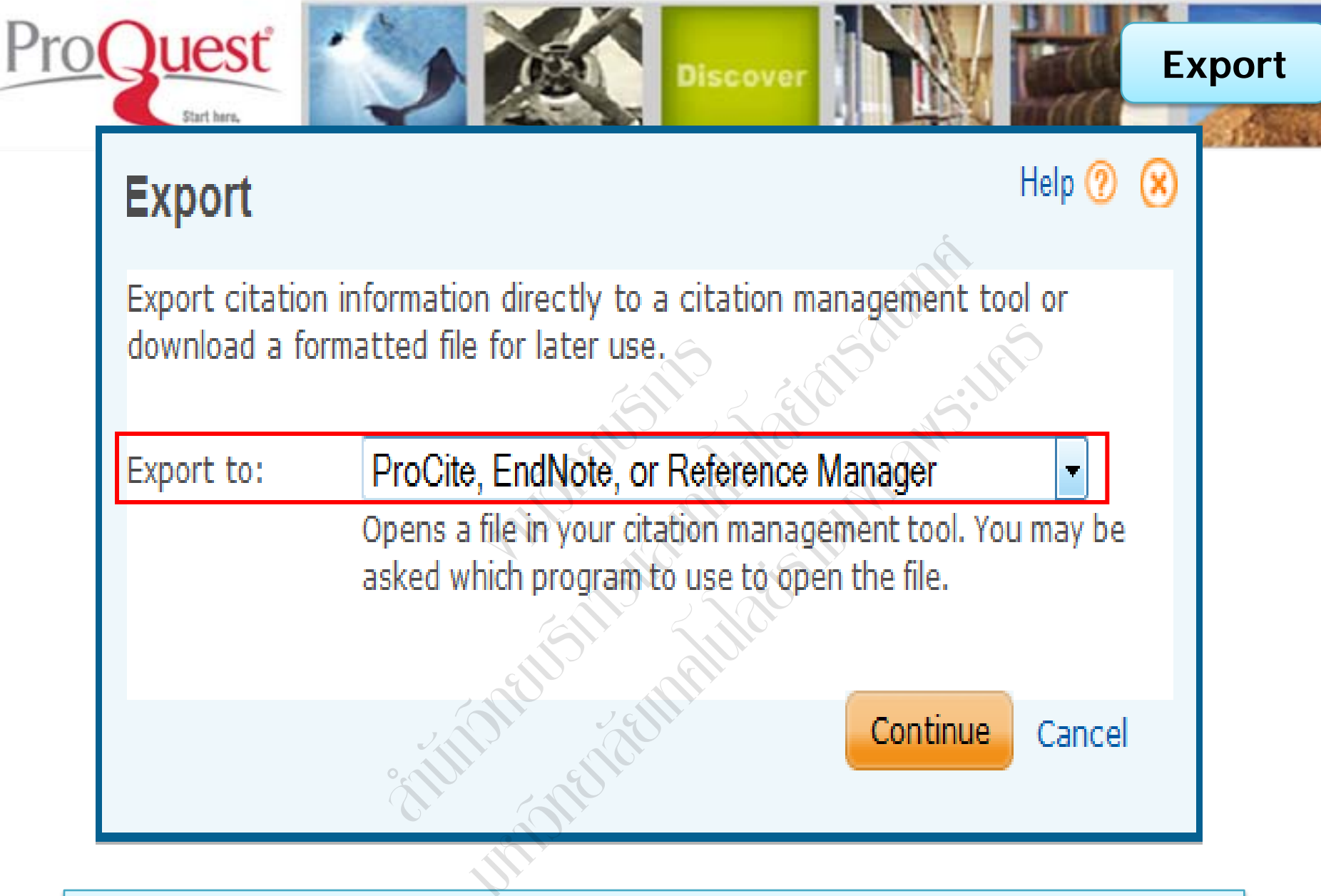

คลิกเลือกรูปแบบการถ่ายโอนข้อมูลบรรณานุกรม

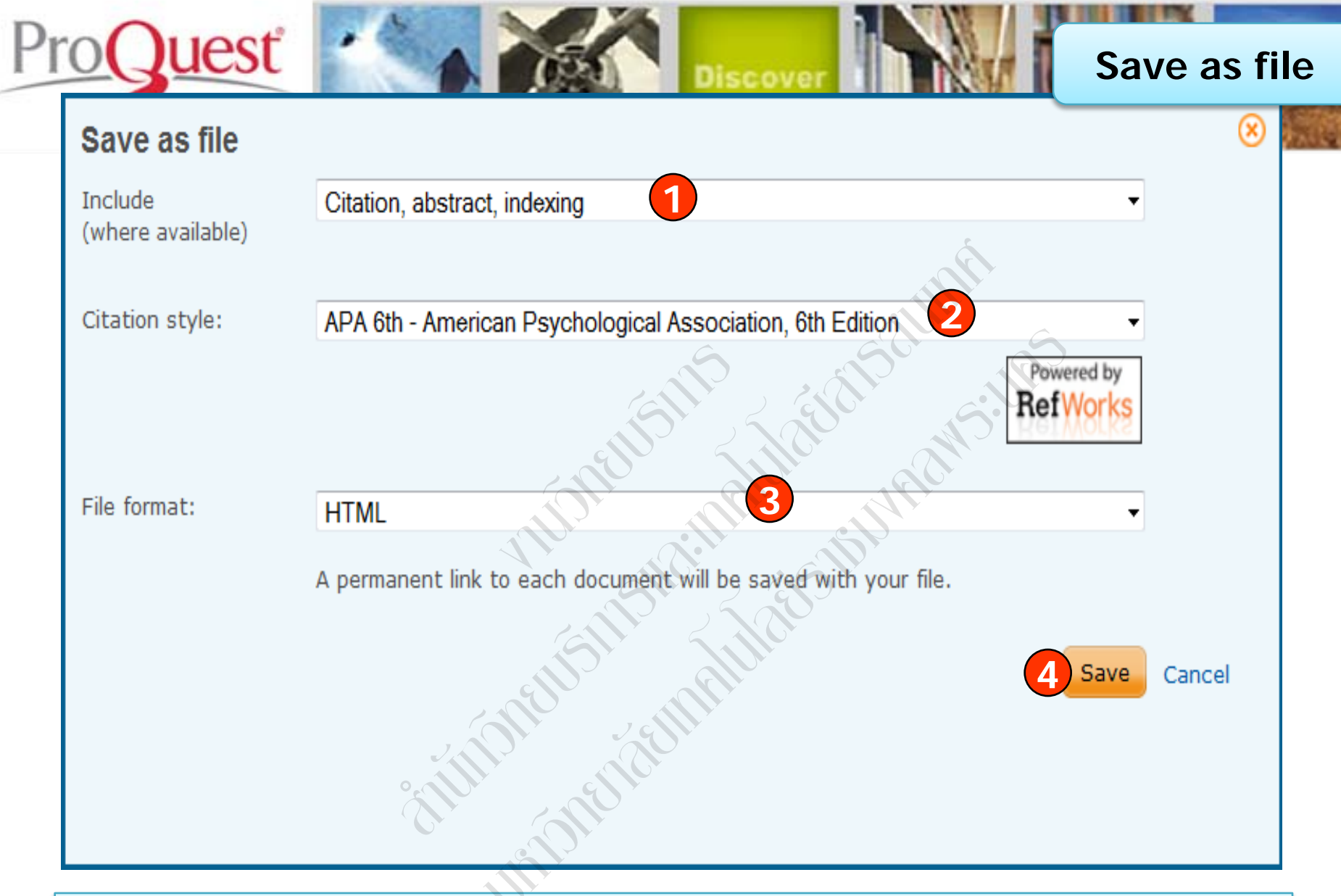

1. เลือกรูปแบบข้อมูล
 2. เลือกรูปแบบบรรณานุกรม
 3. เลือกรูปแบบที่ไฟล์ที่ต้องการบันทึก
 4. คลิก Save

| ProQuest ProQuest Dissertations & The                                                                                                    | ses (PQD          | Create alert                                                   |
|----------------------------------------------------------------------------------------------------|-------------------|----------------------------------------------------------------|
| Create alert                                                                                                    |                   |                                                                |
| Create and schedule alerts to deliver new documents matching your search as they become available in ProQuest. Create a My Research account to modify, delete, or view all of your alerts. |                   |                                                                |
| Step 1-Review search details                                                                                                    |                   |                                                                |
| Name this alert:<br>(optional)                                                                                                    |                   | Q                                                              |
| Searched for: "sales planning"                                                                                                    | Mo                | lify search   Tips                                             |
| Databases: ABI/INFORM Complete                                                                                                    |                   | _                                                              |
| Step 2-Define your alert email<br>Send to:                                                                                                    | Create aler       | 🔊 Create RSS feed 🛛 🔛 Save search                              |
| Subject: "sales planning"                                                                                                    |                   |                                                                |
| Message: (optional) Add message -                                                                                                    | 5                 | Powered by $\operatorname{ProQuest}^{\mathbb{R}}$ Smart Search |
| Format:   HTML  Plain text (no images or 2 prmatting)                                                                                                    | ware Teaching Al  | ND Computer science                                            |
| Step 3-Define your alert content                                                                                                    |                   |                                                                |
| Include search details:  Yes No Include:                                                                                                    | o My Research 🖂 I | Email 🚇 Print 🗏 Cite 📮 Export/Save 🗸                           |
| Newly published documents only                                                                                                    | · ·               |                                                                |
|                                                                                                    |                   | <b>}</b>                                                       |
| Step 4-Schedule your alert                                                                                                    |                   | Sort results by:                                               |
| Send: O Daily O Weekly O Monthly O Quarterly                                                                                                    | on Preview        | Soft Tesuits by.                                               |
| Stop after:                                                                                                    |                   | Delavara                                                       |
| You will be able to extend an alert past any end date you specify here.                                                                                                    |                   | Relevance                                                      |
| Send scheduled alert even when no new documents match my search                                                                                                    |                   | Sort                                                           |
| Create alert Cancel                                                                                                    | der a copy        |                                                                |

 คลิกปุ่ม Create alert เพื่อจัดเก็บคำค้น เพื่อใช้สืบค้นกับเนื้อหาที่มีการปรับปรุงใหม่ ในอนาคต และแจ้งเตือนทางอีเมลเมื่อมีเอกสารใหม่ที่พบจากคำค้นนั้น
 กรอกข้อมูลเพื่อบอกรับบริการ alert

| 4                                                              |                    | 1 Pecent searches I 0 Selected items I My Pesearch I Evit                    |
|----------------------------------------------------------------|--------------------|------------------------------------------------------------------------------|
| My Research account                                            | J<br>Jy            | Preferences   @ English -   Help ?                                           |
| rioquest My Research Ref                                       |                    |                                                                              |
| Sign in Widgets                                                | Create a My Res    | earch account 🙁                                                              |
|                                                                | All fields are req | uired.                                                                       |
| Welcome to My Research!                                        | Username           | prapasri                                                                     |
|                                                                | obername           |                                                                              |
| Existing user - Sign in                                        |                    |                                                                              |
| Username:                                                      | Password           | •••••                                                                        |
| Password:                                                      |                    | Use 8 or more letters and numbers,                                           |
| Forgot your password?                                          | Retype password    |                                                                              |
|                                                                | Recype password    |                                                                              |
|                                                                | First name         | prapasri                                                                     |
| New to My Research?                                            |                    | Displays on screen when you are signed in.                                   |
| Discover more with ProQuest by creating a<br>Research account. | Last name          |                                                                              |
| Sotting up a My Research account in simply                     | Last name          |                                                                              |
| ProQuest users. Learn more                                     |                    | Displays in emails sent from your account.                                   |
| Create a My Research account                                   | Email address      | prapasri@book.co.th                                                          |
|                                                                |                    | Used for account confirmation, forgotten                                     |
| With a My Research account you will have imm                   | r                  | password reminders, and alerts.                                              |
| Saved Documents                                                | Do you have a      | Ves I have an existing RefWorks account that I want to link with My Research |
| Save and organize documents and                                | RefWorks           | Learn more                                                                   |
|                                                                | Account?           |                                                                              |
| Save, re-run and modify your search                            | (optional)         | I have read and agree to the privacy policy and terms and conditions (linked |
| , 2                                                            | below).            |                                                                              |
| Alerts & RSS Feeds                                             |                    |                                                                              |
| View and manage your search alerts                             | Privacy policy     | erms and Conditions Create account Cancel                                    |
|                                                                |                    |                                                                              |

My Research account เป็นการสร้างบัญชีผู้ใช้ เพื่อใช้ในการบันทึกคำค้น การจัดเก็บ เอกสารส่วนตัว การแจ้งเตือน และ RSS feeds เป็นต้น 1. คลิกที่ Create a My Research account 2. กรอกรายละเอียดที่ใช้ในการสมัครบริการ แล้วคลิก Create account

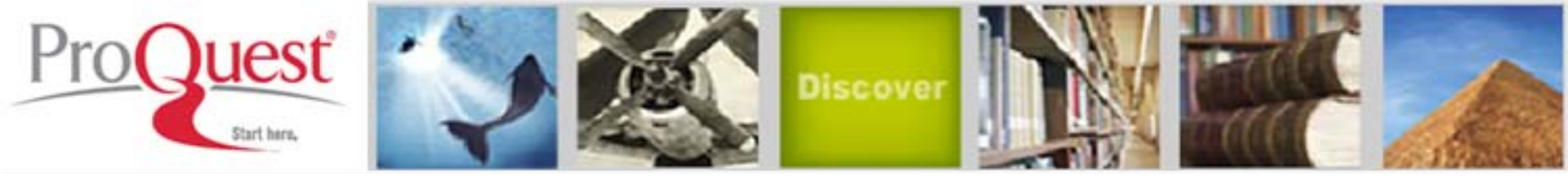

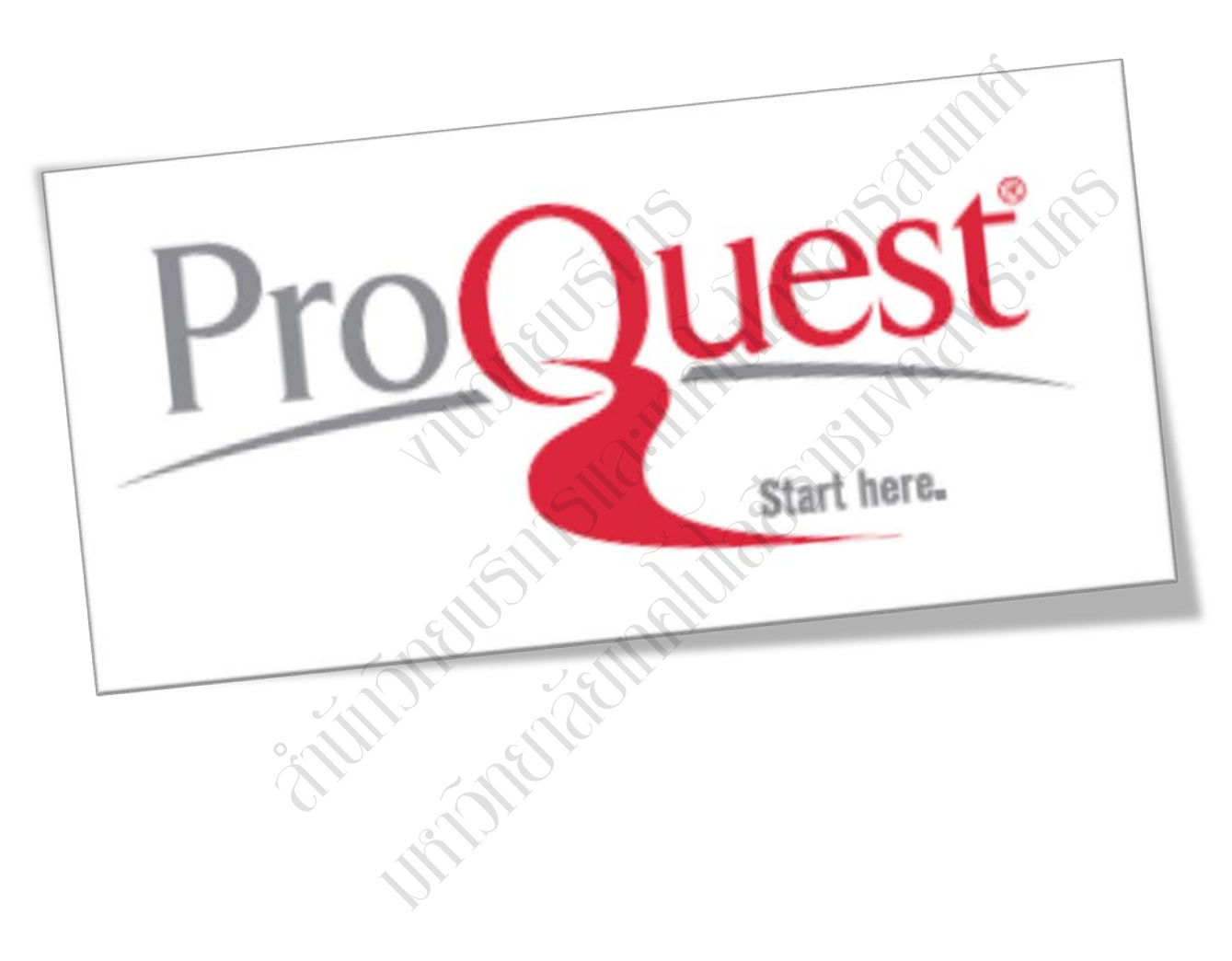

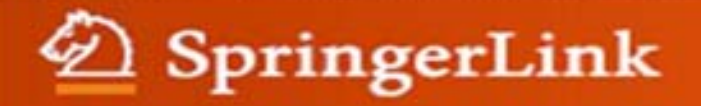

# การใช้งานฐานข้อมูล SpringerLink

โดย ประภาศรี ทองลิ่ม prapasri@book.co.th แผนกสนับสนุนฝ่ายทรัพยากร อิเล็กทรอนิกส์ทางการศึกษา บริษัท บุ๊ค โปรโมชั่น แอนด์ เซอร์วิส จำกัด

โครงการพัฒนาเครือข่ายระบบห้องสมุดในประเทศไทย (ThaiLIS)

ปรับปรุงครั้งล่าสุด 05/03/55

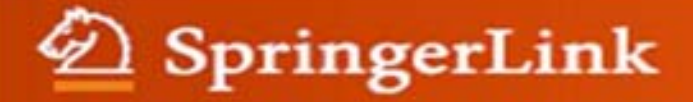

# รายละเอียดฐานข้อมูล

เป็นสำนักพิมพ์ชั้นนำที่ให้บริการเนื้อหาในสาขาวิชาหลักๆ ทางด้านวิทยาศาสตร์ เทคโนโลยี และทางการแพทย์ รวมถึงสาขาทาง สังคมศาสตร์และมนุษยศาสตร์ อาทิเช่น Behavioral Science, **Computer Science, Biomedical and Life Science, Business and** Economics, Mathematics and Statistics, Chemistry and Materials Science, Medicine, Chinese Library of Science, **Russian Library of Science, Humanities, Social Science and** Law, Physics and Astronomy, Earth and Environmental Sciences, Engineering โดยมีเนื้อหาครอบคลุมสิ่งพิมพ์ประเภท หนังสือ และวารสาร เป็นต้น

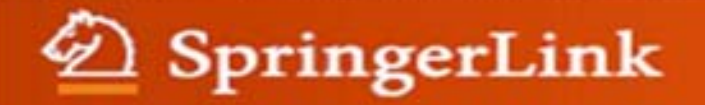

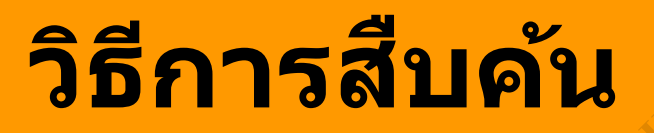

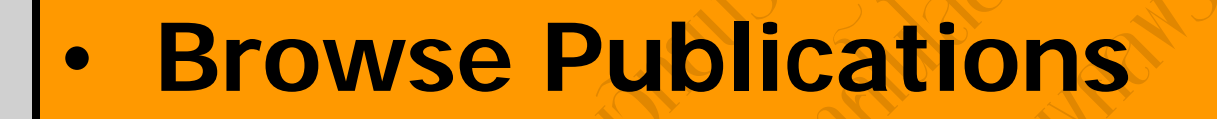

Search

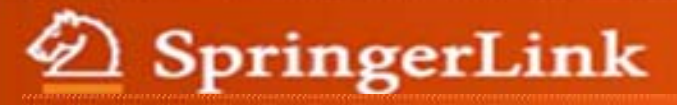

## n SpringerLink

#### **Browse**

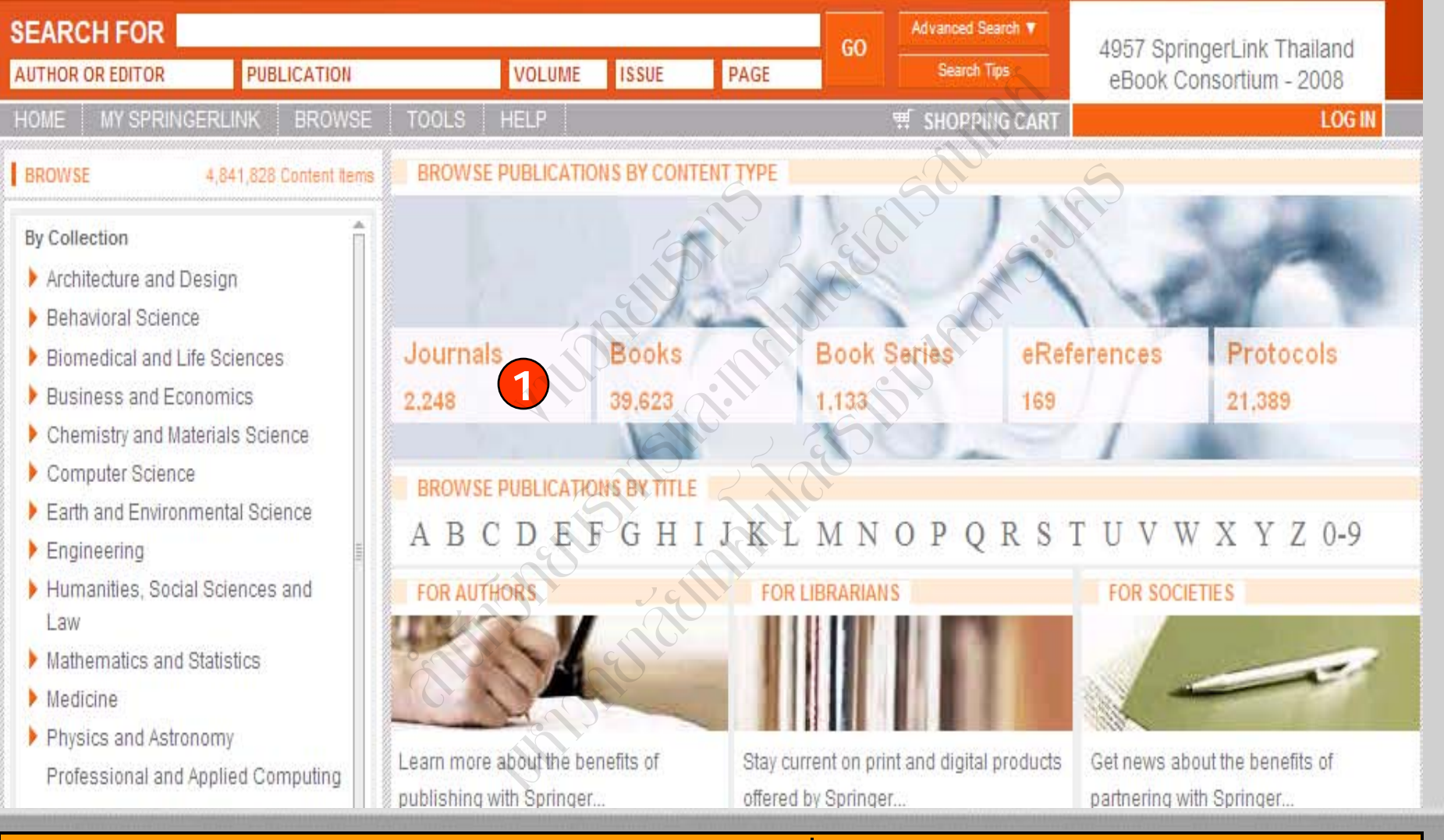

### ี่ 1. เลือกการไล่เรียงตามประเภทสิ่งพิมพ์ เช่น Journals

| D Springer                                        | Link                 |                                     |                                                          |                      | Browse                              |
|---------------------------------------------------|----------------------|-------------------------------------|----------------------------------------------------------|----------------------|-------------------------------------|
|                                                   | PUBLICATION          |                                     |                                                          | Gr Advanced Search V | You have Guest access.              |
| AGE                                               | NK BROWSE T          | OOLS HELP                           |                                                          | Search Tips          | What can I do as a guest?<br>LOG IN |
| Collection                                        |                      |                                     |                                                          |                      | 🗐 🔂 🕞                               |
| Search Within This Colle                          | ction<br>GO          | Earth ar<br>Journals<br>Viewing all | nd Environmental Scie                                    | ence                 |                                     |
| Browse This Collection                            | Show Filters         | ABC                                 | DEFGHIJGL                                                | MNOPORSTU            | WXYZ0-9                             |
| Online First <sup>™</sup> Open Acc                | ess Samples          |                                     |                                                          |                      |                                     |
| ▼ Subjects                                        |                      | Sort by: T                          | itle 🛦 Date                                              |                      | )                                   |
| Environment                                       |                      | Acta                                | Acta Geophysica                                          |                      |                                     |
| Atmospheric Protectio<br>Control and Air Pollutic | n, Air Quality<br>on | 2 × 1                               | Volume 54 + 2006 - Volume 60 /                           | 2012                 |                                     |
| Climate Change                                    |                      |                                     |                                                          |                      |                                     |
| Effects of Rad 2 an<br>Protection                 | d Radiation          | <ul> <li>4)</li> </ul>              | Acta Meteorolog 3 nica<br>Volume 25 / 2011 - Volume 25 / | 2011/2               |                                     |
| Environmental Biotech                             | nology               | =                                   |                                                          |                      |                                     |
| Environmental Comput                              | ing and Modeling     |                                     |                                                          | In.                  |                                     |
| Environmental Law                                 |                      |                                     | Acta Oceanologica Sinica                                 |                      |                                     |
| Environmental Manager                             | ment 4               | $\square \langle \hat{Q} \rangle$   | Volume 29 / 2010 - Volume 31 / .                         | 2012                 |                                     |
| Environmental Physics                             |                      |                                     | 29                                                       |                      |                                     |
| Publications                                      |                      |                                     |                                                          |                      |                                     |
| Journals (195 Titles)                             |                      | 0.                                  | Acta Seismologica Sinica                                 |                      |                                     |
| Book Series (3 Titles)                            |                      | Science<br>science                  | Volume 1 / 1988 - Volume 21 / 2                          | 008                  |                                     |
| Books (1,740 Titles)                              |                      |                                     |                                                          |                      |                                     |

# 2. เลือกสาขาวิชาที่สนใจ 3. เลือกชื่อสิ่งพิมพ์ที่ต้องการ 4. แสดงสถานะการบอกรับว่าสิ่งพิมพ์ชื่อใดบ้างที่บอกรับและสามารถเข้าดู Full Text

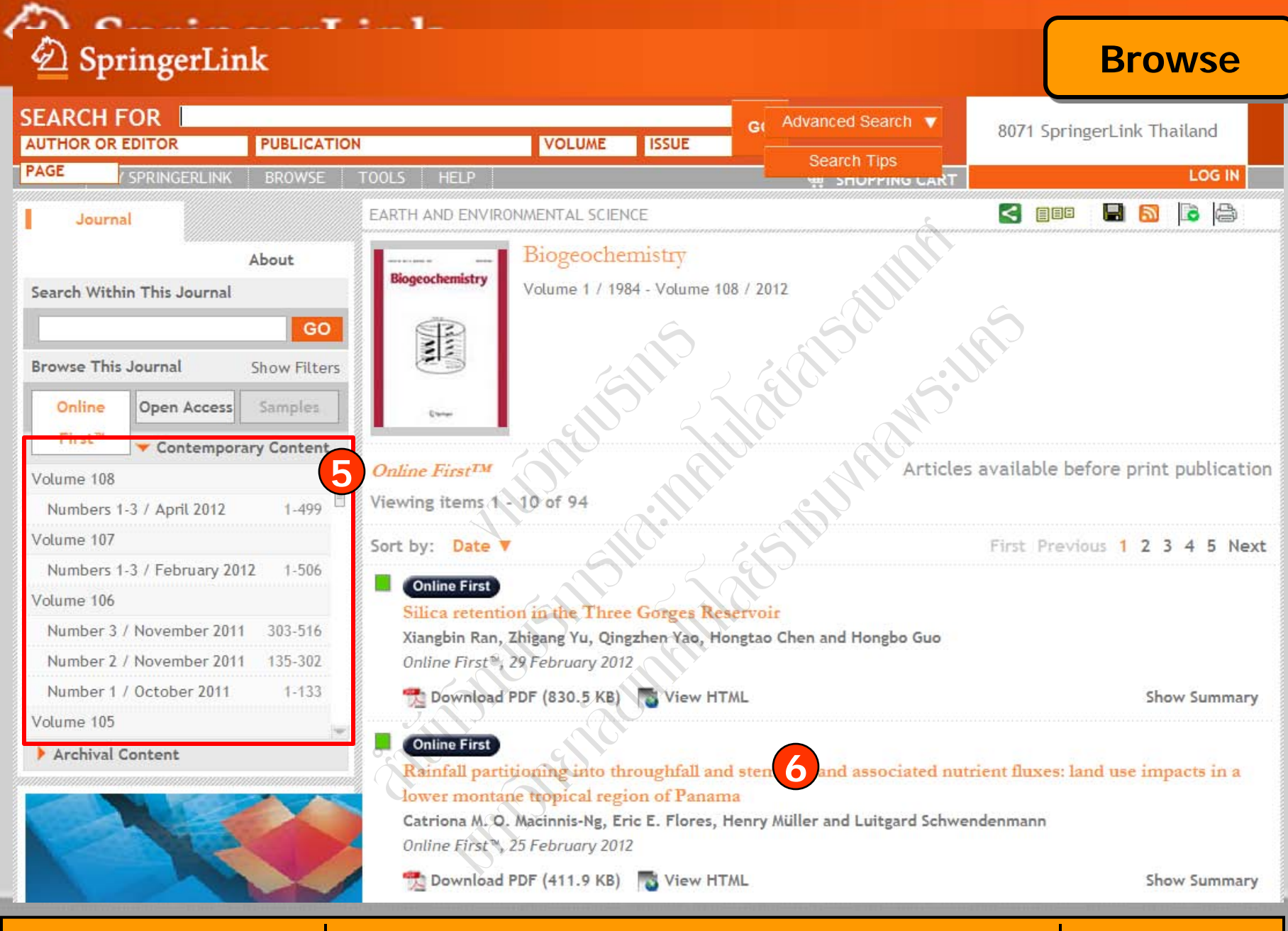

### 4. คลิกเลือกฉบับที่ต้องการ

### 5. คลิกเลือกรายการที่ต้องการ

# D SpringerLink

# 🖄 SpringerLink

### **Browse**

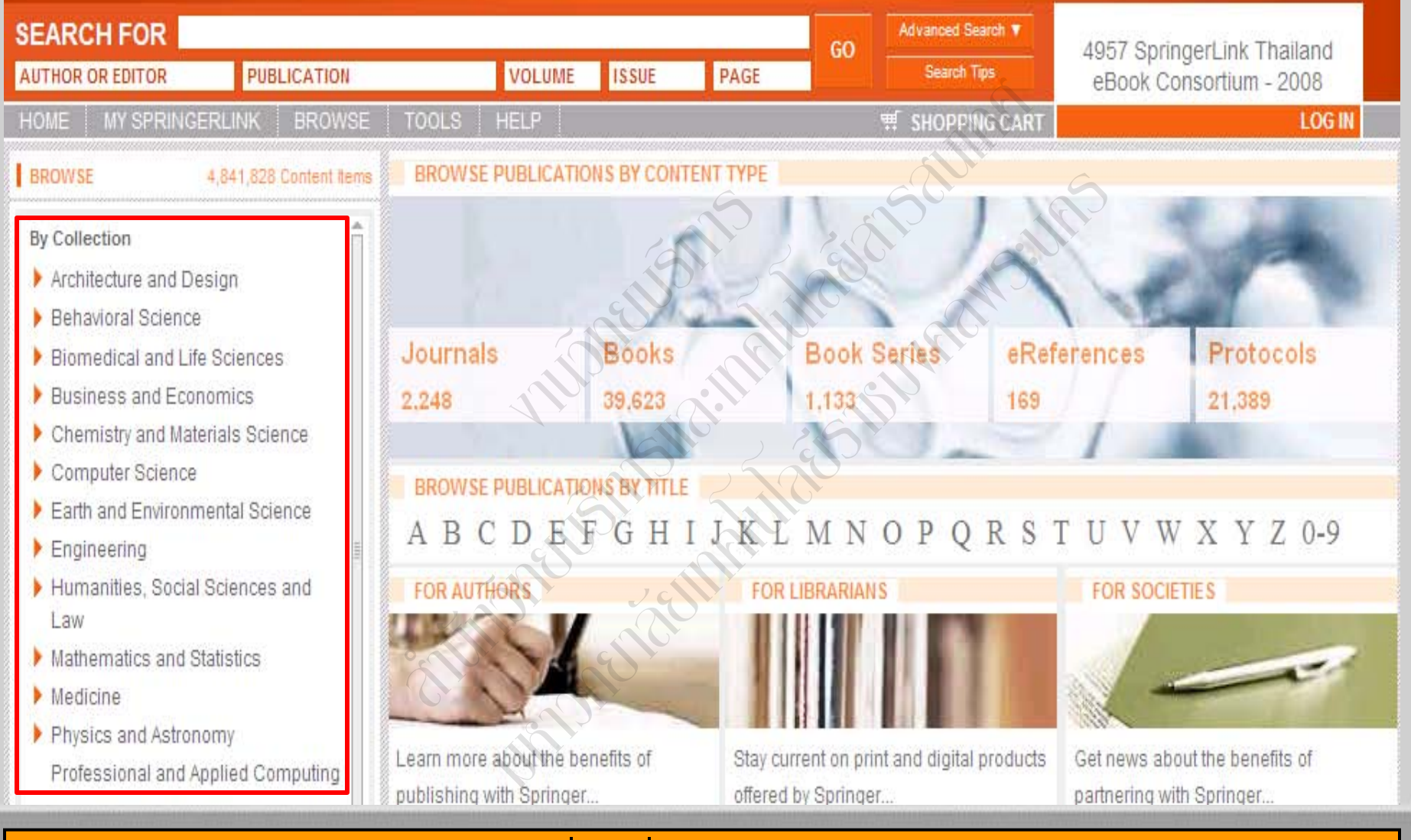

### สามารถเลือกไล่เรียงตามหัวเรื่องที่ต้องการในส่วน Browse by Collection

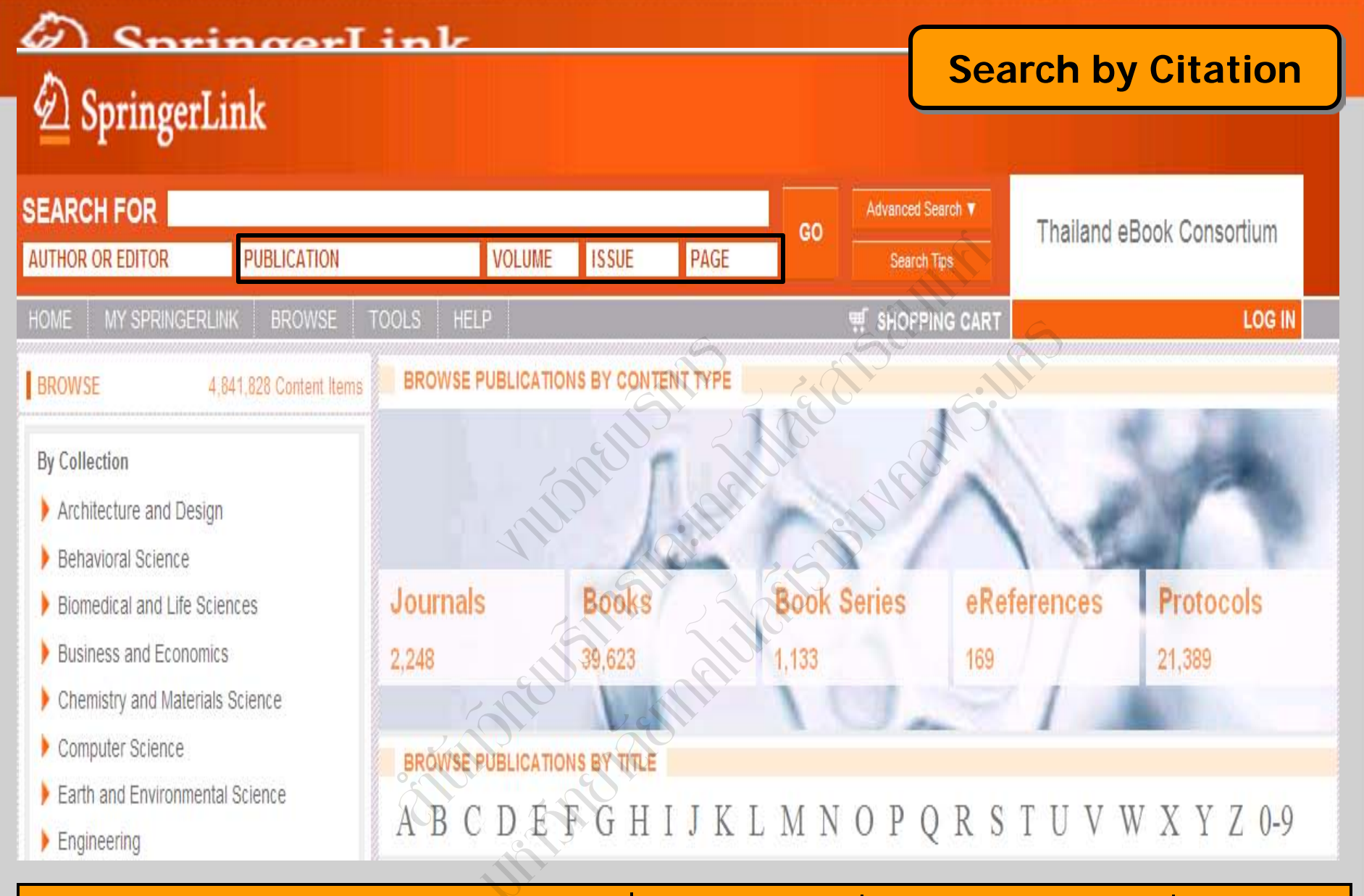

การสืบค้นจากข้อมูลอ้างอิง ได้แก่ ชื่อวารสาร, ปีที่(Volume), ฉบับที่(Issue), และ เลขหน้า (Page) เป็นต้น

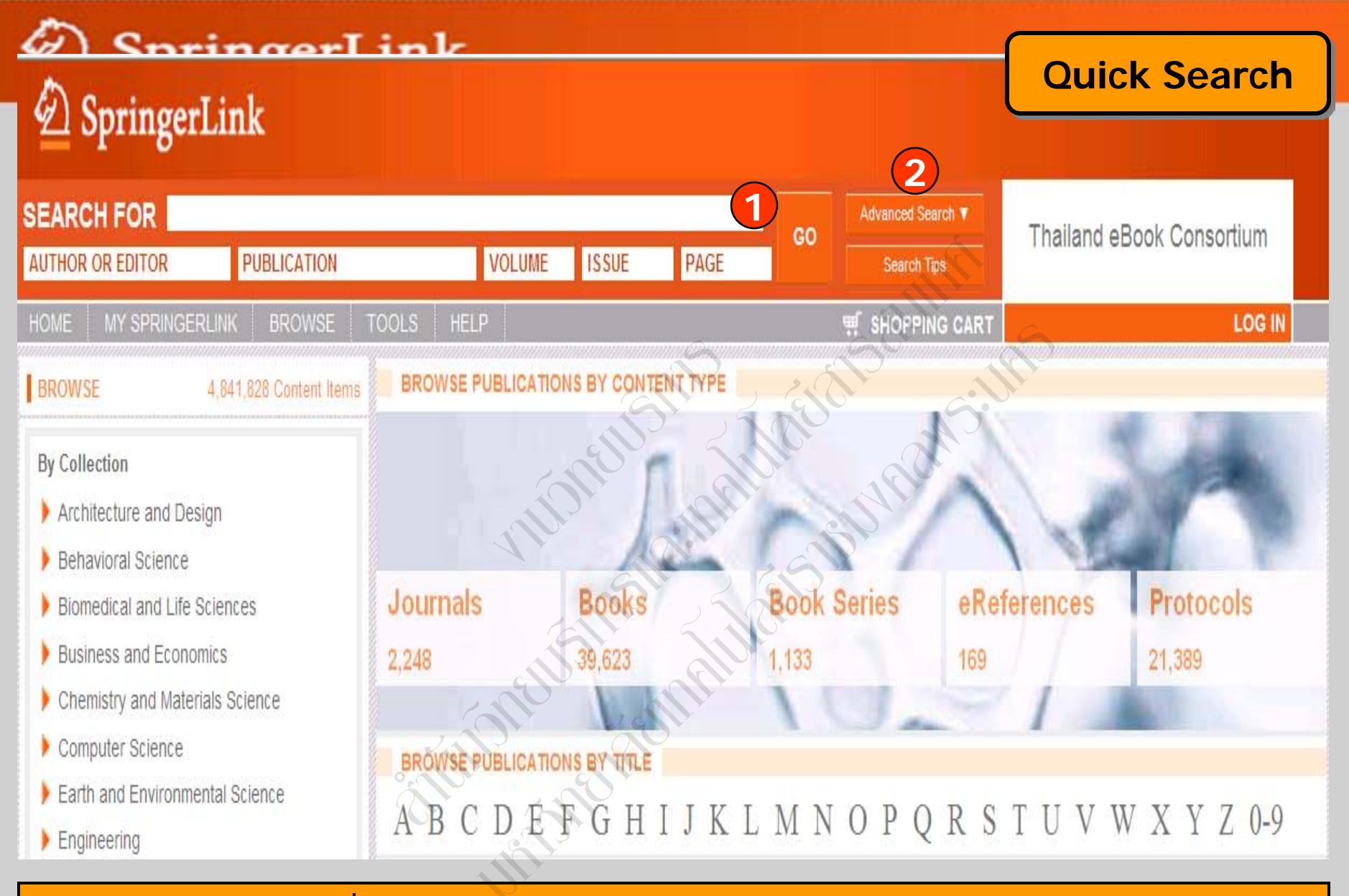

พิมพ์คำหรือวลีที่ต้องการ แล้วคลิก Go
 คลิกที่ Advanced Search เพื่อเลือกการสืบคันขั้นสูง

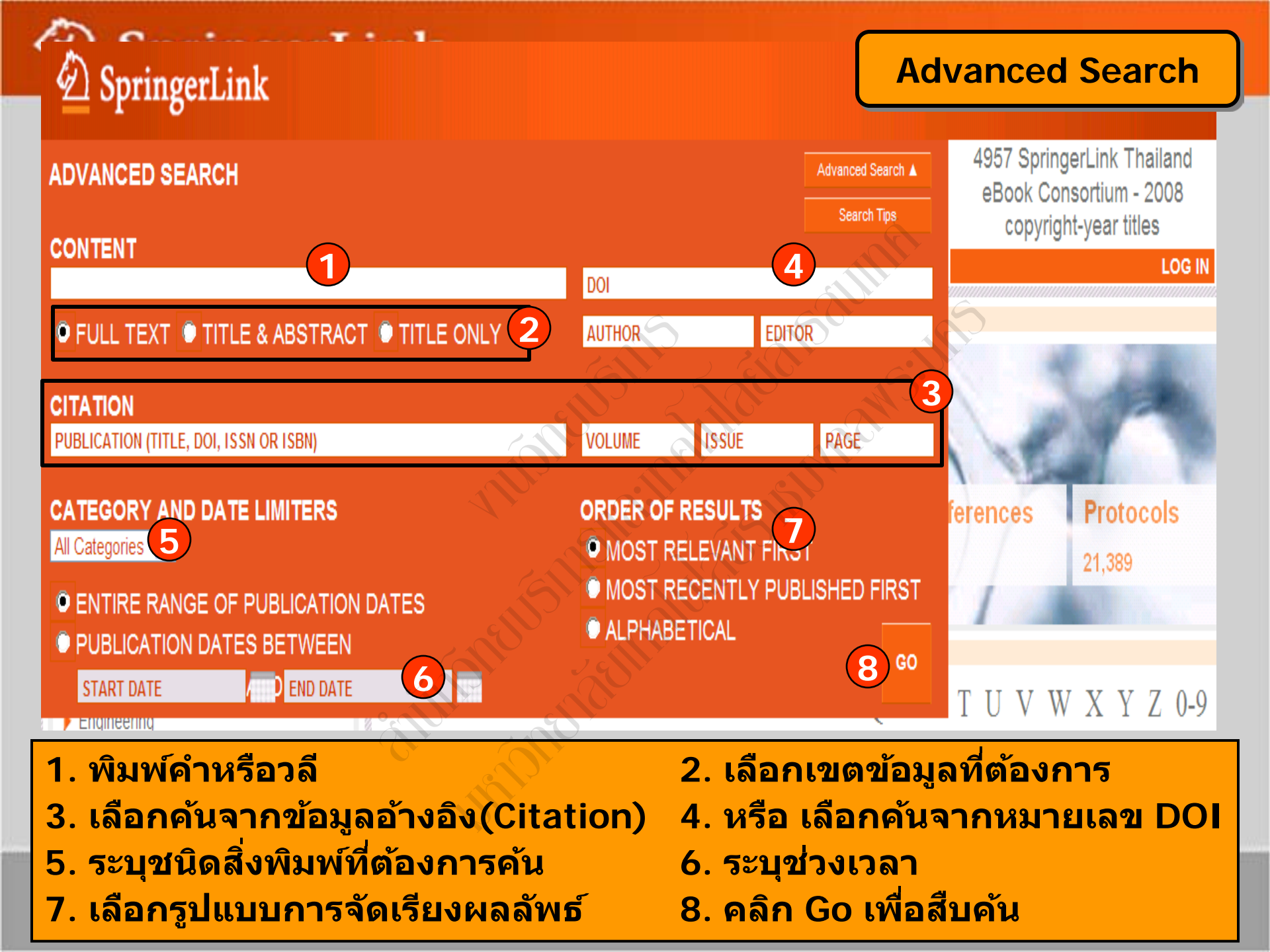

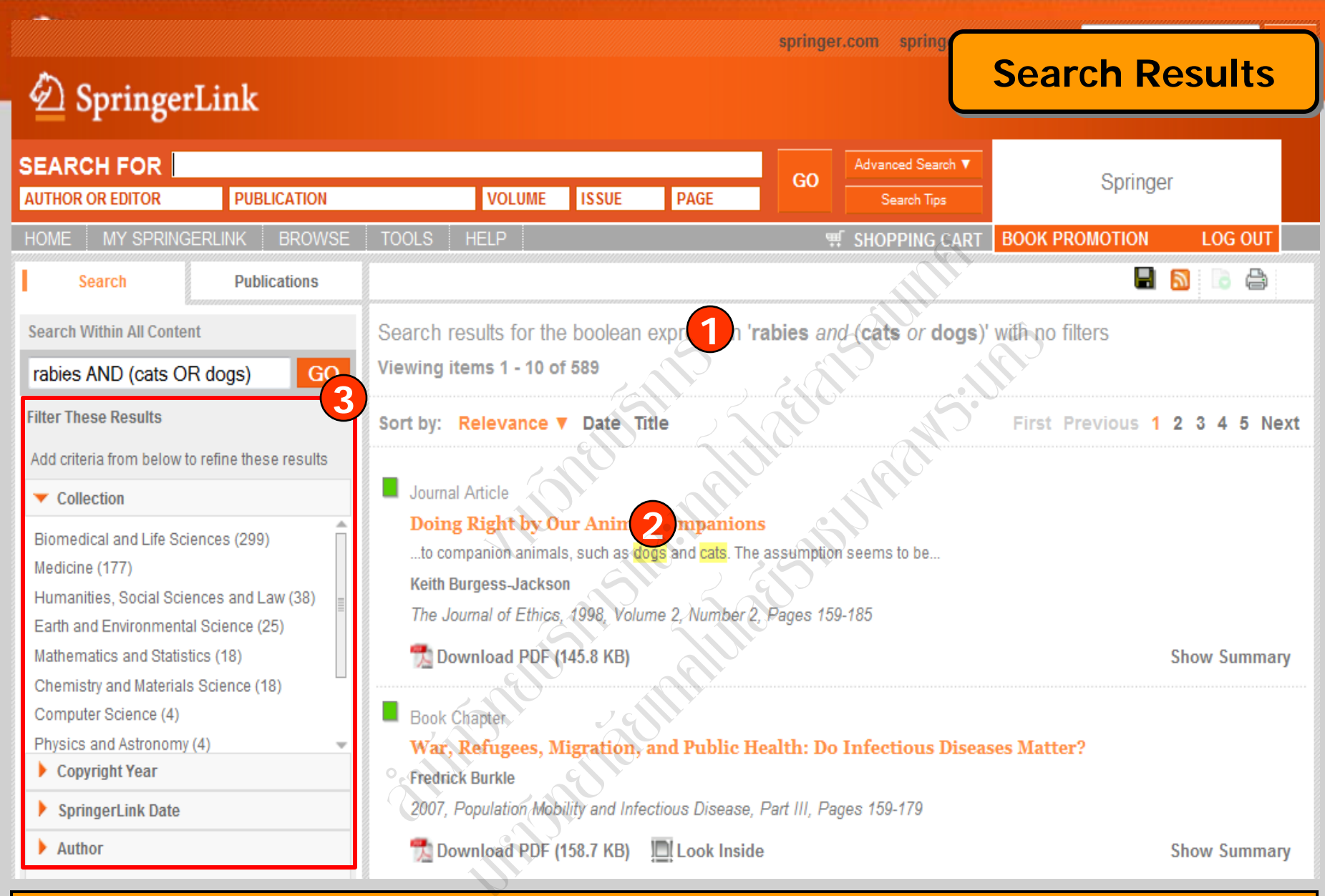

จำนวนรายการผลลัพธ์ที่พบทั้งหมด
 คลิกที่ชื่อเรื่องเพื่อเข้าดูเอกสาร
 หรือ เลือกจำกัดผลลัพธ์ให้แคบลงจากส่วน Filter These Results

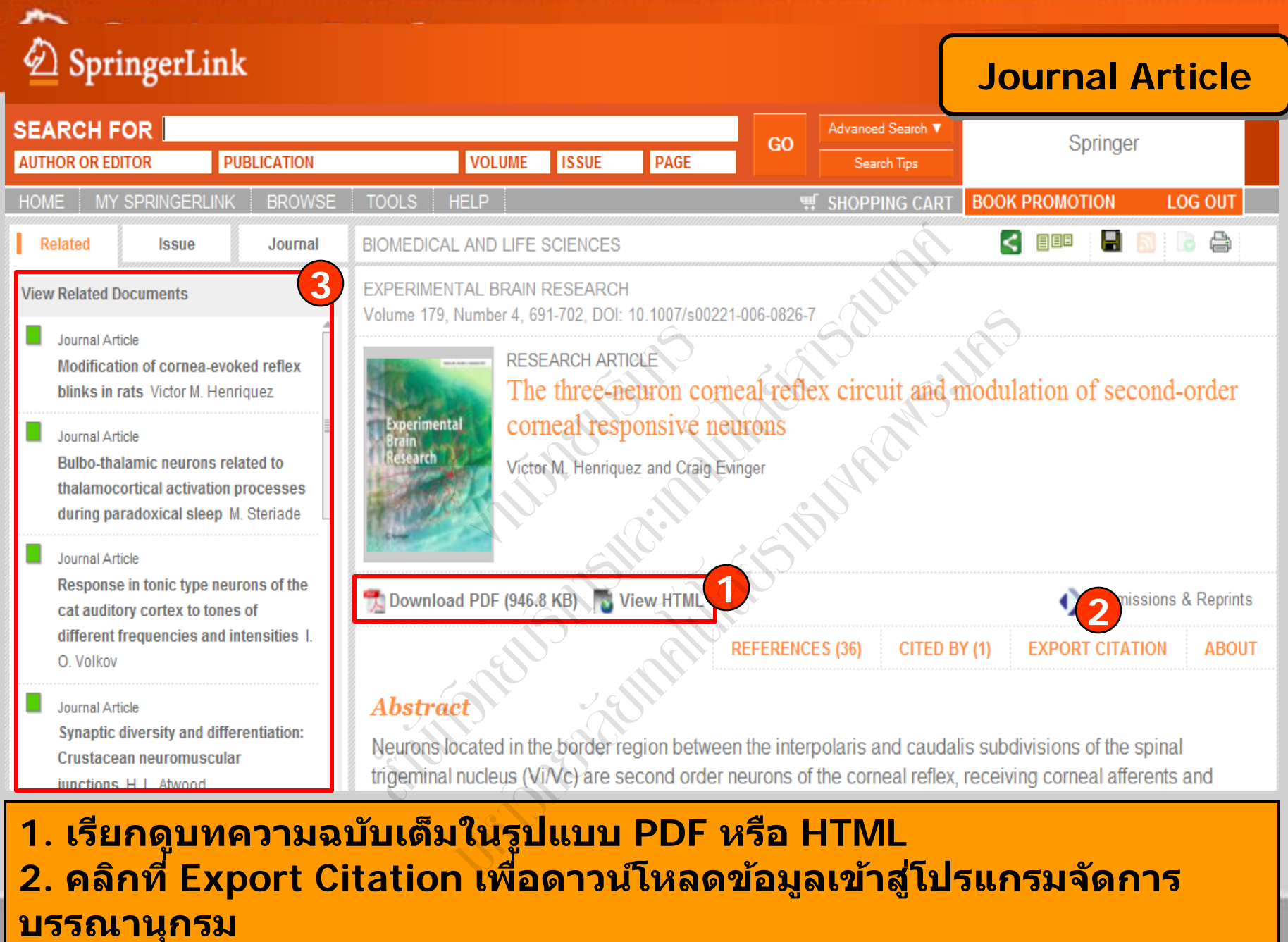

3. เรียกดูเอกสารที่มีเนื้อหาคล้ายคลึงกับเอกสารนี้

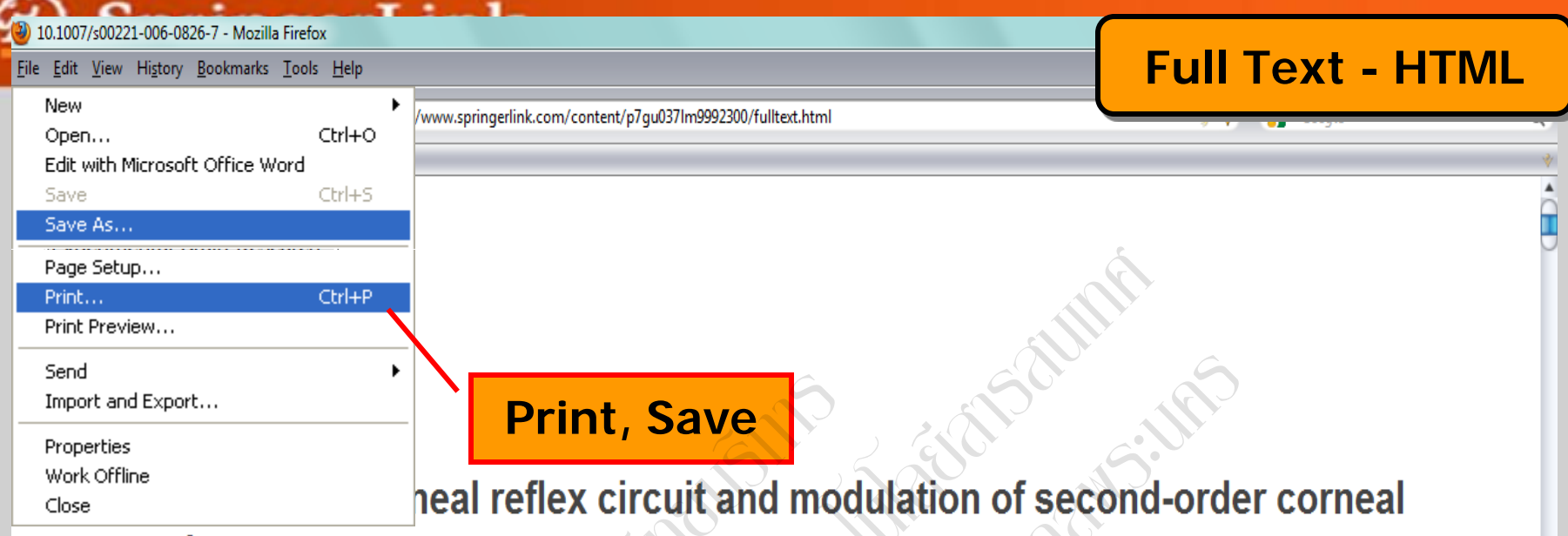

#### responsive neurons

#### Victor M. Henriquez<sup>1</sup> and Craig Evinger<sup>2</sup>

(1) Laryngeal and Speech Section, Medical Neurology Branch, NINDS, Bethesda, MD 20892-1416, USA

(2) Departments of Neurobiology & Behavior and Ophthalmology, SUNY Stony Brook, Stony Brook, NY 11794-5230, USA

#### 🖾 Craig Evinger

Email: levinger@notes.cc.sunysb.edu

Received: 29 August 2006 Accepted: 7 December 2006 Published online: 10 January 2007

**Abstract** Neurons located in the border region between the interpolaris and caudalis subdivisions of the spinal trigeminal nucleus (Vi/Vc) are second order neurons of the corneal reflex, receiving corneal afferents and projecting to the lid closing, orbicularis oculi (OO) motoneurons. Recordings of Vi/Vc neurons identified by antidromic activation from stimulation of the facial nucleus and non-identified Vi/Vc neurons reveal two neuron types, phasic and tonic. Corneal stimulation elicits  $A\delta$  latency action potentials that occur early enough to initiate OO contraction and C-fiber latency action potentials that can modulate the end of the blink in phasic Vi/Vc neurons. Tonic Vi/Vc neurons exhibit a constant irregular, low frequency discharge as well as the cornea-evoked activity exhibited by phasic neurons. For both phasic and tonic neurons, blink amplitude increases with the total number of spikes evoked by the corneal stimulus. Peak firing frequency predicts peak orbicularis oculi EMG activity. Paradiams that suppress cornea-evoked blinks differentially.

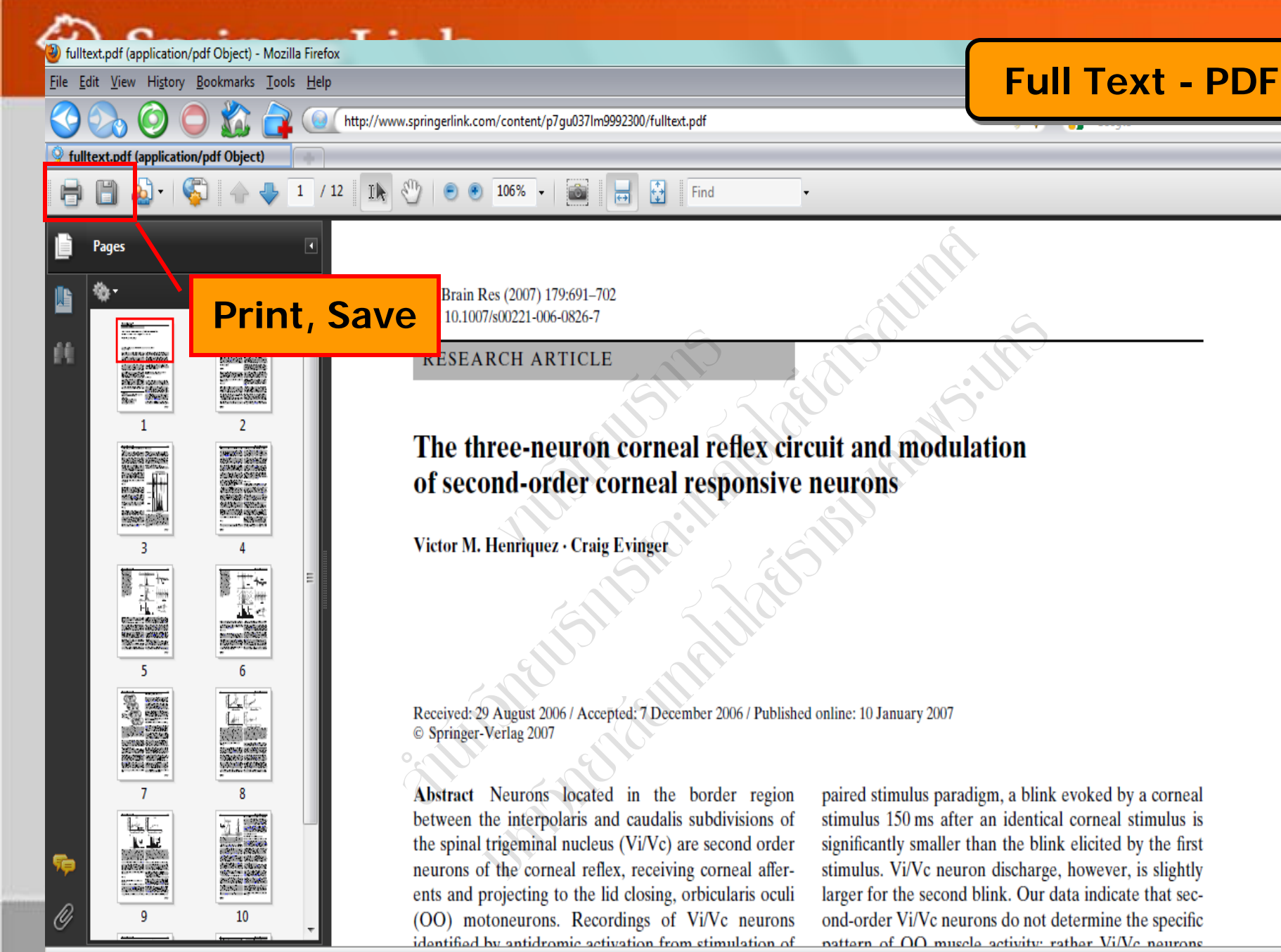

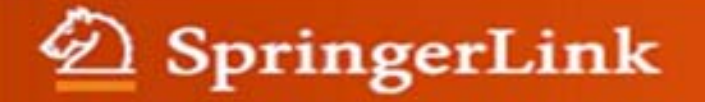

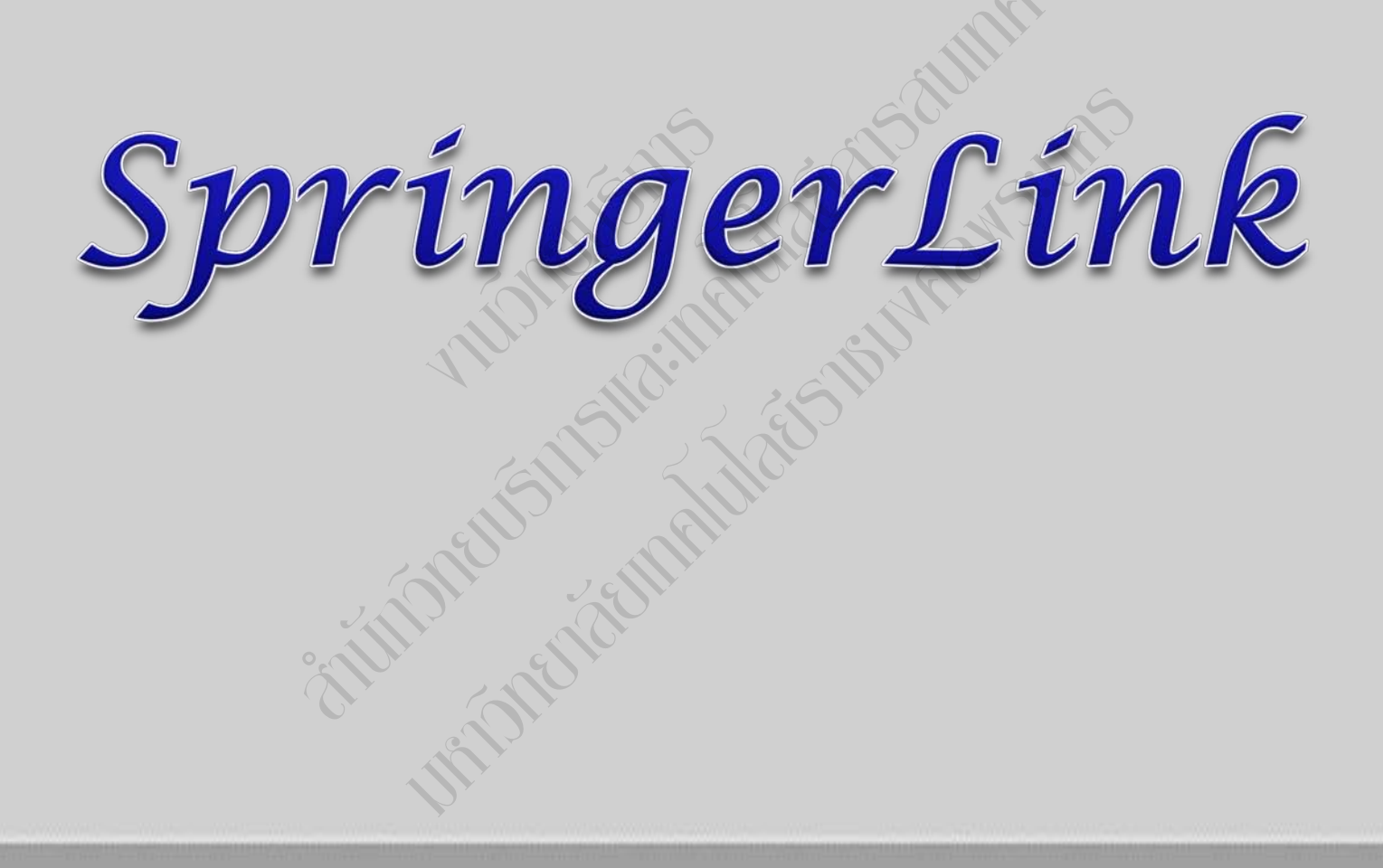

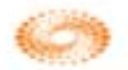

# การใช้งานฐานข้อมูล Web of Science

โดย ประภาศรี ทองลิ่ม prapasri@book.co.th แผนกสนับสนุนฝ่ายทรัพยากร อิเล็กทรอนิกส์ทางการศึกษา บริษัท บุ๊ค โปรโมชั่น แอนด์ เชอร์วิส จำกัด

โครงการพัฒนาเครือข่ายระบบห้องสมุดในประเทศไทย (ThaiLIS)

<mark>ปรับปรุงครั้งล่าสุด 1</mark>9/12/54

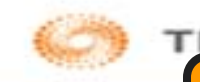

Content

### WEB OF KNOWLEDGE\*

เป็นฐานข้อมูลบรรณานุกรมและ สาระสังเขปพร้อมการอ้างอิงและอ้างถึง ที่ ครอบคลุมสาขาวิชาหลักทั้งวิทยาศาสตร์ สังคมศาสตร์ และ มนุษยศาสตร์ จากวารสาร มากกว่า 10,000 รายชื่อ ให้ข้อมูลตั้งแต่ปี 2001 - ปัจจุบัน

# WEB OF KNOWLEDGE\*\*

- Web of Science คืออะไร
- การลงทะเบียน (Register)
- การเข้าใช้ Web of Science
- หน้าจอหลักของ Web of Science
- วิธีการสืบคันเอกสาร
  - Search
  - Author Finder
  - Cited Reference Search
- หน้าแสดงผลลัพธ์ (Search Results)
- พิมพ์/อีเมล/บันทึก/ดาวน์โหลดรายการบรรณานุกรม

สารบัญ

- Search History
- Log Out

| WEB OI                    | F KNOWLEDGE <sup>™  </sup>                                                        |
|---------------------------|-----------------------------------------------------------------------------------|
| Go to mobile site         | Signed In   Marked List (0)   My EndNote Web   My ResearcherID   My Citation Aler |
| We 1 <sup>E</sup> Science | 2 Ad 3 phal Resources                                                             |
| Search Author             | Finder Cited Reference Search Advanced Search Search History                      |
| Web of So                 | cience <sup>sm</sup>                                                              |
| Search                    | S S S S S S S S S S S S S S S S S S S                                             |
|                           | Example: oil spill* mediterranean                                                 |
| AND -                     | in Author 🗨 🍳                                                                     |
|                           | Need help finding papers by an author? Use Author Finder.                         |
| AND -                     | in Publication Name 🗸 🥄                                                           |
|                           | Oncology                                                                          |
|                           | Add Another Field >>                                                              |
|                           | Search Clear Searches must be in English                                          |

สามารถเลือกวิธีการสืบคันข้อมูลภายใน Web of Science ได้โดย

 Search เป็นการสืบคันบทความวารสารจากชนิดข้อมูลต่างๆ ได้แก่ Topic (ข้อมูลบรรณานุกรม และบทคัดย่อ) Author (ชื่อผู้แต่ง) Publication Year (ปีที่พิมพ์) และ Address (ที่อยู่ชื่อ หน่วยงานที่ผู้แต่งสังกัด) เป็นตัน

2. Author Finder เป็นการค้นหาผลงานทั้งหมดของผู้เขียนที่สังกัดในหน่วยงานต่างๆ

3. Cited Reference Search เป็นการค้นหาข้อมูลที่บทความนำมาอ้างอิง ซึ่งอาจเป็นบทความ หนังสือ หรือ สิทธิบัตร เป็นต้น หรือ ต้องการค้นหาว่ามีใครนำผลงานนี้ไปอ้างอิงในบทความ

### WEB OF KNOWLEDGE<sup>™</sup>

DISCOVERY STARTS H

### การสืบคันโดยแถบเมนู Search

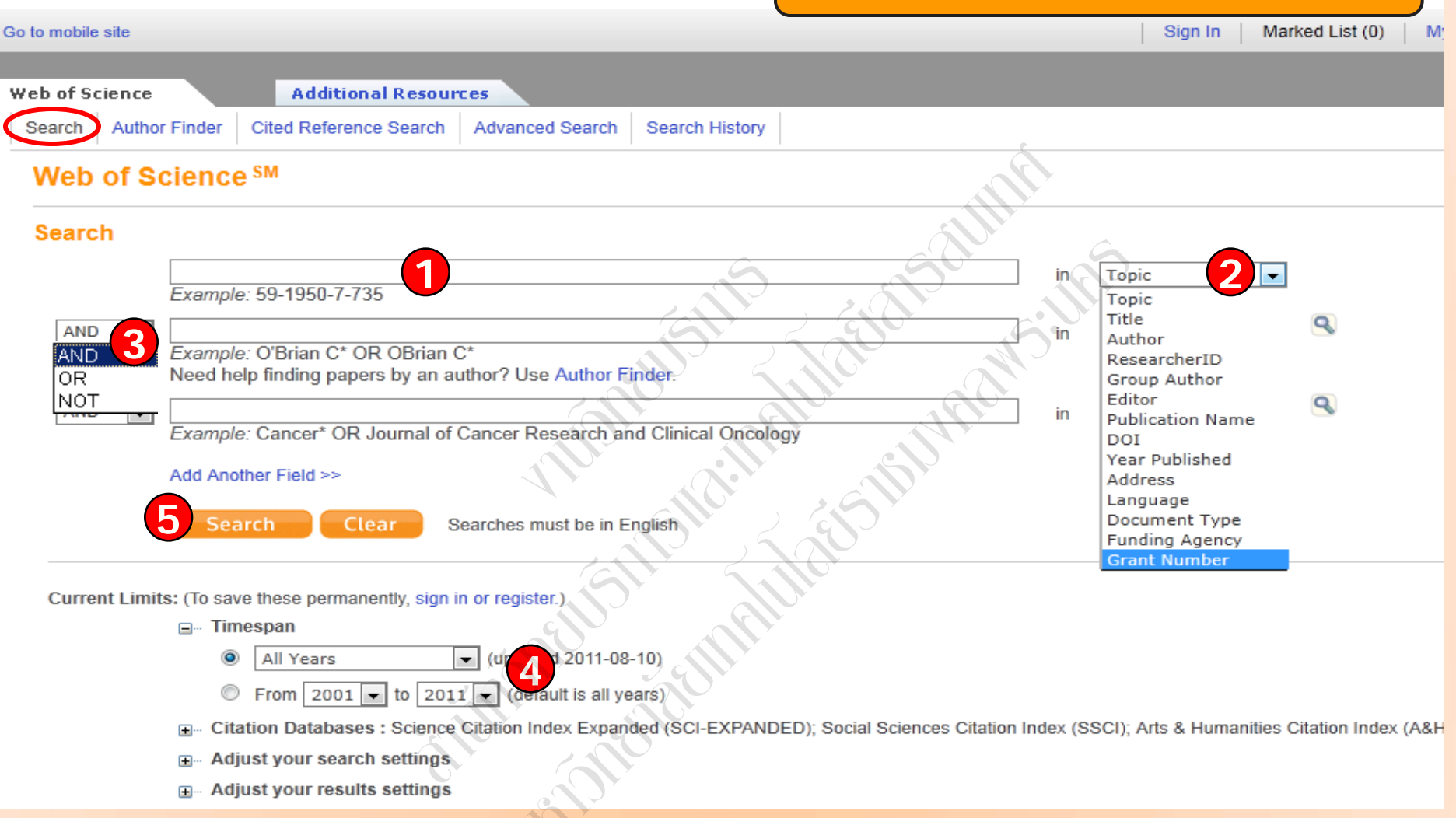

พิมพ์คำหรือวลี 2. ระบุเขตข้อมูลที่ต้องการสืบคัน เช่น Topic, Title, Author, Address เป็นตัน
 ระบุตัวเชื่อม AND OR หรือ NOT เพื่อสร้างเงื่อนไขความสัมพันธ์ระหว่างคำในการสืบค้น
 ระบุช่วงเวลาของปีที่พิมพ์ และจำกัดข้อมูลในการสืบค้น 5. คลิกที่ Search เพื่อสืบค้น

# WEB OF KNOWLEDGE<sup>SM</sup> DISCOVERY STARTS HERE

### หน้าแสดงผลลัพธ์ของ Search

Sign In Marked List (0) My EndNote Web My ResearcherID My Citation Alerts

| Web of Science Additional Re                                                                                       | esources                                                                                                    |                             |
|----------------------------------------------------------------------------------------------------|----------------------------------------------------------------------------------------------------|-----------------------------|
| Search Author Finder Cited Reference Sea                                                                           | arch Advanced Search History                                                                                                    |                             |
| Web of Science SM                                                                                                  | An.                                                                                                    |                             |
| Results Topic=(rabies)<br>Timespan=All Years. Databases=SCI<br>Lemmatization=On                                    | XI-EXPANDED, SSCI, A&HCI.                                                                                                    | Scien                       |
| Note: Alternative forms of your search term (for search page.                                                      | or example, tooth and teeth) may have been applied, in particular for Topic or Title searches that do not contain quotation marks around the terms. To find only exact match                                                                                                    | nes for your terms, turr    |
| Results: 5,490                                                                                                    | ► Page 1 of 549 Go ► ►                                                                                                    | Sort t                      |
| Refine Results                                                                                                    | The save to: EndNote Web EndNote ResearcherID more options                                                                                                    |                             |
| Search     Search     Search     Web of Science Categories Refine     VETERINARY SCIENCES (790)                    | 1. Title: Evaluation of water-in-oil-in-water multiple emulsion and microemulsion as potential adjuvants for immunization with rabies a Author(s): Leclercq Sophie Yvette; Marques dos Santos Roberta Marcia; Macedo Ludmila Branco; et al. Source: EUROPEAN JOURNAL OF PHARMACEUTICAL SCIENCES Volume: 43 Issue: 5 Pages: 378-385 DOI: 10.1016/j.ejps.2011.05.008 Publish Times Cited: 0 (from Web of Science) [Im-View abstract] | antigen<br>hed: AUG 17 2011 |
| OFTICS (880)     IMMUNOLOGY (511)     VIROLOGY (492)     PHYSICS MULTIDISCIPLINARY (475)     more options / values | <ul> <li>Title: Junction fabrication by shadow evaporation without a suspended bridge<br/>Author(s): Lecocq Florent; Pop Ioan M.; Peng Zhihui; et al.<br/>Source: NANOTECHNOLOGY Volume: 22 Issue: 31 Article Number: 315302 DOI: 10.1088/0957-4484/22/31/315302 Published: AUG 5 2011<br/>Times Cited: 0 (from Web of Science)</li> <li>[Im-View abstract]</li> </ul>                                                             |                             |
| Document Types     Refine       ARTICLE (4,641)     PROCEEDINGS PAPER (323)       REVIEW (299)     LETTER (149)    | 3. Title: G glycoprotein amino acid residues required for human monoclonal antibody RAB1 neutralization are conserved in rabies vir<br>Author(s): Wang Yang; Rowley Kirk J.; Booth Brian J.; et al.<br>Source: ANTIVIRAL RESEARCH Volume: 91 Issue: 2 Pages: 187-194 DOI: 10.1016/j.antiviral.2011.06.002 Published: AUG 2011<br>Times Cited: 0 (from Web of Science)<br>[ - View abstract ]                                       | rus street isolates         |

### 1. แสดงจำนวนผลลัพธ์ที่พบ

2. สืบคันเฉพาะภายในรายการผลลัพธ์ปัจจุบัน จากส่วน Search within results for เพื่อจำกัด ผลลัพธ์ให้แคบลง โดยพิมพ์คำหรือวลี และคลิกที่ปุ่ม Search
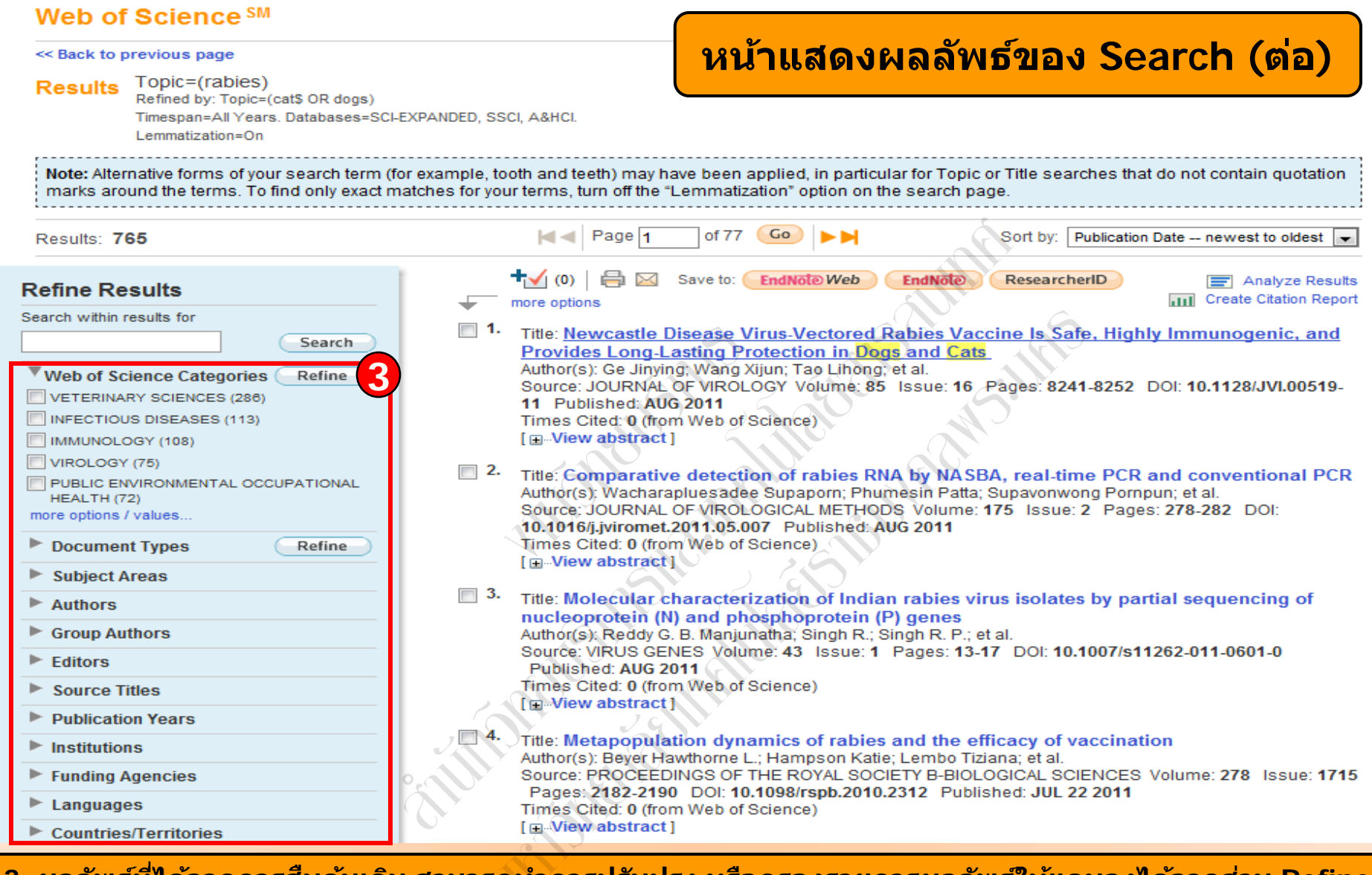

3. ผลลัพธ์ที่ได้จากการสืบค้นเดิม สามารถทำการปรับปรุง หรือกรองรายการผลลัพธ์ให้แคบลงได้จากส่วน Refine Results โดยเลือกกรองผลลัพธ์จาก Web of Science Categories, Document Types, Subject Areas, Authors, Group Authors, Editors, Source Titles, Publication Years, Institutions, Funding Agencies, Languages, Countries/Territories โดยคลิกเครื่องหมายถูกหน้าหัวเรื่องที่ต้องการ หรือ คลิกที่ more options/values เพื่อแสดงหัวเรื่องทั้งหมด จากนั้นคลิกที่ Refine เพื่อแสดงผล

## หน้าแสดงผลลัพธ์ของ Search (ต่อ)

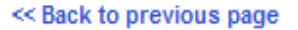

Results Topic=(rabies) Refined by: Topic=(cat\$ OR dogs) Timespan=All Years. Databases=SCI-EXPANDED, SSCI, A&HCI. Lemmatization=On

Note: Alternative forms of your search term (for example, tooth and teeth) may have been applied, in particular for Topic or Title searches that do not contain quotation marks around the terms. To find only exact matches for your terms, turn off the "Lemmatization" option on the search page.

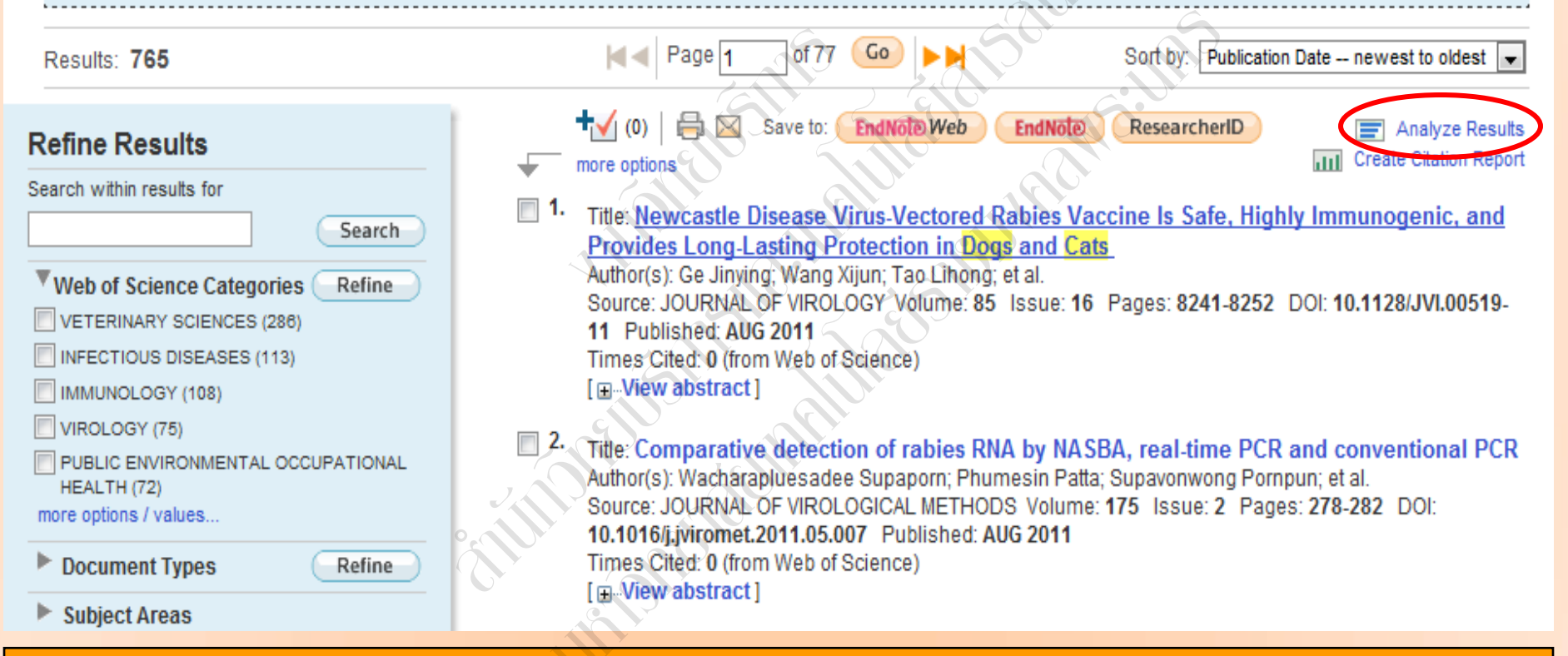

Analyze Results เป็นการวิเคราะห์จากผลลัพธ์ที่ได้ปัจจุบัน ซึ่งจะเป็นประโยชน์ในการจำแนก ผลลัพธ์ที่มีจำนวนมากตามกลุ่มข้อมูลที่สนใจ เช่น จำแนกตามหัวเรื่อง (Subject) ชื่อสิ่งพิมพ์ หรือ ชื่อวารสาร (Source Title) เป็นตัน คลิกที่ปุ่ม Analyze Results เพื่อทำการวิเคราะห์ผลลัพธ์

# WEB OF KNC

## หน้าแสดงการวิเคราะห์ผลลัพธ์: Analyze Results

## **Results Analysis**

#### <<Back to previous page

## 5,490 records. Topic=(rabies)

| Rank the records by this field:                                 | Set display options:                                              | Sort by:                                                 |
|-----------------------------------------------------------------|-------------------------------------------------------------------|----------------------------------------------------------|
| Authors 1<br>Countries/Territories<br>Document Types<br>Editors | Show the top 10 2 Results.<br>Minimum record count (threshold): 2 | <ul> <li>Record count</li> <li>Selected field</li> </ul> |
| 4 Analyze                                                       | Sher S SS I                                                       |                                                          |

 เลือกเขตข้อมูลที่ใช้เป็นเกณฑ์ในการวิเคราะห์และจำแนก ได้แก่ Author: ชื่อผู้แต่ง Countries/Territories: ประเทศ Document Type: ประเภทของเอกสาร Editors บรรณาธิการ Funding Agency: ผู้ให้ทุนทำวิจัย Grant Number: หมายเลขของการทำวิจัยที่ออกโดยผู้ให้ทุน Institution Name: ชื่อสถาบัน Group Authors: ชื่อผู้แต่งที่เป็นองค์กรหรือหน่วยงาน Language: ภาษาต้นฉบับ Publication Year: ปีที่พิมพ์ Source Title: ชื่อสิ่งพิมพ์ Subject Area: กลุ่มหัวเรื่อง
 Set display options: ตั้งค่าการแสดงจำนวนผลลัพธ์ และจำนวน records ขั้นต่ำที่ให้พบ
 Sort by: การจัดเรียงลำดับผลลัพธ์ 4. คลิกที่ปุ่ม Analyze เพื่อทำการวิเคราะห์

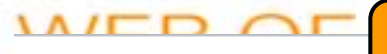

## หน้าผลลัพธ์จากการวิเคราะห์ผลลัพธ์: Analyze Results (ต่อ)

<<Back to previous page

**Results Analysis** 

| <b>765 records.</b> Topic=(rabi<br>Analysis:Topic=(cat\$ OR      | es)<br>dogs)                                                                                                    |                                                                                                    |                                                           |                                                                                                    |                            |                                                                                                    |
|------------------------------------------------------------------|----------------------------------------------------------------------------------------------------|----------------------------------------------------------------------------------------------------|-----------------------------------------------------------|----------------------------------------------------------------------------------------------------|----------------------------|----------------------------------------------------------------------------------------------------|
| Rank the records by f                                            | this field:                                                                                                    | Set display options:                                                                                                    | Sort b                                                    | y:                                                                                                    |                            | À.                                                                                                    |
| Languages<br>Publication Years<br>Source Titles<br>Subject Areas | *<br>====                                                                                                    | Show the top 500 💌 Results.<br>Minimum record count (threshold): 1                                                                                                    | ● Record ○ Selecte                                        | i count<br>ed field                                                                                     | <b>B</b><br>2              | Elaboration Sil                                                                                                    |
| Analyze                                                          |                                                                                                    |                                                                                                    | A.                                                        | <u> </u>                                                                                                |                            |                                                                                                    |
|                                                                  |                                                                                                    |                                                                                                    |                                                           |                                                                                                    | <u> </u>                   |                                                                                                    |
| Use the checkboxes bel                                           | low to view t                                                                                                    | ie records. You can choose to view those se                                                                                                    | lected records, or                                        | you can exc                                                                                             | ude them (and              | d view the other states of the states of the |
| Use the checkboxes bel                                           | low to view th                                                                                                    | ne records. You can choose to view those se<br>Field: Subject Areas                                                                                                    | lected records, or<br>Record Count                        | you can exc<br>% of 765                                                                                 | ude them (and<br>Bar Chart | Save Analysis Data to File<br>Data rows displayed in table                                                                                                    |
| Use the checkboxes bel                                           | low to view th                                                                                                    | Field: Subject Areas                                                                                                    | lected records, or<br>Record Count                        | you can exc<br>% of 765                                                                                 | ude them (and<br>Bar Chart | <ul> <li>A view the ottom</li> <li>Save Analysis Data to File</li> <li>Data rows displayed in table</li> <li>All data rows</li> </ul>                                                                                                    |
| Use the checkboxes bel                                           | low to view ti                                                                                                    | Field: Subject Areas                                                                                                    | Record Count                                              | you can exc<br>% of 765<br>37.386 %                                                                     | ude them (and<br>Bar Chart | <ul> <li>A view the ottom</li> <li>Save Analysis Data to File</li> <li>Data rows displayed in table</li> <li>All data rows</li> </ul>                                                                                                    |
| Use the checkboxes bel                                           | low to view t                                                                                                    | Field: Subject Areas VETERINARY SCIENCES INFECTIOUS DISEASES                                                                                                    | Record Count<br>286<br>113                                | you can exc<br>% of 765<br>37.386 %<br>14.771 %                                                         | ude them (and<br>Bar Chart | <ul> <li>A view the ottom</li> <li>Save Analysis Data to File</li> <li>Data rows displayed in table</li> <li>All data rows</li> </ul>                                                                                                    |
| Use the checkboxes bel                                           | low to view t                                                                                                    | Field: Subject Areas  Field: Subject Areas  VETERINARY SCIENCES INFECTIOUS DISEASES IMMUNOLOGY VIROLOGY                                                                                                   | Record Count<br>286<br>113<br>108<br>75                   | you can exc<br>% of 765<br>37.386 %<br>14.771 %<br>14.118 %<br>0.804 %                                  | ude them (and<br>Bar Chart | <ul> <li>Save Analysis Data to File</li> <li>Data rows displayed in table</li> <li>All data rows</li> </ul>                                                                                                    |
| Use the checkboxes bel                                           | Iow to view the view to view the view to view to view | Field: Subject Areas<br>VETERINARY SCIENCES<br>INFECTIOUS DISEASES<br>IMMUNOLOGY<br>VIRONMENTAL OCCLIPATIONAL HEALTH                                                                                      | Record Count<br>286<br>113<br>108<br>75<br>72             | you can exc<br>% of 765<br>37.386 %<br>14.771 %<br>14.118 %<br>9.804 %                                  | ude them (and<br>Bar Chart | <ul> <li>Save Analysis Data to File</li> <li>Data rows displayed in table</li> <li>All data rows</li> </ul>                                                                                                    |
| Use the checkboxes bel                                           | Iow to view the view to view the view to view to view | Field: Subject Areas<br>Field: Subject Areas<br>VETERINARY SCIENCES<br>INFECTIOUS DISEASES<br>IMMUNOLOGY<br>VIROLOGY<br>VIRONMENTAL OCCUPATIONAL HEALTH<br>RESEARCH EXPERIMENTAL MEDICINE                 | Record Count<br>286<br>113<br>108<br>75<br>72<br>64       | you can exc<br>% of 765<br>37.386 %<br>14.771 %<br>14.118 %<br>9.804 %<br>9.412 %<br>8.366 %            | ude them (and<br>Bar Chart | <ul> <li>Save Analysis Data to File</li> <li>Data rows displayed in table</li> <li>All data rows</li> </ul>                                                                                                    |
| Use the checkboxes bel                                           | Iow to view the view to view the view to view to view | Field: Subject Areas<br>Field: Subject Areas<br>VETERINARY SCIENCES<br>INFECTIOUS DISEASES<br>IMMUNOLOGY<br>VIROLOGY<br>VIRONMENTAL OCCUPATIONAL HEALTH<br>RESEARCH EXPERIMENTAL MEDICINE<br>MICROBIOLOGY | Record Count<br>286<br>113<br>108<br>75<br>72<br>64<br>43 | you can exc<br>% of 765<br>37.386 %<br>14.771 %<br>14.118 %<br>9.804 %<br>9.412 %<br>8.366 %<br>5.621 % | ude them (and<br>Bar Chart | A view the ot<br>Save Analysis Data to File<br>Data rows displayed in table<br>All data rows                                                                                                    |

5. ผลลัพธ์การวิเคราะห์จะ จำแนกการแสดงข้อมูลตาม ดอลัมน์ดังนี้ -Field: แสดงข้อมูลตาม เขตข้อมูลที่เลือก -Record Count: แสดงเป็น ี่จำนวน Records ที่พบ -% of xxx: แสดงสัดส่วน การพบจากจำนวน Records โดยคิดเป็น เปอร์เซ็นต์ -Bar Chart: แสดงผลลัพธ์ เป็นแผนภูมิแท่ง 6. คลิกที่ช่องหน้ารายการ ผลลัพธ์ที่ต้องการ โดย สามารถเลือกได้มากกว่า หนึ่งรายการ จากนั้น คลิกที่ View Records เพื่อแสดง ข้อมูลเป็นรายการบทความ 7. คลิกที่ปุ่ม Save **Analysis Data to File** เพื่อจัดเก็บข้อมูลที่วิเคราะห์

## หน้าแสดงผลลัพธ์ของ Search (ต่อ)

#### << Back to previous page

Results Topic=(rabies) Refined by: Topic=(cat\$ OR dogs) Timespan=All Years. Databases=SCI-EXPANDED, SSCI, A&HCI.

Lemmatization=On

Note: Alternative forms of your search term (for example, tooth and teeth) may have been applied, in particular for Topic or Title searches that do not contain quotation marks around the terms. To find only exact matches for your terms, turn off the "Lemmatization" option on the search page.

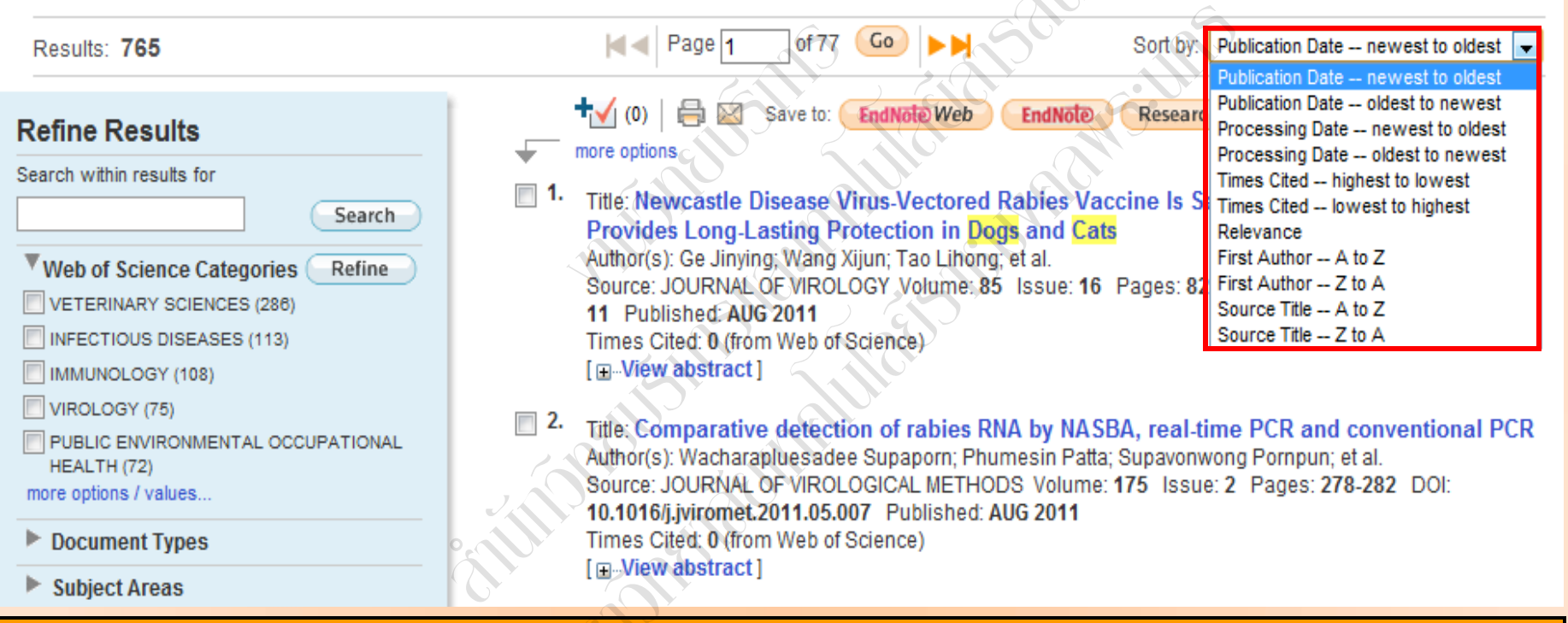

Sort by: การจัดเรียงลำดับรายการผลลัพธ์ตาม Publication Date: วันที่ตีพิมพ์ Relevance: ตามความเกี่ยวข้องกับคำคัน Source Title: ชื่อของสิ่งพิมพ์

Times Cited : จำนวนครั้งที่ได้รับการอ้างถึง First Author: ชื่อผู้แต่งลำดับแรก

5

## หน้าแสดงผลลัพธ์ของ Search (ต่อ)

#### << Back to previous page

#### Results

Topic=(rabies) Refined by: Topic=(cat\$ OR dogs) AND Web of Science Categories=( VETERINARY SCIENCES )

Timespan=All Years. Databases=SCI-EXPANDED, SSCI, A&HCI.

Lemmatization=On

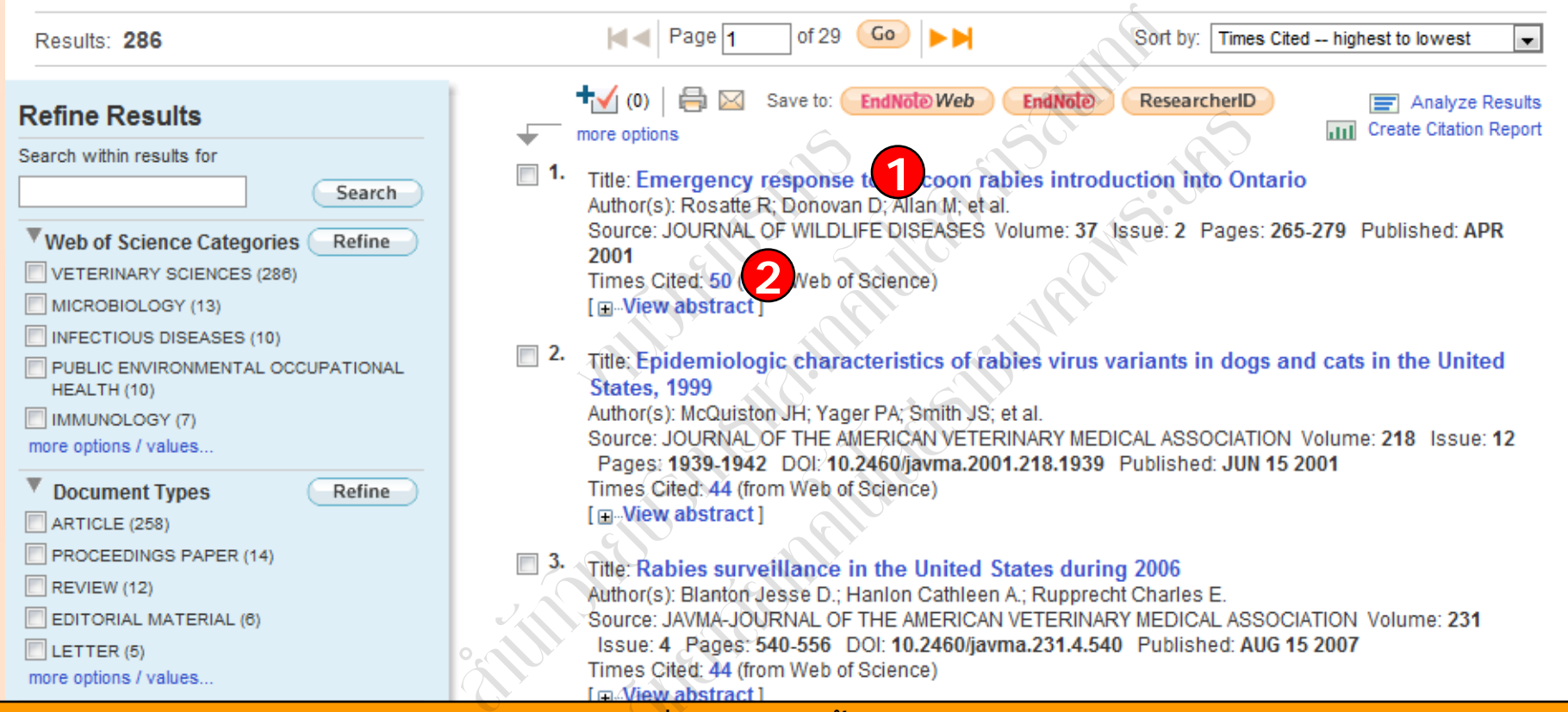

ในหน้าการแสดงผลลัพธ์ จะแสดงข้อมูลที่สำคัญดังนี้

1. ข้อมูลบรรณานุกรมของแต่ละบทความ คลิกที่ชื่อเรื่อง เพื่อเข้าดูข้อมูลของบทความโดยละเอียด ดังตัวอย่าง คลิกที่บทความลำดับที่ 1

2. จำนวนครั้งที่บทความนี้ได้รับการอ้างถึง คลิกที่ตัวเลขของ Times Cited เพื่อดูบทความที่อ้างถึง ดังเช่นตัวอย่าง คลิกที่ 50

#### Web of Science <sup>SM</sup>

<< Back to results list

Record 1 of 286

หน้าแสดงรายละเอียดบทความ

NCBI

🛨 (0) 🛛 🖶 🖂 Save to: 💽 EndNote Web

EndNoto ResearcherID more option

#### Emergency response to raccoon rabies introduction into Ontario

Author(s): Rosatte, R (Rosatte, R); Donovan, D (Donovan, D); Allan, M (Allan, M); Howes, LA (Howes, LA); Silver, A (Silver, A); Bennett, K (Bennett, K); MacInnes, C (MacInnes, C); Davies, C (Davies, C); Wandeler, A (Wandeler, A); Radford, B (Radford, B)

Source: JOURNAL OF WILDLIFE DISEASES Volume: 37 Issue: 2 Pages: 265-279 Published: APR 2001

Times Cited: 50 (from Web of Science)

Cited References: 34 [ view related records ] Get Citation Map

Abstract: During 15 July to 4 October, 1999, rabies control programs were implemented with the objective being to contain the first three. confirmed cases of raccoon rabies in Canada. The strategy, called point infection control (PIC) involved the use of three tactics: population reduction (PR), trap-vaccinate-release (TVR) and oral rabies vaccination with baits (ORV), to control the spread of raccoon rabies. A total of 1,202 raccoons (Procyon lotor) and 337 skunks (Mephitis mephitis) were captured and euthanized using 24,719 trap-nights in the three PR zones around the location of the three rabies cases, near Brockville, Ontario. That represented an 83% to 91% reduction in the raccoon populations in an approximate 225 km(2) area around the three rabies cases. Raccoon density in the PR zones declined from 5.1-7.1/km(2) to 0.6-1.1/km(2) following control. All tested specimens were negative for rabies by the fluorescent antibody test (FAT). In addition, 1,759 raccoons and 377 skunks were intramuscularly vaccinated against rabies and released using 27,956 trap-nights in an approximate 485 km(2). TVR zone implemented outside of the PR zones. A total of 856 cats from both PR and TVR areas were also captured, vaccinated and released. Cost for the three PIC operations was \$383,000.00 Cdn or about \$500.00 Cdn/km(2) To further contain the outbreak, about \$1,300 baits containing Raboral (R) V-RC oral rabies vaccine were aerially distributed on 8 and 27 September 1999, to create an 8 to 15 km wide buffer zone (1,200 km(2) area) of vaccinated raccoons immediately beyond the PR and TVR zones. This was the first time that V-RG was used in Canada to orally vaccinate free ranging raccoons against rabies. Baiting costs were \$241,000.00 Cdn or about \$200.00 Cdn/km(2) including post baiting assessment costs. As of 31 August, 2000, thirty-five additional cases (38 in total) of raccoor rabies have occurred in the control an vaccination zones. This number is far below the level of rabies prevalence in USA jurisdictions where raccoon rabies was epizootic. In the future, PIC methodologies will continue to be used in Ontario to contain isolated cases of raccoon rabies.

Document Type: Article

Language: English

Author Keywords: Mephitis mephitis; Procyon lotor; rabies; oral vaccination; raccon rabies; rabies control program; striped skunk

KeyWords Plus: GLYCOPROTEIN RECOMBINANT VIRUS; ORAL VACCINATION; PROCYON-LOTOR; STATES; PREVENTION; WILDLIFE; RELEASE; CANADA; SKUNKS

Reprint Address: Rosatte, R (reprint author), Trent Univ, Rabies Res Unit, Ontario Minist Nat Resources, Sci Complex, POB 4840, Peterborough, ON K9J 8N8, Canada

#### Addresses:

- 1. Trent Univ, Rabies Res Unit, Ontario Minist Nat Resources, Peterborough, ON K9J 8N8, Canada
- 2. Ontario Minist Nat Resources, Peterborough, ON K9J 8M5, Canada
- 3. Anim Dis Res Inst, Canadian Food Inspect Agcy, Nepean, ON K2H 8P9, Canada

E-mail Address: rick.rosatte@mnr.gov.on.ca

Publisher: WILDLIFE DISEASE ASSOC, INC, 810 EAST 10TH ST, LAWRENCE, KS 66044-8897 USA

Web of Science Category: Veterinary Sciences

Subject Category: Veterinary Sciences

IDS Number: 421RP

ISSN: 0090-3558

ประกอบไปด้วยข้อมูลที่สำคัญ ดังนี้ 1. Title : ชื่อเรื่อง 2. Author: ผู้แต่ง ซึ่งสามารถ เรียกดูรายการบทความอื่นๆที่ ้เป็นผลงานของผู้แต่งคนนี้โดย <mark>ิดลิกไปที่ชื</mark>่อผู้แต่งแต่ละดน 3. Source: ชื่อสิ่งพิมพ์ 4. Time Cited: จำนวนครั้งที่ ได้รับการอ้างถึงจากบทความอื่น *ช*ึ่งสามารถคลิกเพื่อเรียกดูได**้** 5. Cited References: สามารถ <mark>้คลิกเพื่อดรายการอ้างอิงที่ใช้</mark> 6. Abstract: บทดัดย่อ 7. Document Type: ประเภท สิ่งพิมพ์ 8. Language: ภาษาต้นฉบับ 9. Author Keywords: คำ สำคัญของบทความ 10. Keywords Plus: คำสำคัญ ที่พบบ่อยจาก Title ของรายการ ล้างลิง 11. Addresses: ที่อยู่ของผู้แต่ง 12 Publisher: สำนักพิมพ์ 13. Subject Category: หัว เรื่องของบทความ

## MED OF KNOWLEDGE

#### Web of Science SM หน้ารายการอ้างอิง: Cited References << Back to previous page Title: Emergency response to raccoon rabies introduction into Ontario Cited References Author(s): Rosatte R ; Donovan D ; Allan M ; et al. Source: JOURNAL OF WILDLIFE DISEASES Volume: 37 Issue: 2 Pages: 265-279 Published: APR 2001 Citation Map of 2 Go A Page 1 References: 34 To find Related Records: Clear the checkbox of an item if you do not want to retrieve articles that cited the item. Find Related Records Clear All Pages Then click "Find Related Records." 1. Title: Author(s): BROWN CI Source: ANN CLIN LAB SCI Volume: 27 Pages: 216 Published: 1997 Times Cited: 2 (from Web of Science) 7. Title: [not available] Author(s): BURRIDGE MJ Source: RABIES FLORIDA Published: 1986 Times Cited: 7 (from Web of Science) V 3. Title: [not available] Author(s): \*CDC Source: MORB MORT WEEKL REP Published: 1990 Times Cited: 1 (from Web of Science) **V** 4. Title: [not available] Author(s): CLAVETTE M Source: CONNECTICUT WILDLIFE Volume: 16 Pages: 12 Published: 1996 Times Cited: 3 (from Web of Science) **5**. Title: [not available] Author(s): HANLON CA Source: J WILDLIFE DIS Volume: 34 Pages: 228 Published: 1998 Times Cited: 58 (from Web of Science)

## ประกอบไปด้วยส่วนต่างๆดังนี้

1. บรรณานุกรมของบทความหลัก

## 2. รายการอ้างอิงที่ใช้ของบทความหลัก

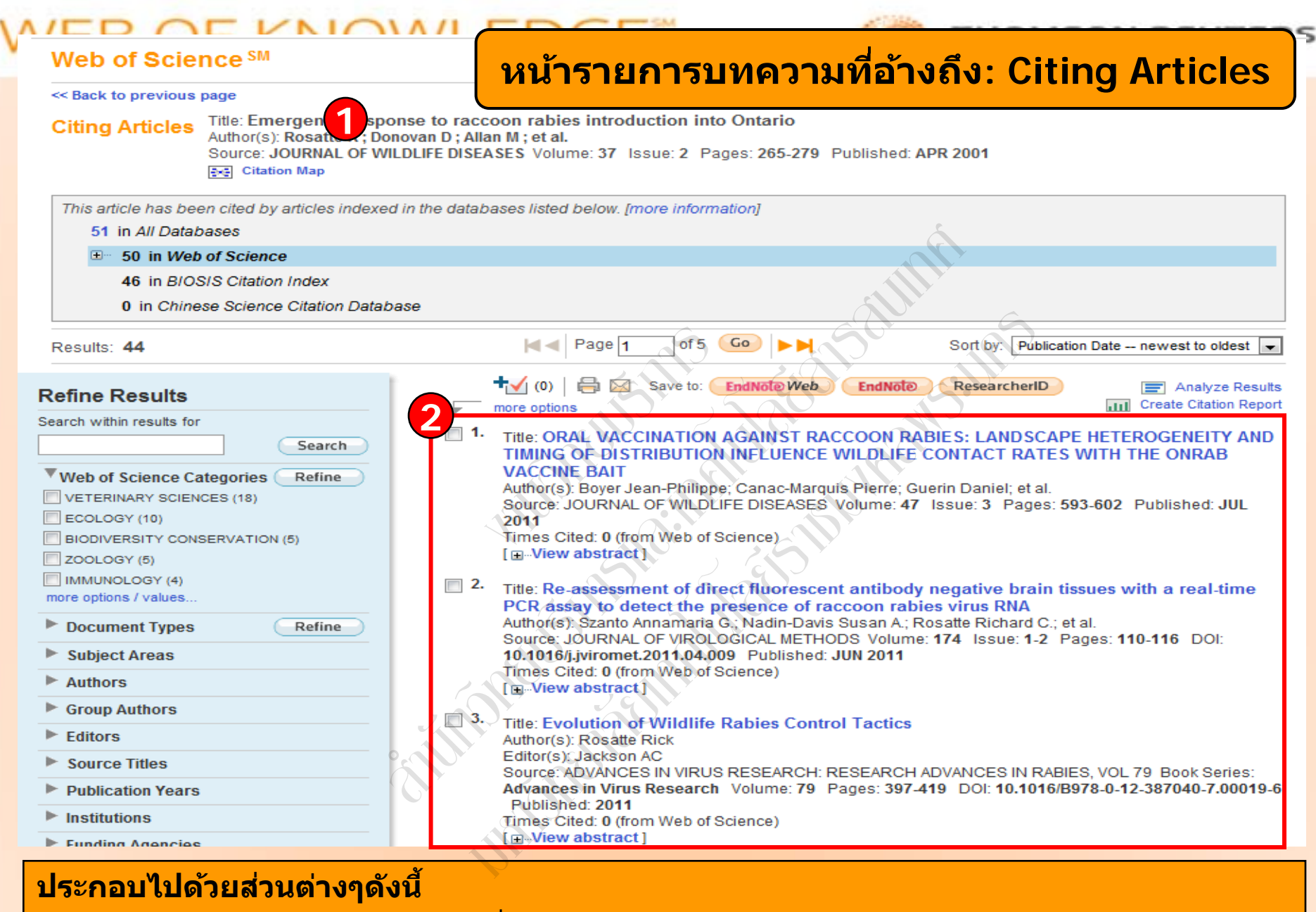

- 1. บรรณานุกรมของบทความหลักที่ได้อ้างถึง
- 2. จำนวนรายการบทความที่อ้างถึงบทความหลักในข้อ 1

#### Web of Science <sup>SM</sup>

<< Back to full record

#### Related Records

Title: Emergence ponse to raccoon rabies intr Author(s): Rosatt Donovan D ; Allan M ; et al. Source: JOURNAL OF WILDLIFE DISEASES Volume: 37

#### Cited References: 34 Selected References: 34

The records listed below are related to the above record based on common references.

| Results: 1,763                                                                                                    |          | Page 1                                                                                                    | of 177 Go                                                                                                   |                                                                                            | Sort by: Relevance                                                               |                     |                       | -                      |
|----------------------------------------------------------------------------------------------------|----------|----------------------------------------------------------------------------------------------------|----------------------------------------------------------------------------------------------------|--------------------------------------------------------------------------------------------|----------------------------------------------------------------------------------|---------------------|-----------------------|------------------------|
| Refine Results                                                                                                    | -        | <b>+</b> √ (0)   ⊖ ⊠<br>more options                                                                                 | Save to: EndNote                                                                                            | Web EndNote                                                                                | ResearcherID                                                                     | Crea                | Analyz<br>ate Citatio | e Results<br>on Report |
| Search within results for<br>Search<br>Web of Science Categories Refine<br>ECOLOGY (554)<br>ZOOLOGY (328)<br>MARINE FRESHWATER BIOLOGY (290)<br>ENVIRONMENTAL SCIENCES (181) | <u> </u> | Title: PREVALEN<br>RACCOONS, SK<br>RG BAITS TO C<br>Author(s): Rosatte<br>Source: JOURNAL<br>Published: OCT 2        | CE OF TETRACYC<br>UNKS, AND FOXE<br>ONTROL RACCOC<br>R.; Allan M.; Bachm<br>OF WILDLIFE DISE<br>2008        | LINE AND RABIES<br>S FOLLOWING AN<br>ON RABIES IN ONT<br>ann P.; et al.<br>ASES Volume: 44 | S VIRUS ANTIBODY I<br>ERIAL DISTRIBUTIO<br>ARIO, CANADA<br>Issue: 4 Pages: 946-9 | N<br>N OF V-<br>964 | Cited<br>Refs<br>47   | Shared<br>Refs<br>11   |
| BIODIVERSITY CONSERVATION (163) more options / values  Document Types Refine                                                                                                 | <u> </u> | Times Cited: 7 (fro<br>[                                                                                             | om Web of Science)<br>t]<br>nd skunk populati                                                               | on models for urb                                                                          | an disease control                                                               |                     | 46                    | 9                      |
| ARTICLE (1,694)     PROCEEDINGS PAPER (64)     REVIEW (58)     EDITORIAL MATERIAL (9)     REPRINT (2)     more options ( values                                              |          | planning in Ont<br>Author(s): Broadfo<br>Source: ECOLOGI<br>10.1890/1051-076<br>Times Cited: 28 (f<br>[View abstract | ario, Canada<br>ot JD; Rosatte RC; C<br>ICAL APPLICATIONS<br>51(2001)011[0295:R<br>rom Web of Science<br>t] | D'Leary DT<br>3 Volume: <b>11</b> Issue:<br>ASPMF]2.0.CO;2 Pu<br>)                         | : 1 Pages: 295-303 E<br>ublished: FEB 2001                                       | 001:                |                       |                        |
| Subject Areas     Authors                                                                                                    | 3        | Title: Behavior, (<br>Canada: Manag<br>Author(s): Rosatte<br>Source: IOURNAL                                         | movements, and o<br>mement implicatio<br>Rick; Sobey Kirk; Do<br>OF WILDLIFE DISE                           | demographics of random<br>ns<br>onovan Dennis; et al.                                      | abid raccoons in Or                                                              | ntario,             | 39                    | 2 <sup>10</sup>        |
| Group Authors     Editors                                                                                                    | No.      | Published: JUL 2<br>Times Cited: 18 (f                                                                               | rom Web of Science                                                                                          | )                                                                                          | 35000. J 1 dyb3. 303-0                                                           |                     |                       |                        |

หน้ารายการบทความที่ใช้รายการ

อ้างอิงเดียวกัน : Related Records

## ้ประกอบไปด้วยส่วนต่างๆ ดังนี้

- 1. บรรณานุกรมของบทความหลัก
- 2. จำนวนรายการบทความที่ใช้รายการอ้างอิงเดียวกันกับบทความหลักในข้อ 1 โดยแต่ละ บทความจะมีตัวเลขแสดงจำนวนรายการอ้างอิงเดียวกันในคอลัมน์ Shared Refs

# WEB OF KNOWLEDGE\*\*

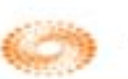

**Author Finder** 

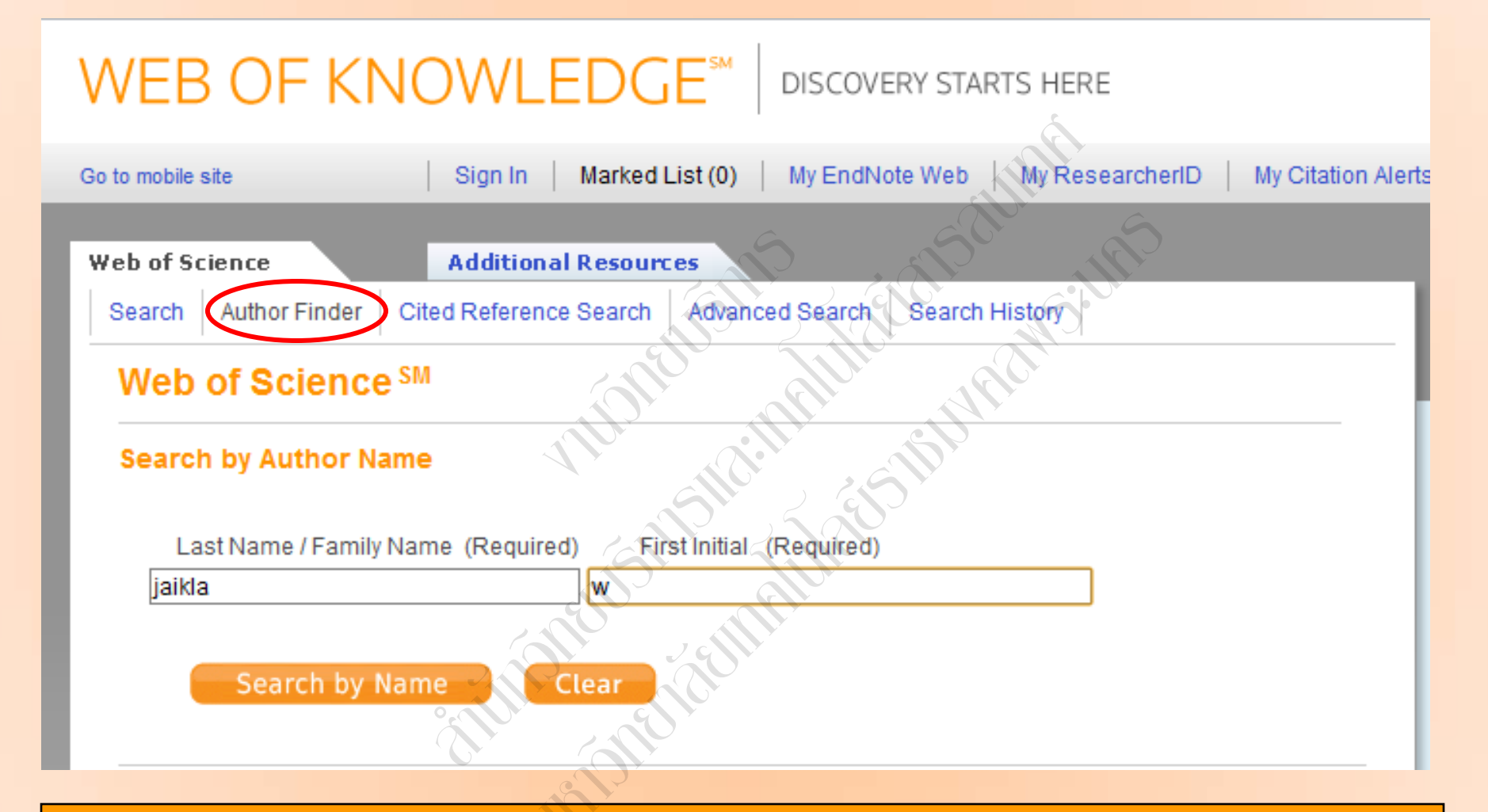

Author Finder เป็นการค้นหาผลงานทั้งหมดของผู้เขียนที่สังกัดในหน่วยงานต่างๆ โดยพิมพ์นามสกุล และอักษรแรกของชื่อ แล้วคลิก Search by Name

## 

#### Web of Science SM

<< Back to previous page

#### Distinct Author Sets: jaikla w\*

Timespan=All Years. Databases=SCI-EXPANDED, SSCI, A&HCI, CPCI-S, CPCI-SSH.

#### The Distinct Author Sets feature shows sets of papers likely written by the same person. (Tell me more.)

View the articles authored by jaikla w\*

#### Author Sets: 35

of 4 😡 🕨

#### Sets Last Updated: August 10, 2011

**Author Finder** 

#### View Records Clear All Improve the accuracy of Distinct Author sets by providing feedback Refine Author Sets (Note checkbox selections will not remain when you navigate away from this page.) You entered: jaikla w Select Page Author Names Records Last Known Institution Publication Searched: iaikla w\* Years Select author name variant 1. 🔳 1 Suan Sunandha 2011 jaikla, w Web of Science Categories Refine Rajabhat Univ COMPUTER SCIENCE ARTIFICIAL INTELLIGENCE Source Titles for this author (top 5 by record count) : COMPUTER SCIENCE HARDWARE MICROELECTRONICS JOURNAL (1) ARCHITECTURE COMPUTER SCIENCE INFORMATION SYSTEMS A Sampling of Publications by this Author : ENGINEERING ELECTRICAL ELECTRONIC TELECOMMUNICATIONS 2. Suan Sunandha 2011 jaikla, w more options / values .. Raiabhat Univ Subject Areas Source Titles for this author (top 5 by record count) : Author and Coauthor Institutions AEU-INTERNATIONAL JOURNAL OF ELECTRONICS AND COMMUNICATIONS (1) Publication Years A Sampling of Publications by this Author : ..... Author and Coauthor Countries/Territories Suan Sunandha 2010 1 3. jaikla, w Source Titles Rajabhat Univ Source Titles for this author (top 5 by record count) : ANALOG INTEGRATED CIRCUITS AND SIGNAL PROCESSING (1) A Sampling of Publications by this Author : .....

Page 1

## ผลงานของผู้เขียนแยกตามสถาบันหรือหน่วยงานที่สังกัด

# WEB OF KNOWLEDGE\*\*

## **Cited Reference Search**

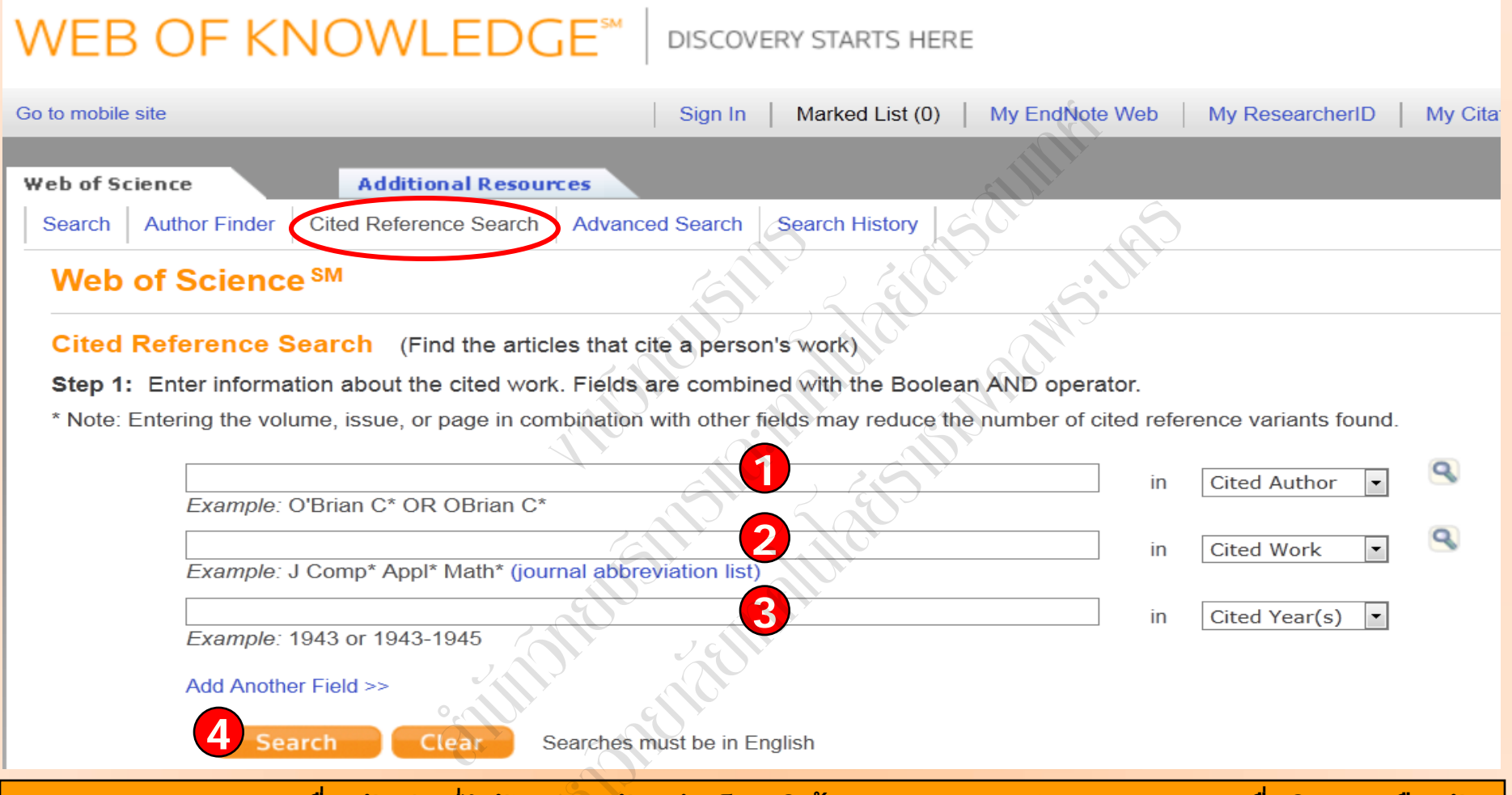

- Cited Author: ชื่อผู้แต่งที่ได้รับการอ้างถึง โดยใช้นามสกุล และอักษรแรกของชื่อในการสืบคัน
   Cited Work: ชื่อของสิ่งพิมพ์ที่ได้รับการอ้างถึง เช่น ชื่อวารสาร ชื่อหนังสือ เป็นต้น
- 3. Cited Year(s): ปีที่พิมพ์ของเอกสารที่ได้รับการอ้างถึง
- 4. คลิกที่ปุ่ม Search เพื่อสืบคัน

<< Back to previous page

#### Cited Reference Search (Find the articles that cite a

Step 2: Select cited references and click "Finish Search."

Hint: Look for cited reference variants (sometimes different pages of the same article are cited or papers are cited incorrectly).

#### CITED REFERENCE INDEX References: 1 - 22 of 22

A Page 1 of 1 Go >>>

| <b>_</b>             | Select Page Select All* Clear All | Finish Search                         |      | ß      | 6    | Ď.                        | 7                     | 8              |
|----------------------|-----------------------------------|---------------------------------------|------|--------|------|---------------------------|-----------------------|----------------|
| Select<br>References | Cited Author                      | Cited Work<br>[SHOW EXPANSION TITLES] | Year | Volume | Page | Article<br>ID             | Citing<br>Articles ** | View<br>Record |
|                      | JAIKLA W                          | INT S COMM INF TECHN                  | 2006 |        | 344  | A G                       | 1                     |                |
|                      | JAIKLA W                          | INT S COMM INF TECHN                  | 5    |        |      | Nº (R)                    | 1                     |                |
|                      | JAIKLA W                          | INT S INT SIGN PROC                   | 2008 | 2      | 1    |                           | 1                     |                |
|                      | JAIKLA W                          | P AS PAC C COMM                       | 2007 | 2 9    | 331  | G                         | 4                     |                |
|                      | JAIKLA W                          | P AS PAC C COMM 2007                  |      |        | 331  |                           | 1                     |                |
|                      | JAIKLA W                          | P ECTI C 2006 UB THA                  | 2006 |        | 348  |                           | 7                     |                |
|                      | JAIKLA W                          | P ECTI C 2007 CHIENG                  | 2007 |        | 1065 |                           | 5                     |                |
|                      | JAIKLA W                          | P ECTI CON 2006 UB T                  | 2006 |        | 501  |                           | 4                     |                |
|                      | JAIKLA W                          | P INT S COMM INF TEC                  | 2006 |        | 1072 | 2                         | 6                     |                |
|                      | JAIKLA W                          | P INT S INT SIGN PRO                  | 2008 |        |      |                           | 1                     |                |
|                      | JAIKLA W                          | P ISCAS MAY                           | 2006 |        | 3806 |                           | 2                     |                |
|                      | Jaikla, Winai                     | INT J ELECTRON                        | 2010 | 97     | 811  | PII 923573916             | 1                     | View<br>Record |
|                      | Jaikla, Winai                     | RADIOENGINEERING                      | 2008 | 17     | 33   |                           | 16                    | View<br>Record |
|                      | Lahiri, AbhirupJaikla, Winai      | ANALOG INTEGR CIRC S                  | 2010 | 65     | 321  | 10.1007/s10470-010-9488-2 | 2                     | View<br>Record |
|                      | SIRIPRUCHYANUN M 👔                | ECTITELECTENGELE                      | 2008 | 6      | 81   |                           | 1                     |                |
|                      |                                   |                                       |      |        |      |                           |                       |                |

## ประกอบไปด้วยส่วนต่างๆ ดังนี้

- 1. Select References: คลิกที่ช่องหน้า Record ที่ต้องการเลือกได้มากกว่าหนึ่ง และคลิกที่ปุ่ม Finish Search เพื่อเรียกดูรายการบทความที่อ้างถึง (Citing Article)
- 2. Cited Author: ุรายชื่อผู้แต่งที่ได้รับการอ้างอิง
- 3. Cited Work: ชื่อของสิ่ง พิมพ์ ซึ่งสามารถเรียกแสดงชื่อเรื่องไปพร้อมกันด้วยคลิกที่ Show Expanded Titles
- 4. Year: ปีที่พิมพ์ 5. Volume : เลข Volume 6. Page: เลขหน้า
- 7. Citing Articles: จำนวนบทความที่อ้างถึง
- 8. View Record : คลิกที่ View Record ในรายการที่ปรากฏเพื่อดูข้อมูลโดยละเอียด

## หน้าผลลัพธ์ของ Cited Reference Search

Search tutorial.

## Print/ E-mail/ Save/ Export to Reference Software

<< Back to previous page

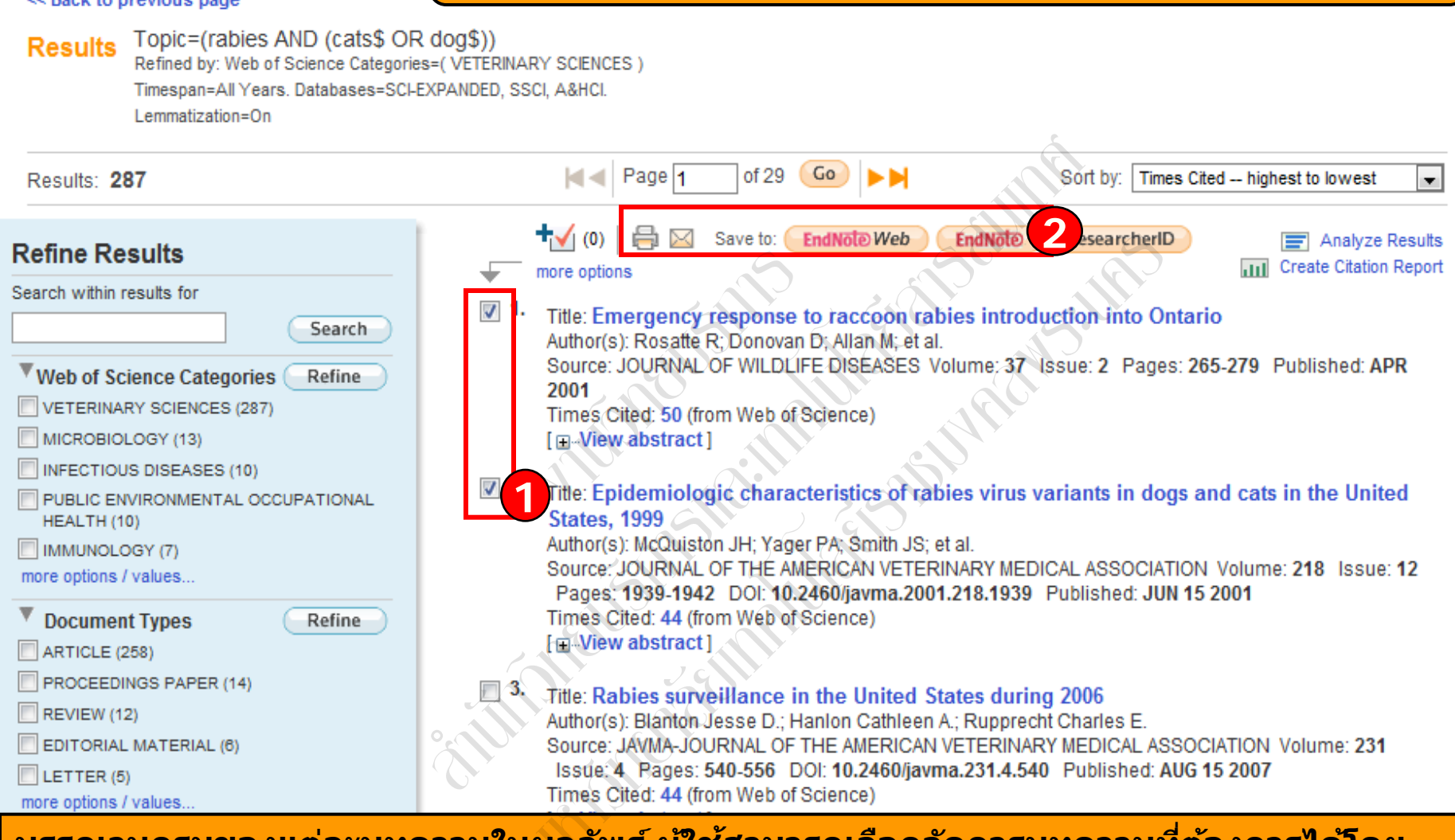

บรรณานุกรมของแต่ละบทความในผลลัพธ์ ผู้ใช้สามารถเลือกจัดการบทความที่ต้องการได้โดย

1. คลิกเลือกหน้ารายการที่ต้องการ

2. เลือกรูปแบบการจัดการ เช่น Print, Email, Save to EndNote Web, Save to EndNote หรือ คลิกที่ more options เพื่อเพิ่มทางเลือกในการจัดการ

## Print/ E-mail/ Save/ Export to Reference Software

<< Back to previous page

Document Types

Results Topic=(rabies AND (cats\$ OR dog\$)) Refined by: Web of Science Categories=( VETERINARY SCIENCES ) Timespan=All Years. Databases=SCI-EXPANDED, SSCI, A&HCI. Lemmatization=On

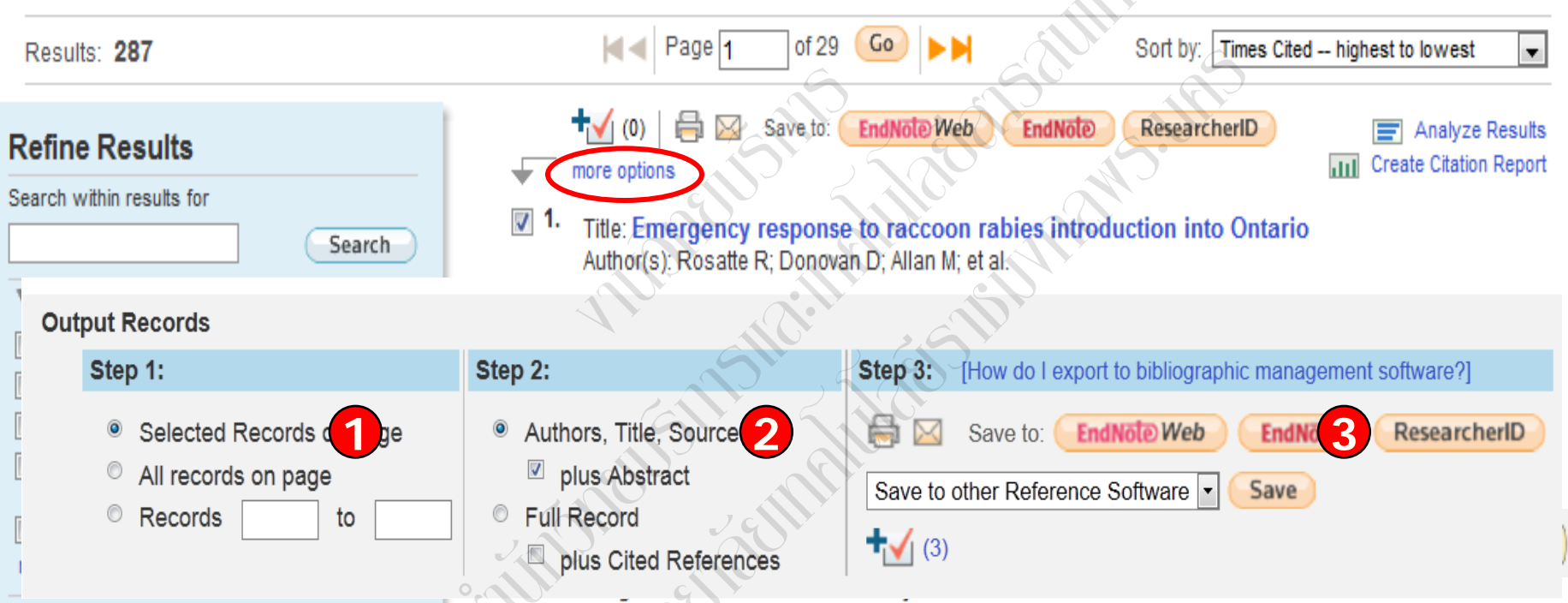

Times Cited 44 (from Web of Science)

จากการคลิกที่ More Options สามารถเลือกจัดการผลลัพธ์ได้ในส่วนช่อง Output Records โดย

- 1. กำหนดรายการบทความที่ต้องการตามรายละเอียดใน Slide ก่อนหน้า
- 2. กำหนดรูปแบบข้อมูลที่ต้องการ

3. เลือกรูปแบบการจัดการบทความ ได้แก่ สั่งพิมพ์ ส่งอีเมล์ บันทึกข้อมูลในรูปแบบต่างๆ ถ่ายโอน ไป EndNote Web ถ่ายโอนไป EndNote, RefMan, Procite

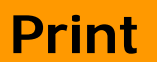

DE KNOWLEDGE<sup>SM</sup> Web of Knowledge Page 1 (Articles 1 -- 2)

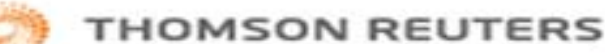

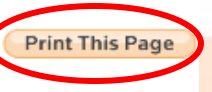

#### Record 1 of 2

Title: Emergency response to raccoon rabies introduction into Ontario

Author(s): Rosatte, R (Rosatte, R); Donovan, D (Donovan, D); Allan, M (Allan, M); Howes, LA (Howes, LA); Silver, A (Silver, A); Bennett, K (Bennett, K); MacInnes, C (MacInnes, C); Davies, C (Davies, C); Wandeler, A (Wandeler, A); Radford, B (Radford, B)

<[1]►

#### Source: JOURNAL OF WILDLIFE DISEASES Volume: 37 Issue: 2 Pages: 265-279 Published: APR 2001

Abstract: During 15 July to 4 October, 1999, rabies control programs were implemented with the objective being to contain the first three confirmed cases of raccoon rabies in Canada. The strategy, called point infection control (PIC) involved the use of three tactics: population reduction (PR), trap-vaccinate-release (TVR) and oral rabies vaccination with baits (ORV), to control the spread of raccoon rabies. A total of 1,202 raccoons (Procyon lotor) and 337 skunks (Mephitis mephitis) were captured and euthanized using 24,719 trap-nights in the three PR zones around the location of the three rabies cases, near Brockville, Ontario. That represented an 83% to 91% reduction in the raccoon populations in an approximate 225 km(2) area around the three rabies cases. Raccoon density in the PZ zones declined from 5.1-7.1/km(2) to 0.6-1.1/km(2) following control. All tested specimens were negative for rabies by the fluorescent antibody test (FAT). In addition, 1,759 raccoons and 377 skunks were intramuscularly vaccinated against rabies and released using 27,956 trap-nights in an approximate 485 km(2) TVR zone implemented outside of the PR zones. A total of 856 cats from both PR and TVR areas were also captured, vaccinated and released. Cost for the three PIC operations was \$363,000.00 Cdn or about \$500.00 Cdn/km(2) To further contain the outbreak, about 81,300 baits containing Raboral (R) V-RC oral rabies vaccine were aerially distributed on 8 and 27 September 1999, to create an 8 to 15 km wide buffer zone (1,200 km(2) area) of vaccinated raccoons immediately beyond the PR and TVR zones. This was the first time that V-RG was used in Canada to orally vaccinate free ranging raccoons against rabies. Baiting costs were \$241,000.00 Cdn or about \$200.00 Cdn/km(2) including post baiting assessment costs. As of 31 August, 2000, thirty-five additional cases (38 in total) of raccoon rabies have occurred in the control and vaccination zones. This number is far below the level of rabies prevalence in USA jurisdictions where raccoon

ISSN: 0090-3558

#### Record 2 of 2

Title: Epidemiologic characteristics of rabies virus variants in dogs and cats in the United States, 1999

Author(s): McQuiston, JH (McQuiston, JH); Yager, PA (Yager, PA); Smith, JS (Smith, JS); Rupprecht, CE (Rupprecht, CE)

Source: JOURNAL OF THE AMERICAN VETERINARY MEDICAL ASSOCIATION Volume: 218 Issue: 12 Pages: 1939-1942 DOI: 10.2460/jumma.2001.218.1020. Bubliched: HIN 15.2001

10.2460/javma.2001.218.1939 Published: JUN 15 2001

Abstract: Objective-To evaluate epidemiologic features of rables virus variants in dogs and cats in the United States during 1999 and assess the role of bat-associated variants. Design-Epidemiologic survey.

Sample Population-Rabies viruses from 78 dogs and 230 cats.

Procedure-Brain specimens from rabid dogs and cats were submitted for typing of rabies virus. Historical information, including ownership and vaccination status, was obtained for each animal. Specimens were typed by use of indirect fluorescent antibody assay or reverse transcriptase polymerase chain reaction assay and nucleotide sequence analysis.

Results-Nearly all animals were infected with the predicted terrestrial rabies virus variant associated with the geographic location of the submission. A bat-associated variant of rabies virus was found in a single cat from Maryland. More than half (53%) of submitted animals were classified as owned animals, and most had no known history of vaccination. One vaccination failure was reported in a dog that did not receive a booster dose of rabies vaccine after exposure to a possibly rabid animal. Conclusions and Clinical Relevance-Bat-associated rabies virus variants were not a common cause of rabies in dogs and cats during 1999. Vaccine failures were uncommon during the study period. Because most rabid dogs and cats were unvaccinated and were owned animals rather than strays, educational campaigns targeting owners may be useful

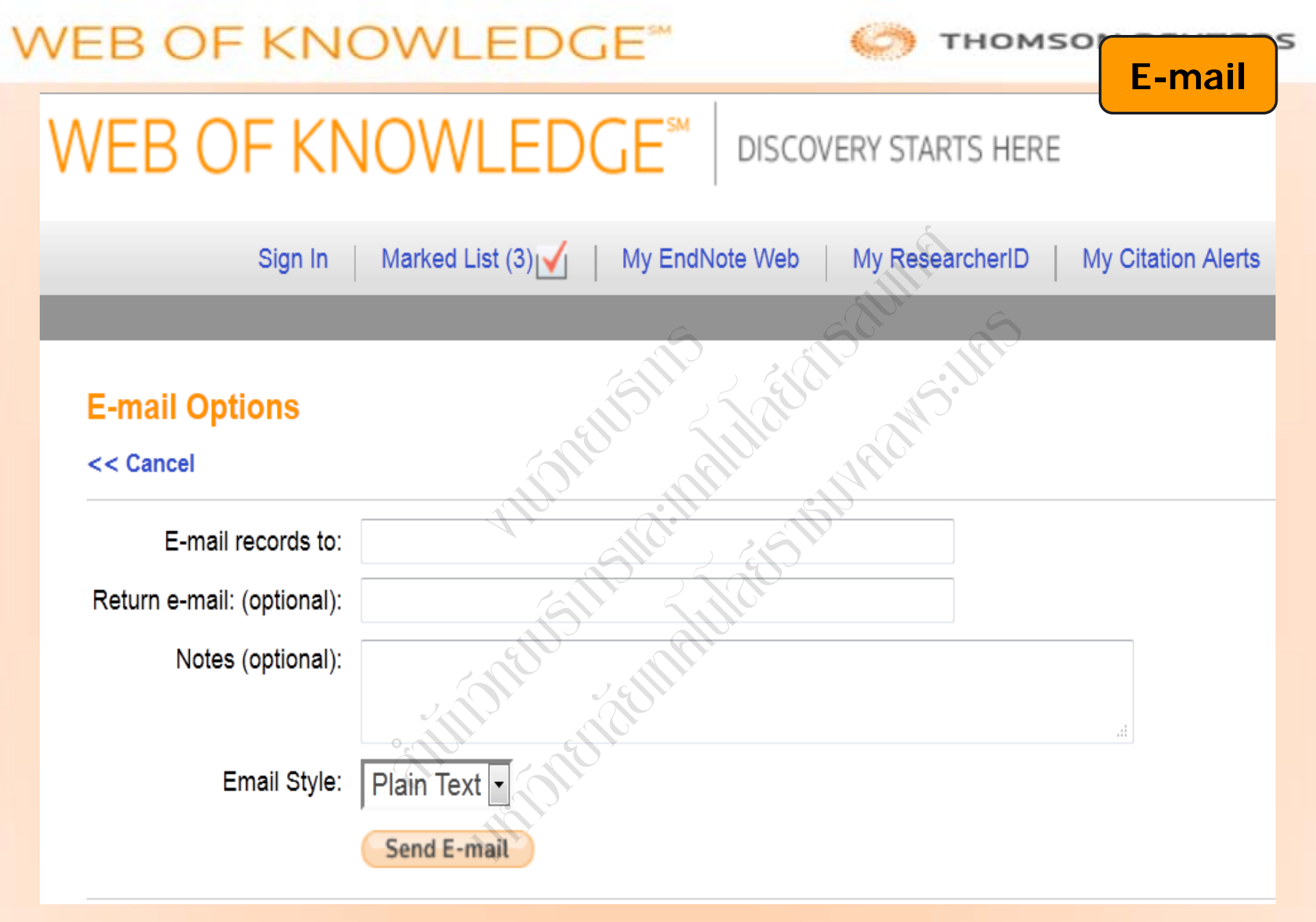

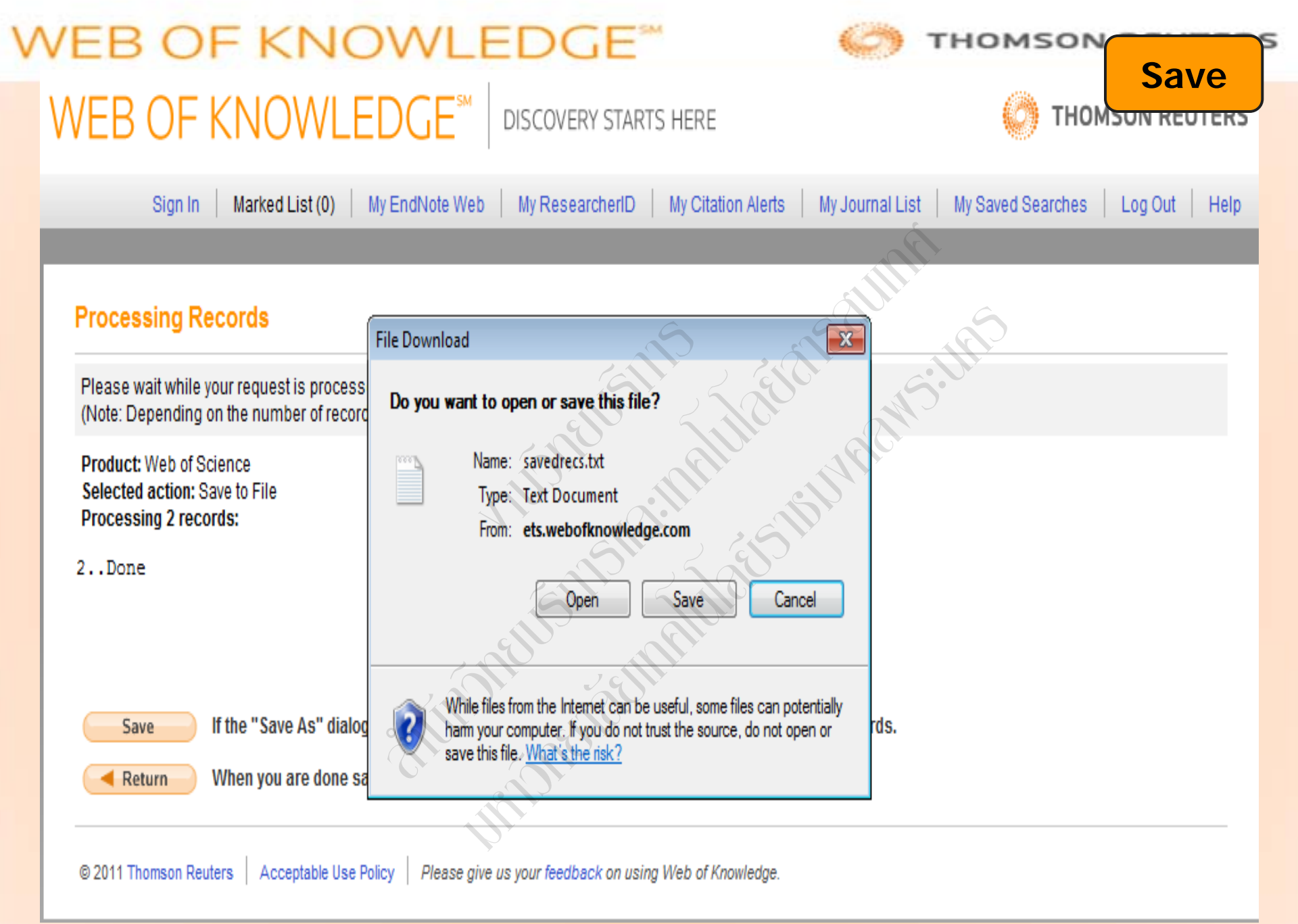

|        |           | Sign In Marked List (0) My EndNote Web My ResearcherID My Citation Alerts I                                                                                     | My Saved Searches | Log Out   H |
|--------|-----------|----------------------------------------------------------------------------------------------------|-------------------|-------------|
| b of S | cience    | Additional Resources                                                                                                    |                   |             |
| earch  | Author Fi | nder Cited Reference Search Advanced Search Search History                                                                                                    |                   |             |
| Nob    |           |                                                                                                    | G                 |             |
| ven    | 01 301    |                                                                                                    |                   |             |
| Sear   | ch Histo  | y Shi zala si                                                                                                    |                   |             |
| 0      | Desults   |                                                                                                    | Combine Sets      | Delete Sets |
| Set    | Results   | Save History / Create Alert Open Saved History                                                                                                    | O AND O OR        | Select All  |
|        |           | the the ch                                                                                                    | Combine           | X Delete    |
| #4     | 1,763     | Related Records: Rosatte, R. Emergency response to raccoon rabies introduction into Ontario. (References used: 34)                                              |                   |             |
| #3     | 286       | Topic=(rabies)                                                                                                    |                   |             |
|        |           | Refined by: Topic=(cat\$ OR dogs) AND Web of Science Categories=( VETERINARY SCIENCES ) Databases=SCI-EXPANDED, SSCI, A&HCI Timespan=All Years Lemmetization=On |                   |             |
| #2     | 765       | Topic=(rabies)                                                                                                    |                   |             |
|        |           | Refined by: Topic=(cat\$ OR dogs)                                                                                                    |                   |             |
|        |           | Lemmatization=On                                                                                                    |                   |             |
|        | 5 504     | Topic=(rabies)                                                                                                    |                   |             |
| # 1    | 5,501     | Detabases COLEVRANDED COOL ARHOLT Person All Vesse                                                                                                    |                   |             |

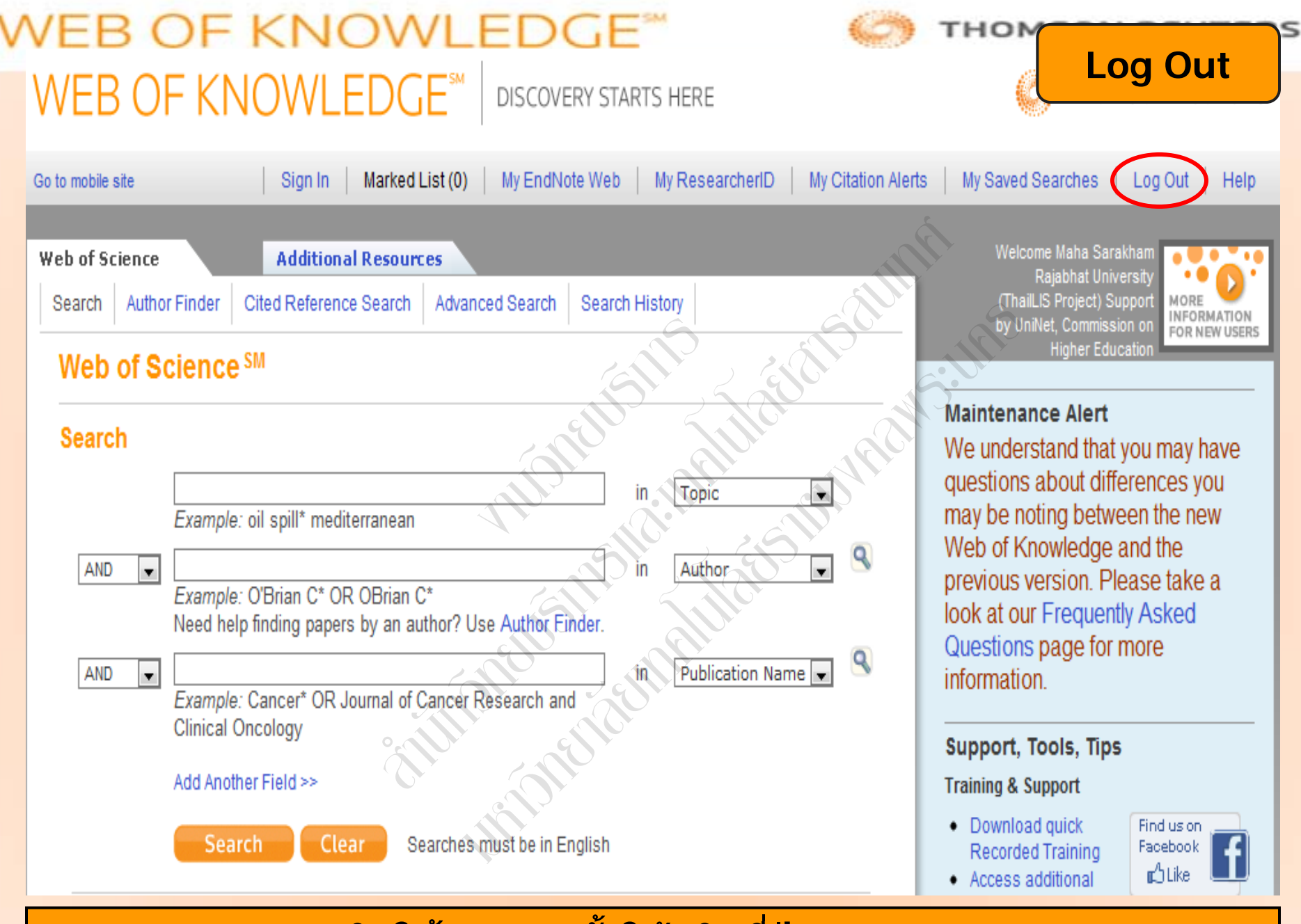

## ู้เลิกใช้งานทุกครั้งให้คลิกที่ปุ่ม Log Out

# WEB OF KNOWLEDGE\*\*

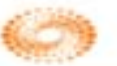

#### THOMSON REUTERS

# Web of Science